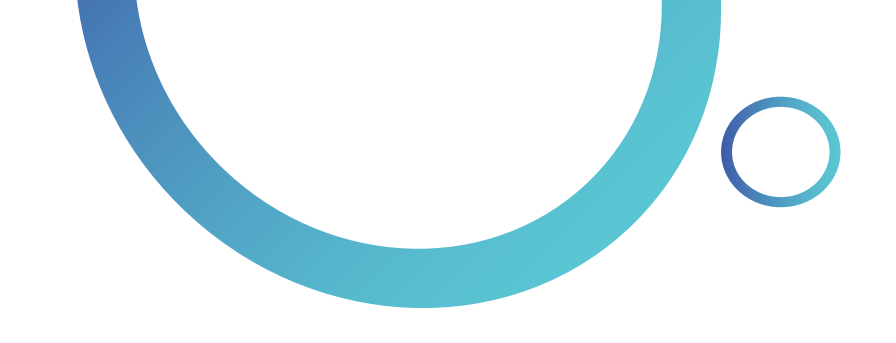

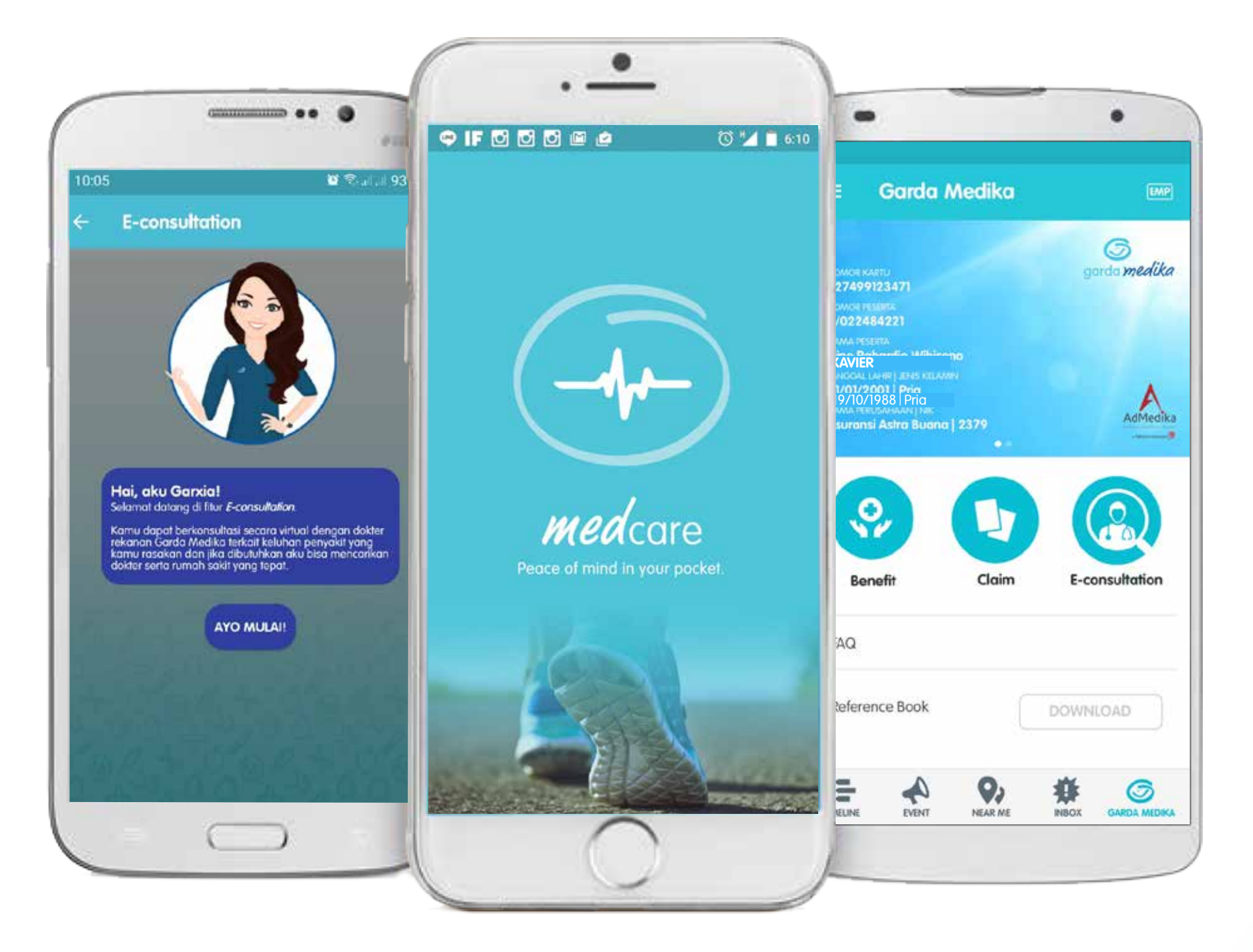

# Garda Mobile Medcare 3.1

• Manual Book •

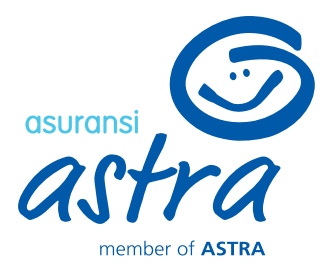

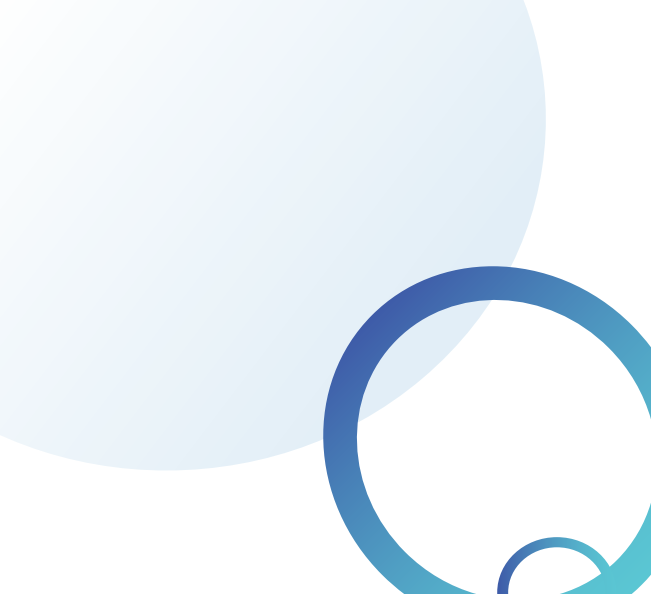

# Garda Mobile Medcare Journey

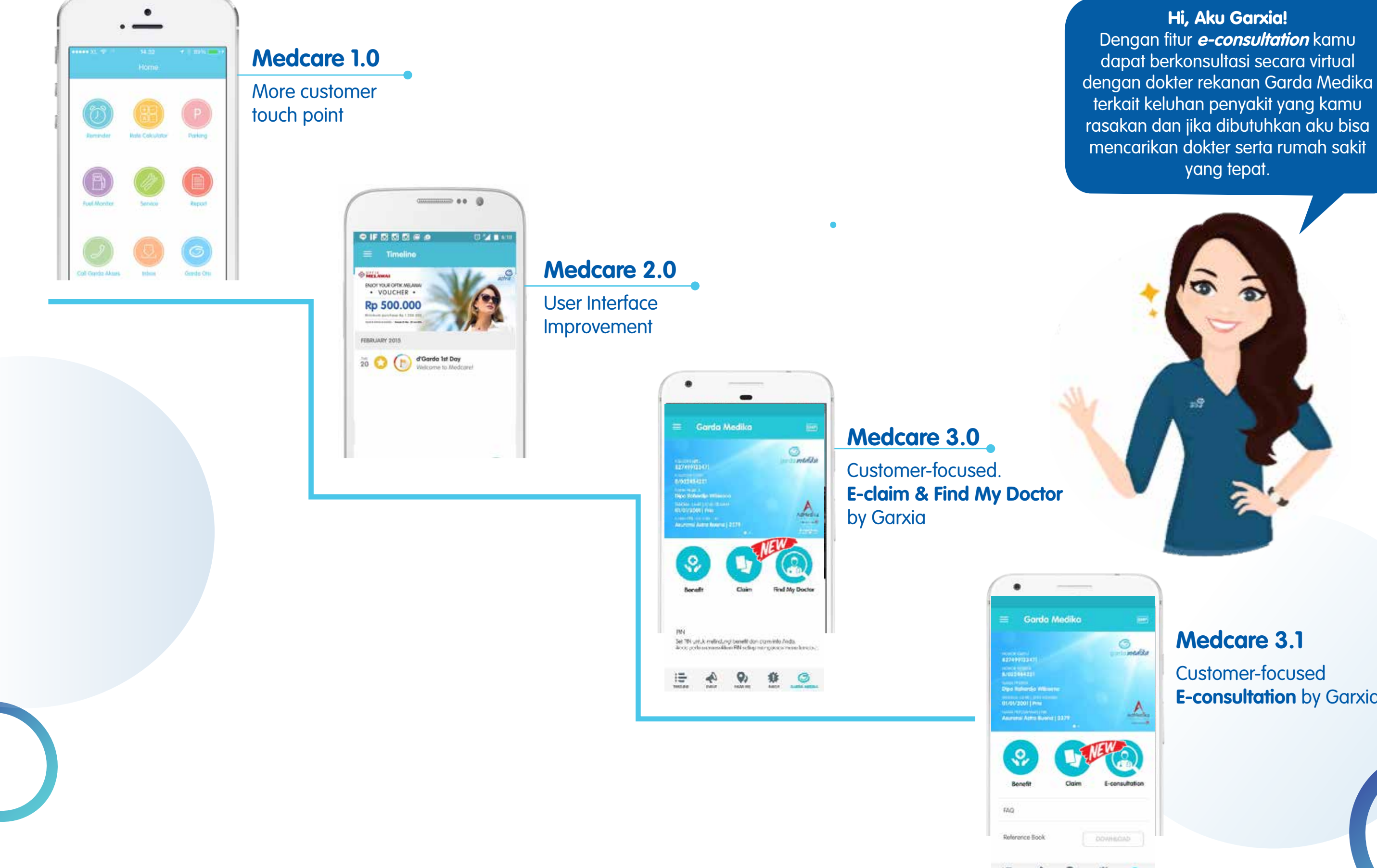

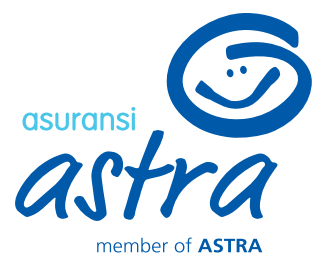

**E-consultation** by Garxia

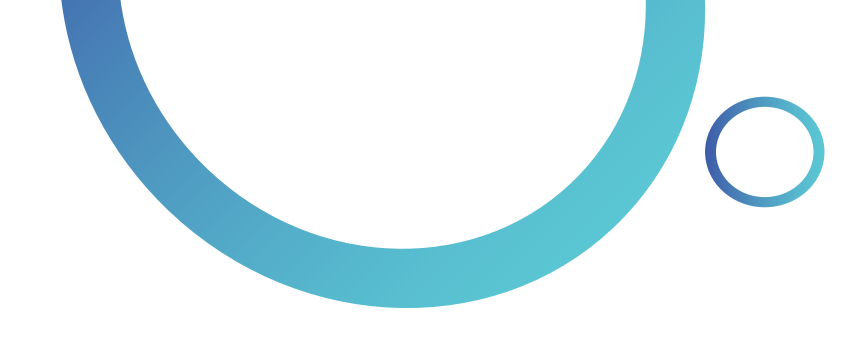

# What's in Medcare 3.1 ?

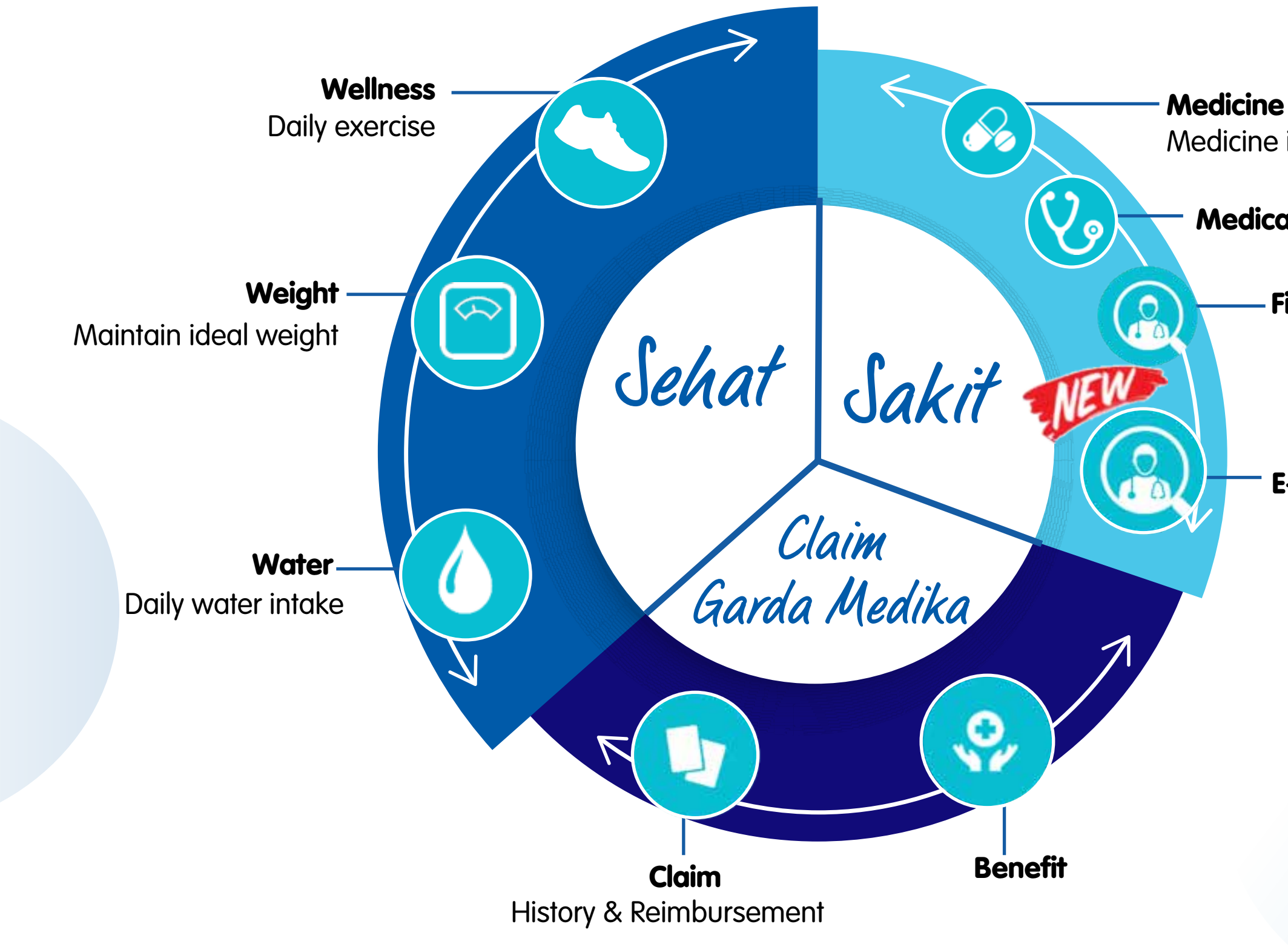

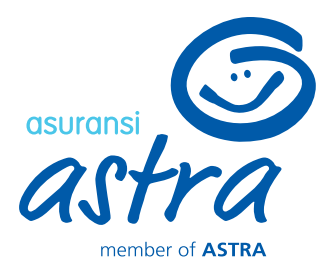

Medicine intake

## **Medical Control**

- Find My Doctor
- **E-consultation**

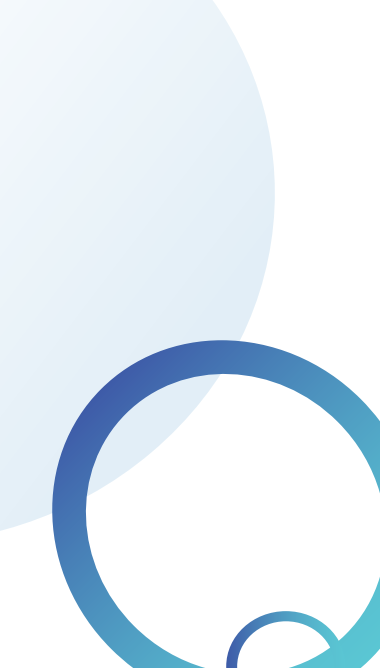

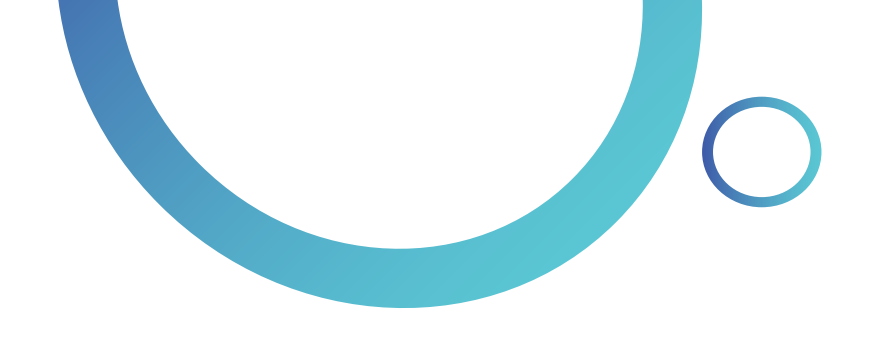

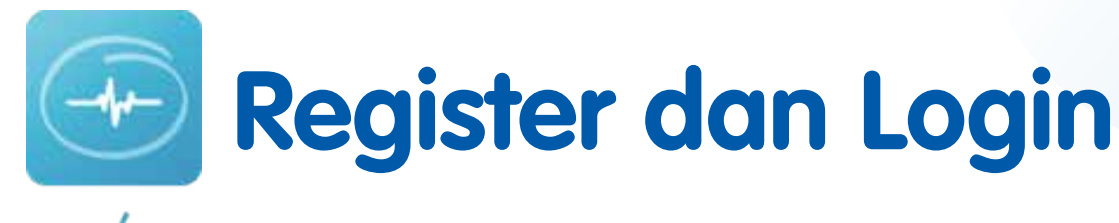

*med* care

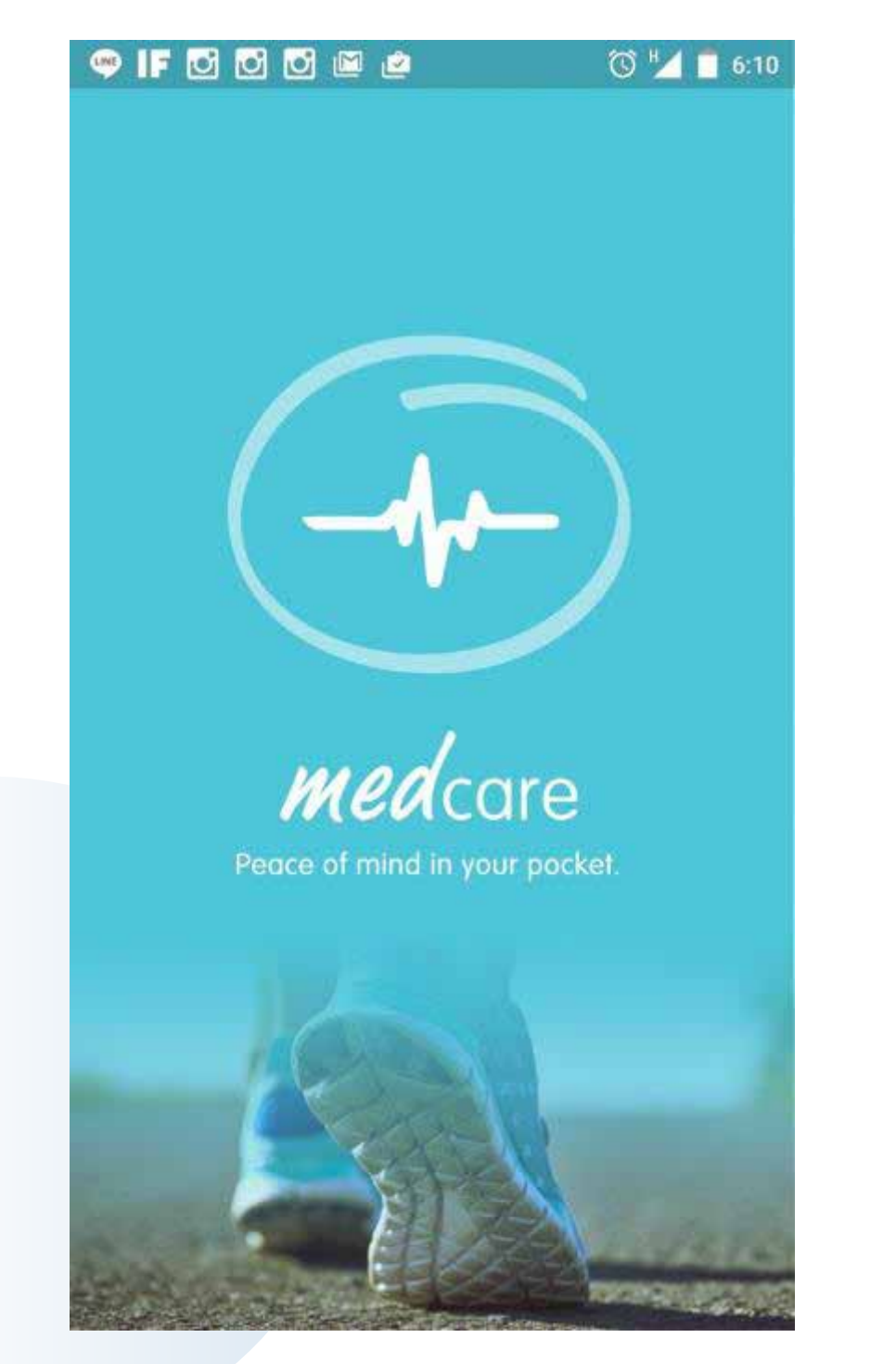

Anda disarankan untuk log in menggunakan akun Google (Gmail) atau dapat menggunakan media sosial (Facebook & Twitter).

Jika ingin mendaftarkan *email* lainnya, klik "REGISTER" terlebih dahulu

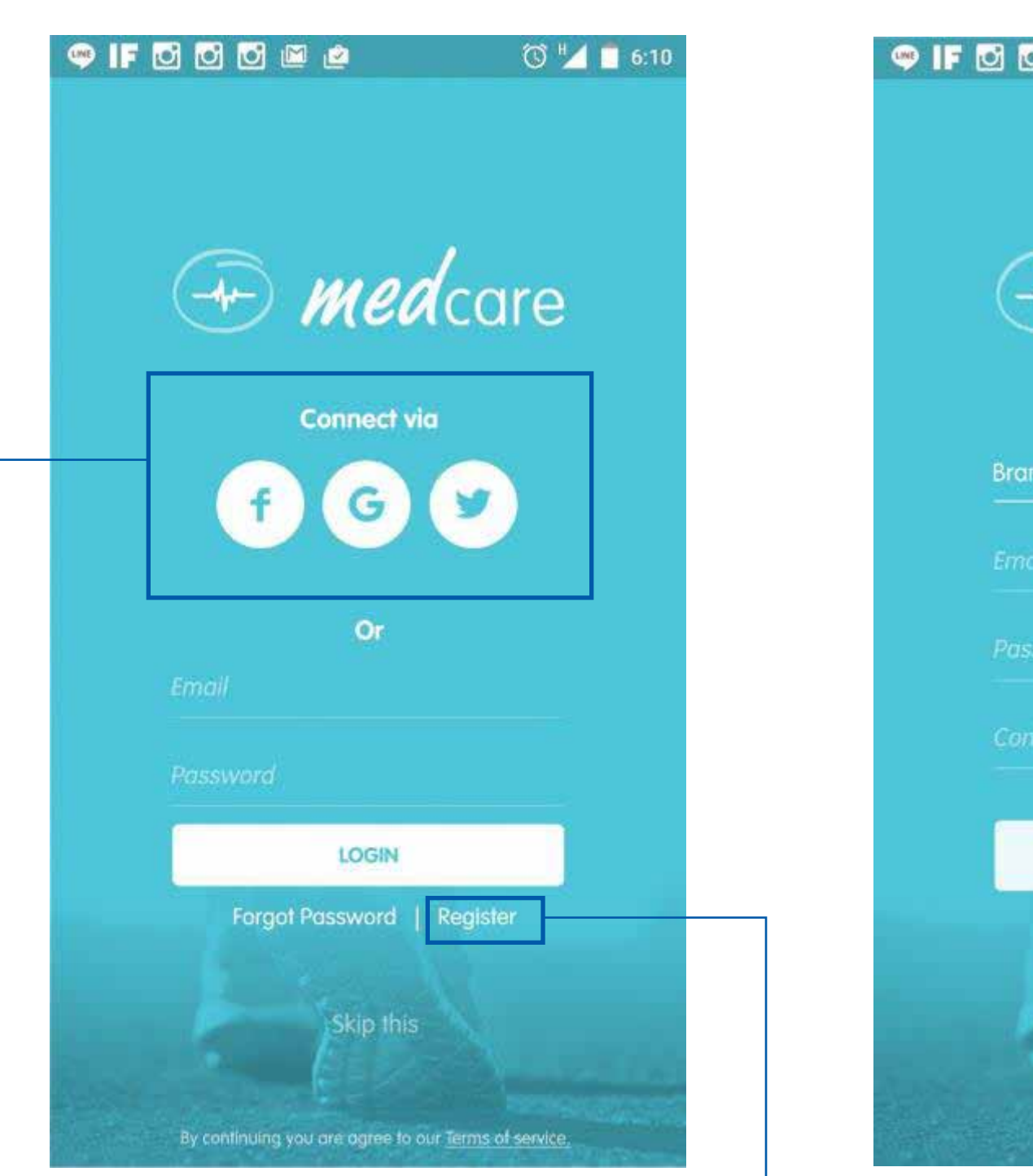

Anda dapat log in menggunakan media sosial Facebook, Google, atau Twitter

Jika belum memiliki akun, klik "REGISTER" terlebih dahulu

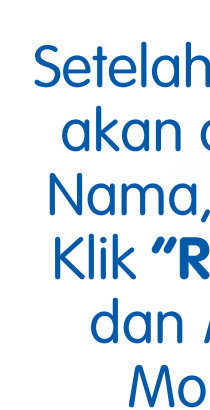

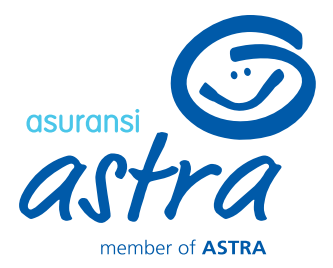

| 3 🖸 📖 🖻              | 🕲 🔽 🧻 6:10       |
|----------------------|------------------|
|                      |                  |
| 🗁 medc               | are              |
| n Renaldy            |                  |
|                      |                  |
| swlord               |                  |
| firm Password        |                  |
| REGISTER             |                  |
|                      |                  |
| klik <b>"REGISTI</b> | <b>R</b> ", Anda |

akan diminta untuk mengisi Nama, Email, dan Password. Klik "REGISTER" untuk daftar dan log in ke akun Garda Mobile Medcare Anda

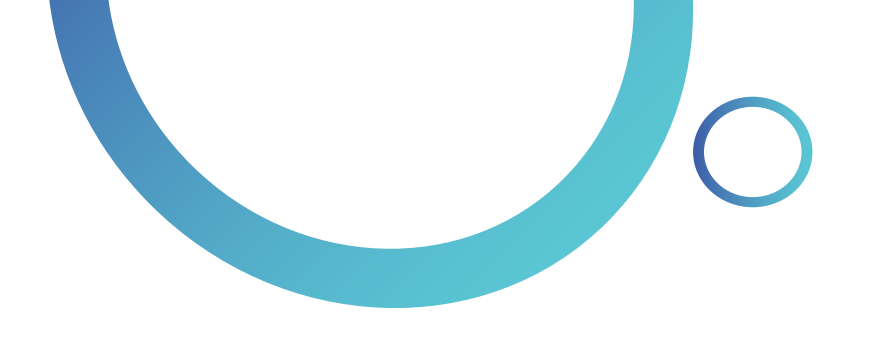

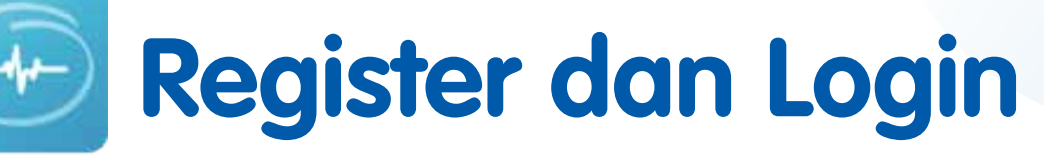

*med* care

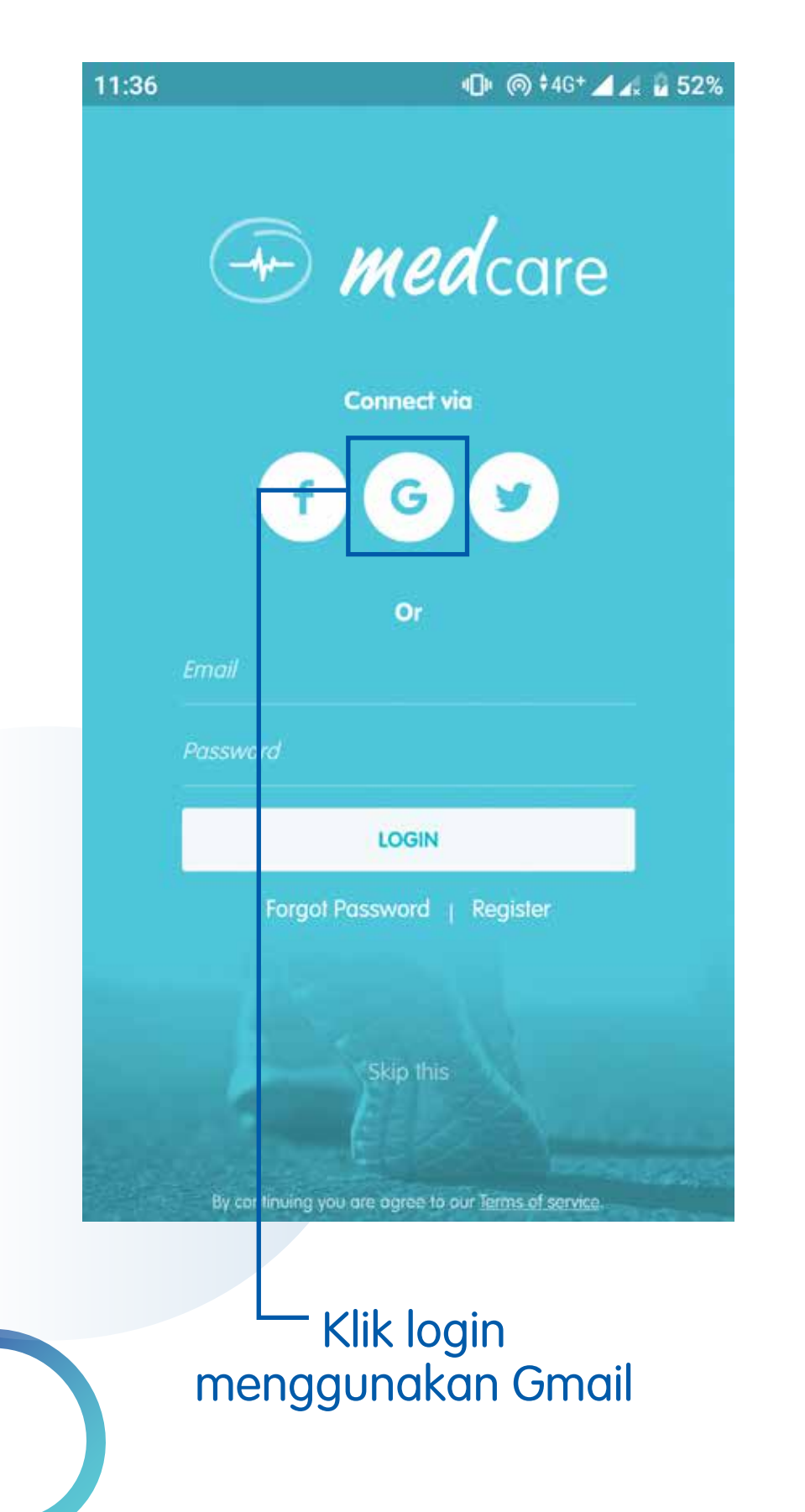

| <ul> <li>Gardamobile Medcare</li> <li>gardamobilemedcare@gmail.com</li> <li>Password *</li> <li>Phone Number</li> </ul> | <ul> <li>Gardamobile Medcare</li> <li>gardamobilemedcare@gmail.com</li> <li>Password *</li> </ul> |
|----------------------------------------------------------------------------------------------------|---------------------------------------------------------------------------------------------------|
| <ul> <li>gardamobilemedcare@gmail.com</li> <li>Password *</li> <li>Phone Number</li> </ul>                              | gardamobilemedcare@gmail.com Password *                                                           |
| Password * Phone Number                                                                                                 | Password *                                                                                        |
| Phone Number                                                                                                    |                                                                                                   |
|                                                                                                    | 081271401036                                                                                      |
| - Address                                                                                                    | - Jakarta                                                                                         |
| Date of Birth                                                                                                    | 07-01-1980                                                                                        |
|                                                                                                    |                                                                                                   |
|                                                                                                    |                                                                                                   |
| You have to verify your data                                                                                            |                                                                                                   |
|                                                                                                    |                                                                                                   |

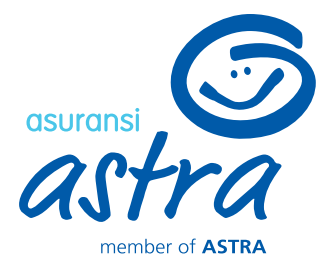

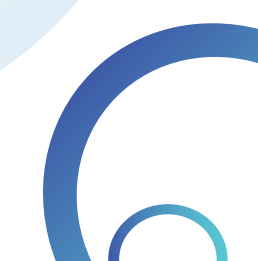

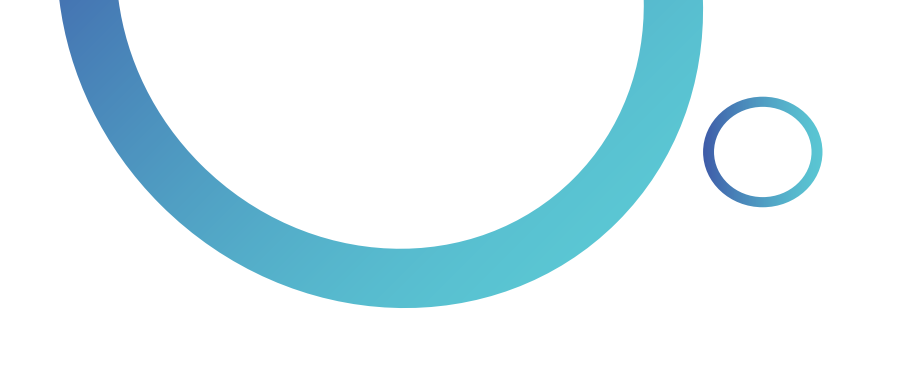

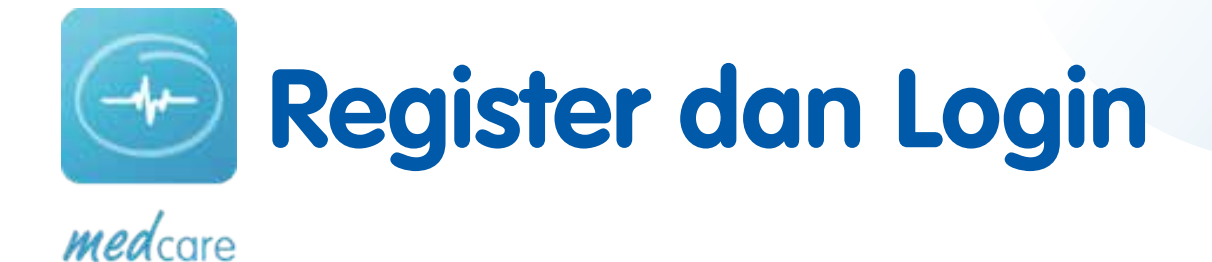

• \ominus 🏟 ‡46+ 🖌 🚛 89% 9:17 🗅 🗖 9:16 🗢 🗖 • \ominus 🏟 🗘 🖌 📕 89% 9:17 🖸 🛄 • \ominus 🏟 ‡46\* 🚄 🖌 📘 89% **Security Question Security Question Profile Info** ← ← ← Gardamobile Medcare 1 We've sent a verification code to your mobile number \*\*\*\*\*\*\*1036 We've sent a verification 0 gardamobilemedcare@gmail.com gardamobilemedcare@gmail.com Password \* Resend OTP in Resend OTP in 081271401036 Jakarta or update email address 07-01-1980 SUBMIT SUBMIT Masukkan OTP yang -Setelah email terverifikasi, Masukkan OTP yang dikirim ke email Anda dikirim ke no HP Anda klik centang 1x lagi Password tidak perlu diisi

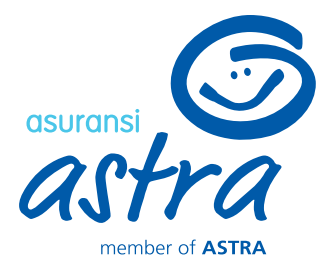

| 9:20 | EQQE ·              | <b>N</b> () | @ \$46 🖌 🖌 | 87% |
|------|---------------------|-------------|------------|-----|
| ÷    | Profile Info        |             |            | ~   |
| 1    | Gardamobile Medcard | 9           |            |     |
| M    | gardamobilemedca    | re@gmai     | l.com      | 0   |
| P    | Password *          |             |            |     |
| 2    | 081271401036        |             |            | 0   |
| +    | Jakarta             |             |            |     |
| Ë    | 07-01-1980          |             |            |     |
|      |                     |             |            |     |
|      |                     |             |            |     |
|      |                     |             |            |     |
|      |                     |             |            |     |

Setelah email dan no HP sudah terverifikasi, klik centang untuk masuk ke Timeline

-Password tidak perlu diisi

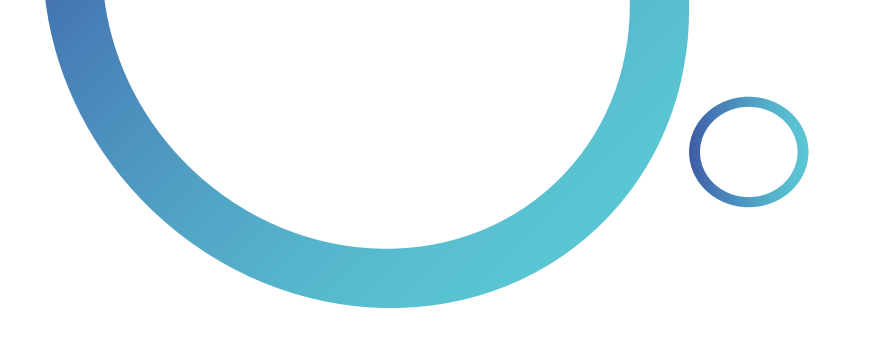

# Bergen Home dan Timeline

Weight

Reminder

Water

🛈 🎽 📋 6:10

🧠 if 🖸 🖸 🖸 🛍 🖄

*med* care

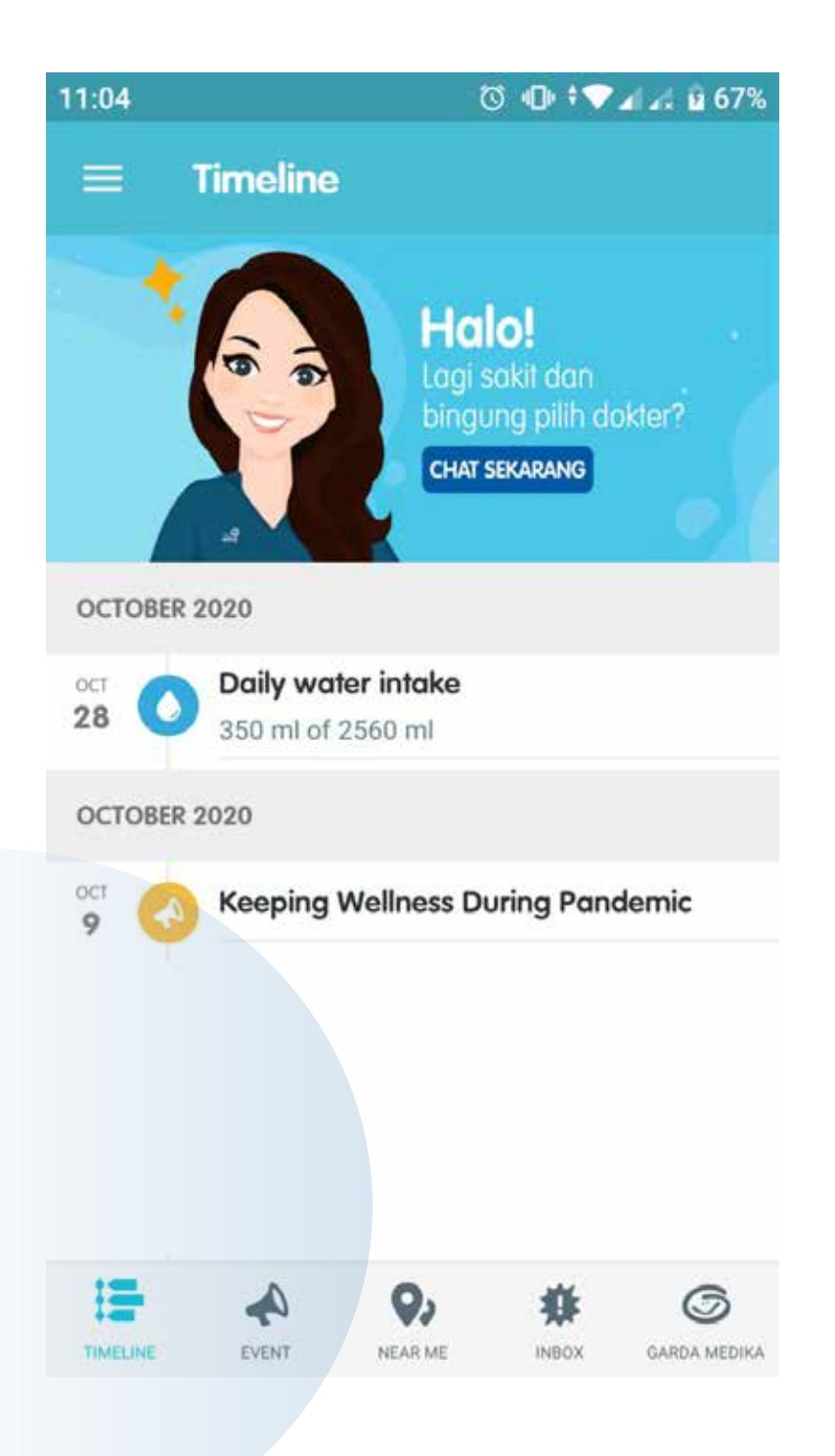

Berikut adalah tampilan awal aplikasi ketika pertama kali masuk Klik "+" , maka akan muncul shortcut fitur **Weight, Reminder,** dan **Water** 

| SYA   | IRINA ANINDITYA  |  |  |
|-------|------------------|--|--|
| anin@ | Water            |  |  |
|       | Weight           |  |  |
| ۴     | Challenge        |  |  |
|       | Reminder         |  |  |
| ĸ     | Friends          |  |  |
| ¢.    | Meet Up          |  |  |
| C     | Call Garda Akses |  |  |
|       | Knowledge        |  |  |

Klik ikon 📄 untuk menampilkan menu tambahan lainnya. Pada – tampilan ini terdapat profil pengguna dan menu untuk *log out* aplikasi

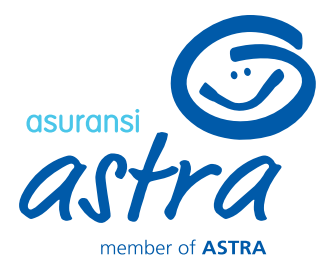

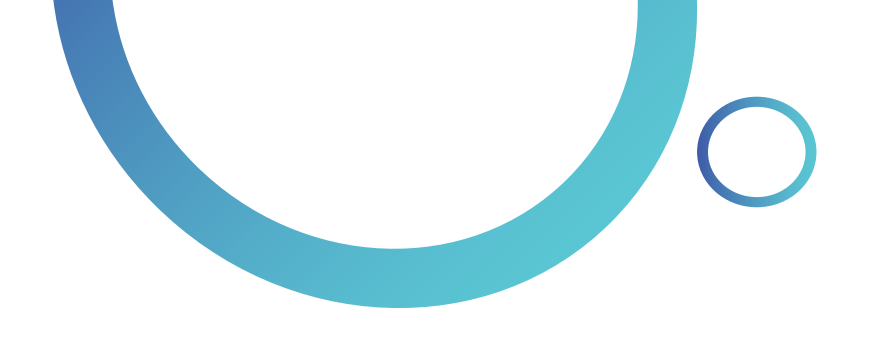

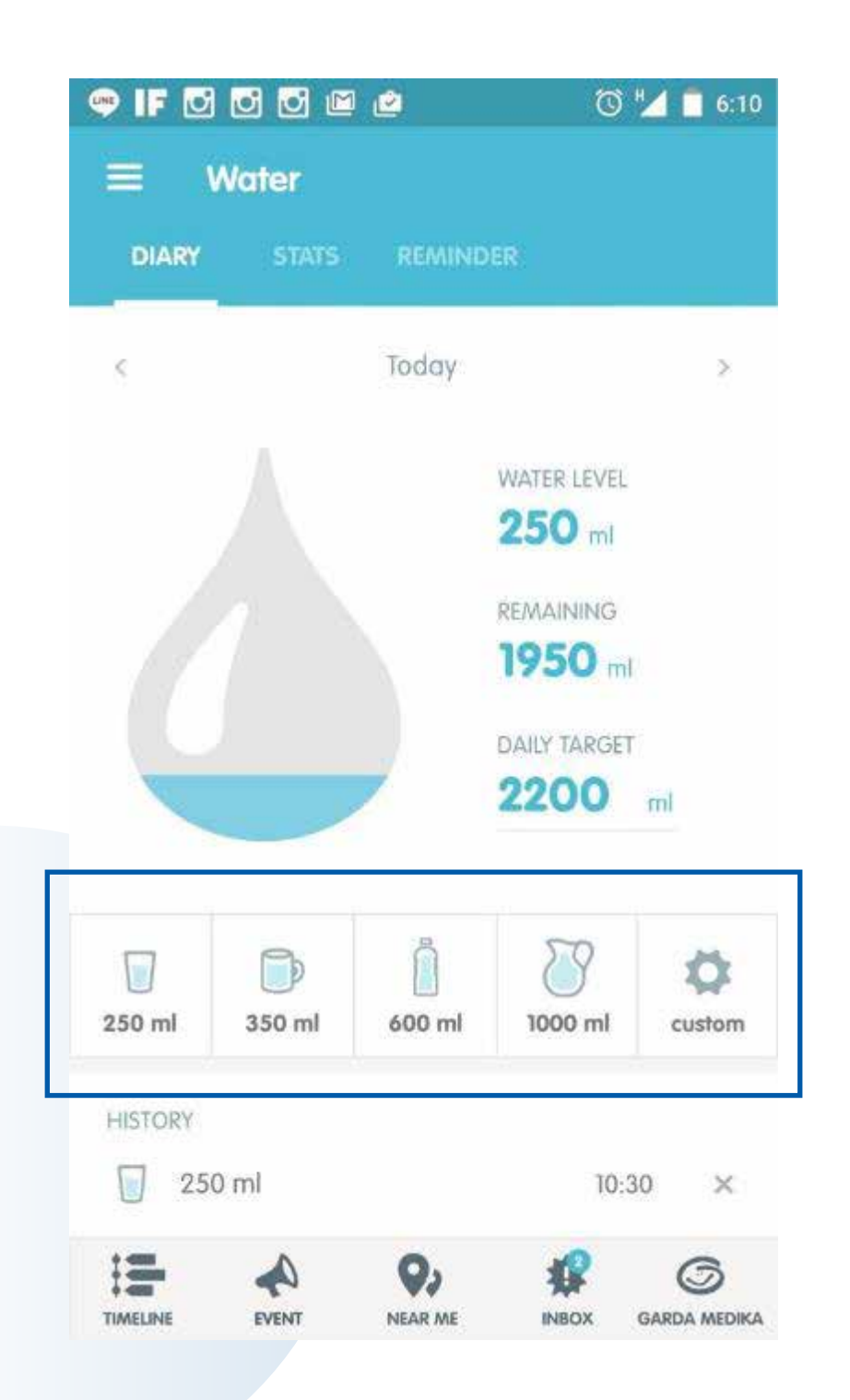

Klik salah satu tombol pada gambar untuk menambahkan data jumlah ml air yang diminum

Water

| = W       | later |        |           |         |         |         | < |
|-----------|-------|--------|-----------|---------|---------|---------|---|
| DIARY     | STAT  | s      | REMIN     | DER     |         |         |   |
|           | 21 Au | gust - | 27 Aug    | iust 20 | )16     |         | > |
| .5 L      |       |        |           |         |         |         |   |
| 3 L       |       |        |           |         |         |         |   |
| ,5 L      |       |        |           |         |         |         |   |
| 21        |       |        |           |         |         |         |   |
| ,5 L      |       |        |           |         |         |         |   |
| n.        |       |        |           |         |         |         |   |
| ,5 L      |       |        |           |         |         |         |   |
| MON       | N TUE | WED    | THU       | FRI     | SAT     | SUN     |   |
| 11.400    | 0 ml  | 1.9    | 100 mi    |         | 43      | %       |   |
| WEEKLY TO | TAL   | AVERA  | GE PER DA | Υ T     | ARGET A | CHIEVED |   |

| IF 🖸 (              |
|---------------------|
| ≡ w                 |
| DIARY               |
| MY WAKE UI          |
| MY SLEEP TIA        |
| REMIND ME<br>Custom |
| CUSTOM              |
| 12.00               |
| 17.00               |
| ADD TIME            |
|                     |
| TIMELINE            |

Klik "STATS" untuk melihat statistik air yang diminum

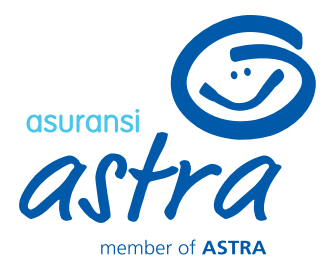

|       | 2        | 0".     | 6:10        |
|-------|----------|---------|-------------|
| ater  |          |         |             |
| STATS | REMINDER |         |             |
| TIME  |          |         |             |
| E     |          |         |             |
|       |          |         |             |
|       |          |         | ~           |
|       |          |         |             |
|       |          |         | •           |
|       |          |         | •           |
|       |          |         |             |
|       |          |         |             |
| •     | 0        |         | 6           |
| EVENT | NEAR ME  | INBOX G | ARDA MEDIKA |

## Klik "ADD TIME" jika Anda ingin menambahkan waktu pengingat jadwal minum air

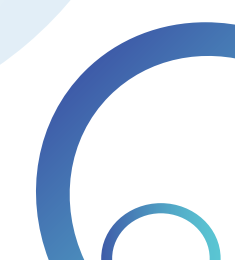

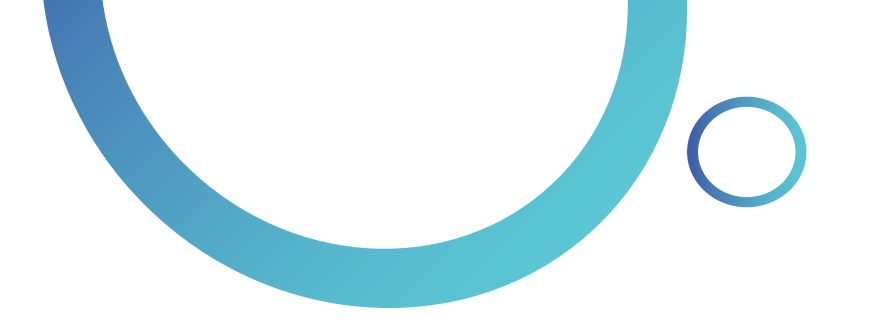

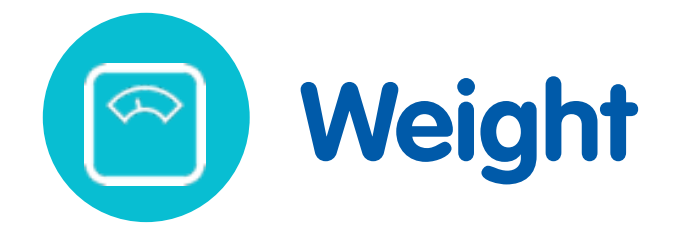

🔞 🎽 🧻 6:10

TY

Aug 29

 $\times$ 

×

 $\times$ 

G

GARDA MEDIKA

4.

INBOX

🧠 if 🖸 🖸 🗹 🖉 🖉

4

1W

75

65

-5,0

+8,0

+0,0

TIMELINE

29 Aug 2016

27 Aug 2016

25 Aug 2016

Weight

2W

Aug 23

4

EVENT

STATS

TAA.

Aug 25

75,0 kg

80,0 kg

72,0 kg

9,

NEAR ME

3M

Aug 27

6M

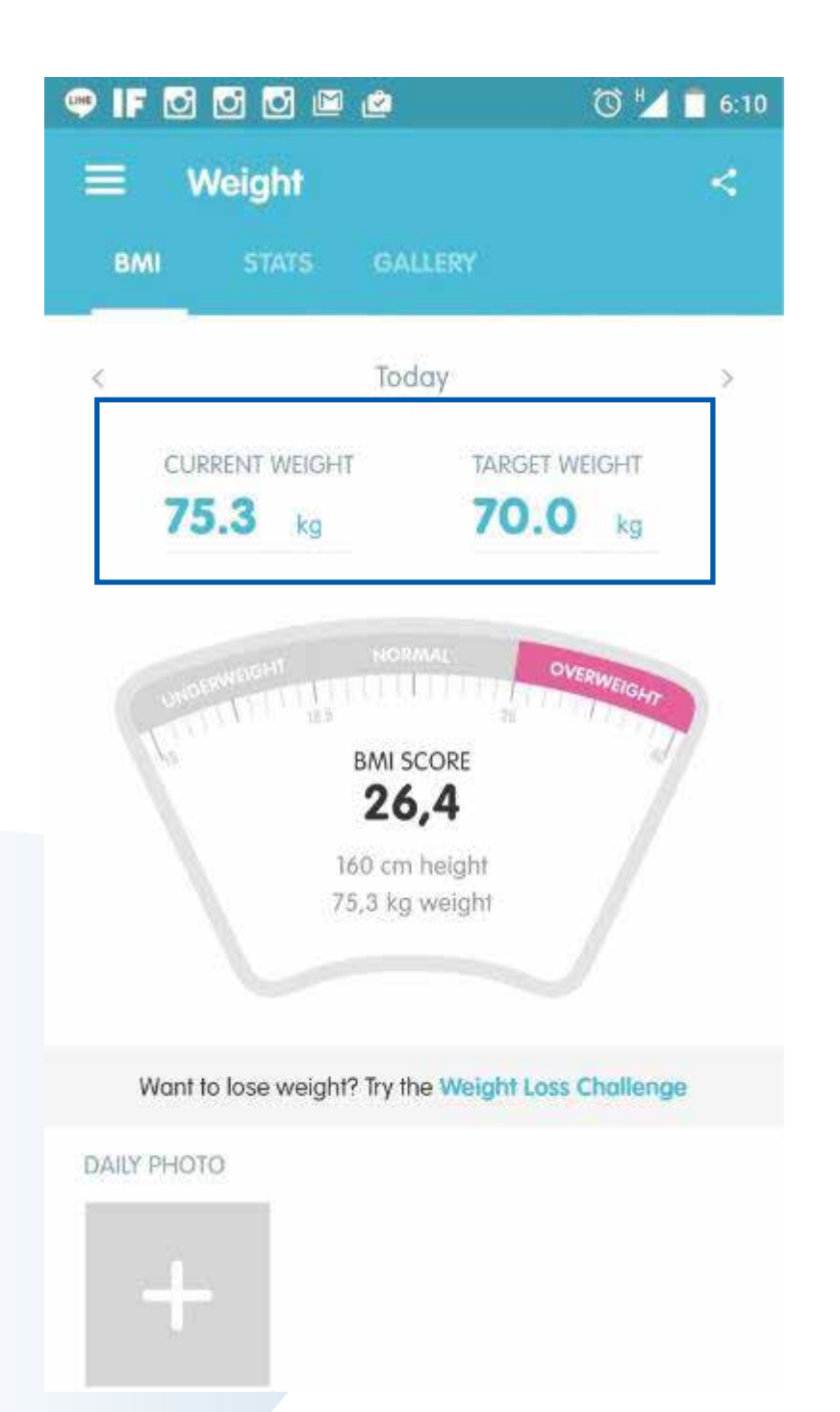

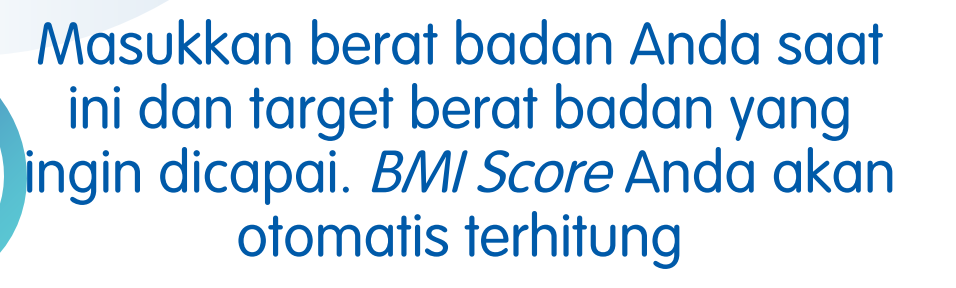

Klik "STATS" untuk melihat statistik berat badan Anda

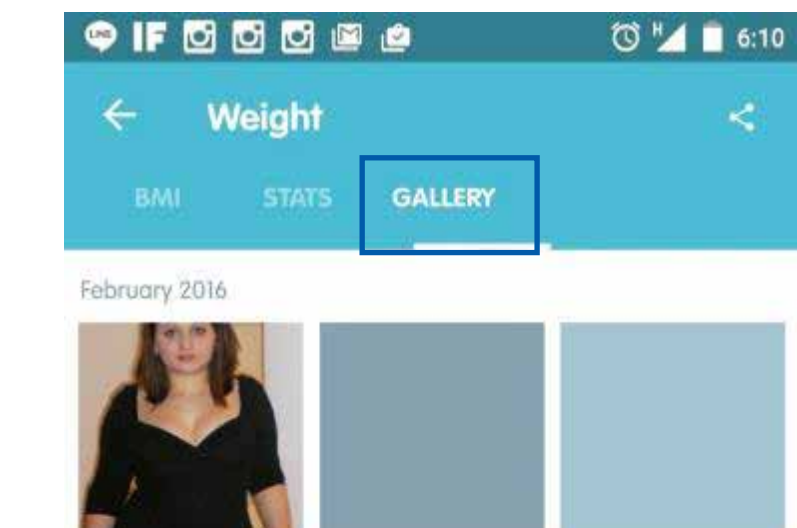

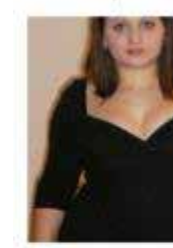

January 2016

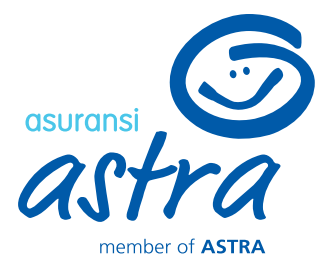

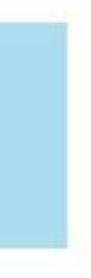

## Klik "GALLERY" untuk menyimpan foto diri Anda

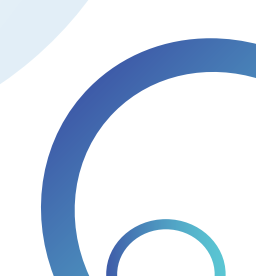

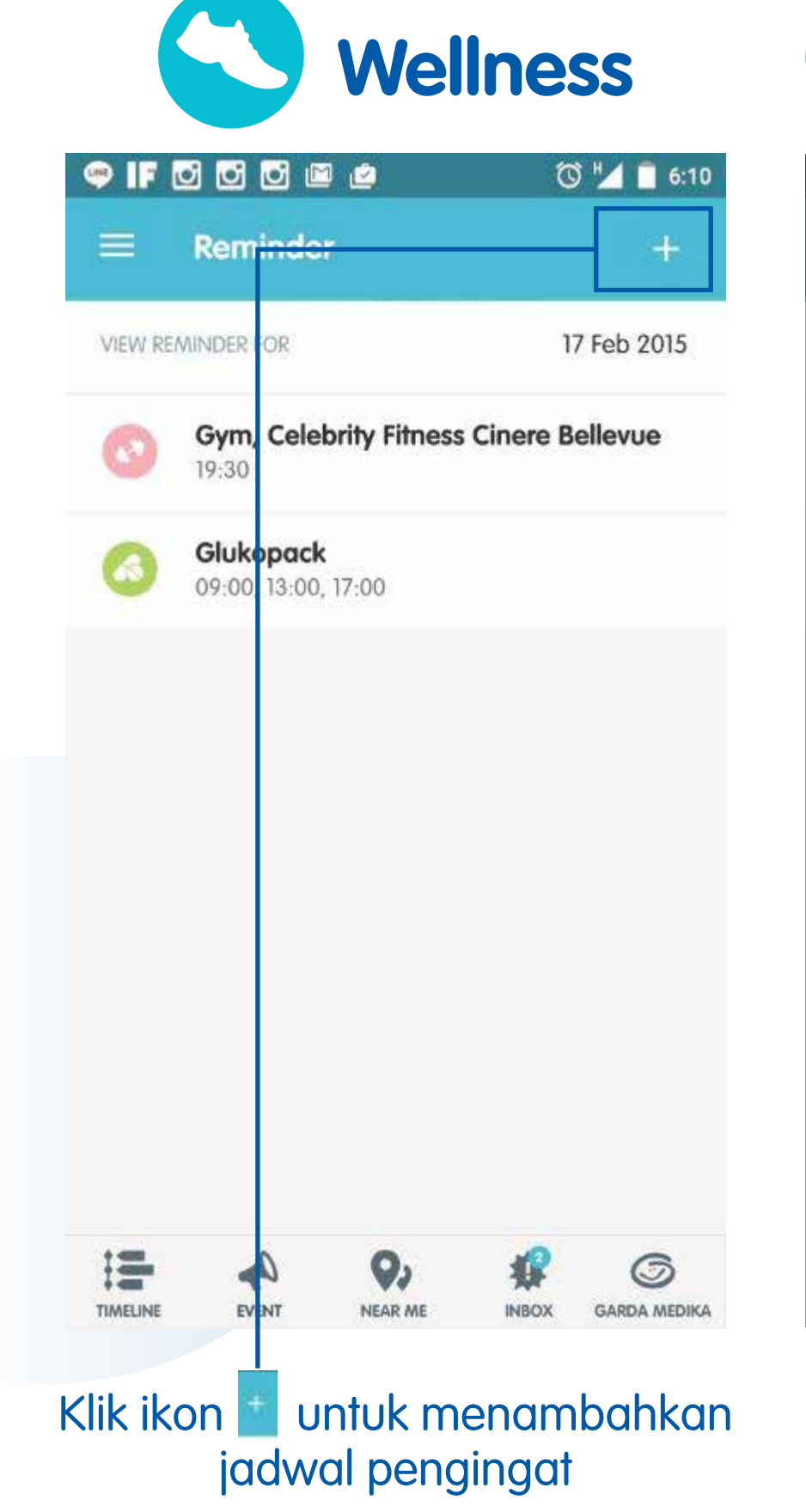

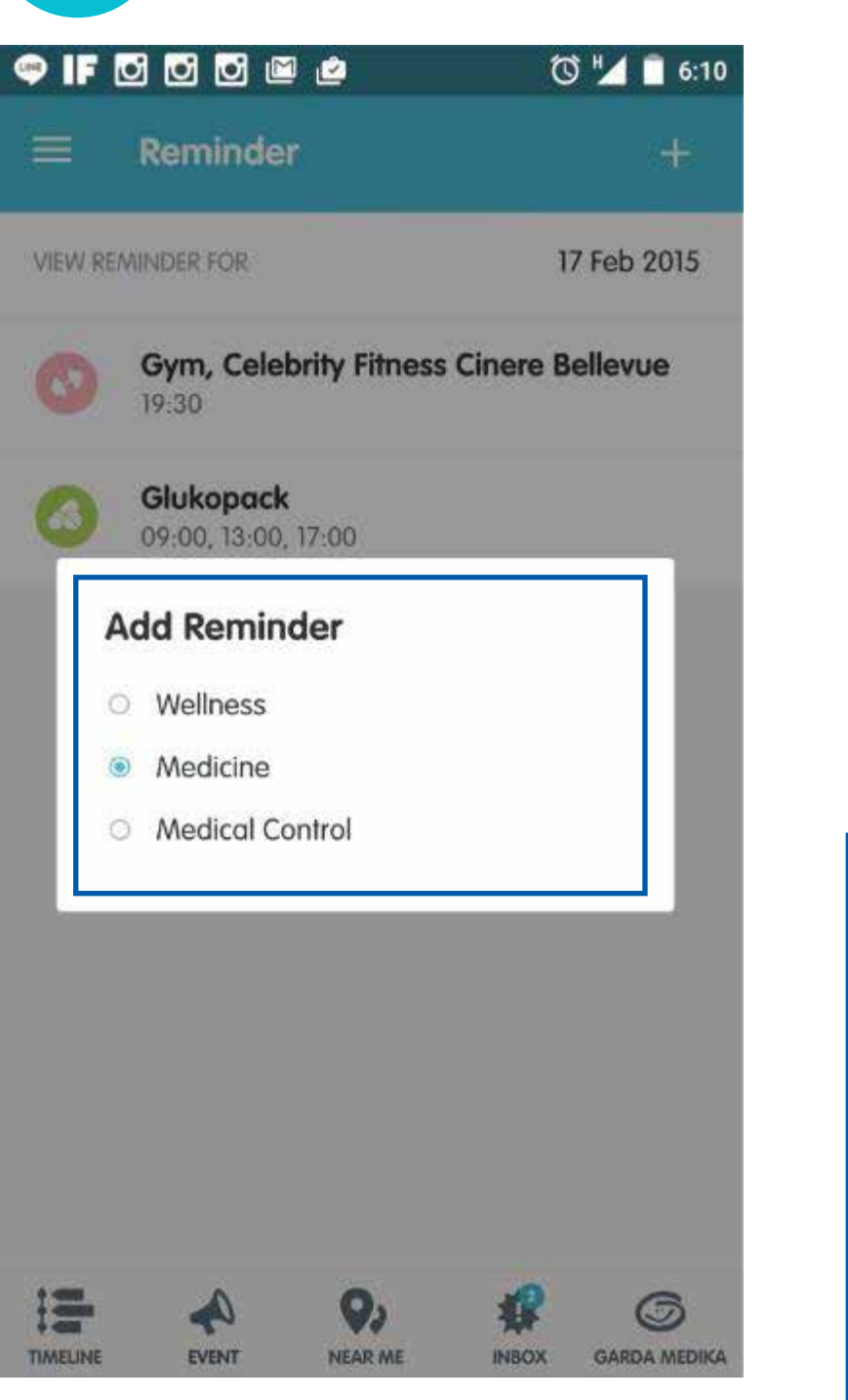

**Medical Control** 

Pilih salah satu opsi olahraga, kunjungan dokter atau obat

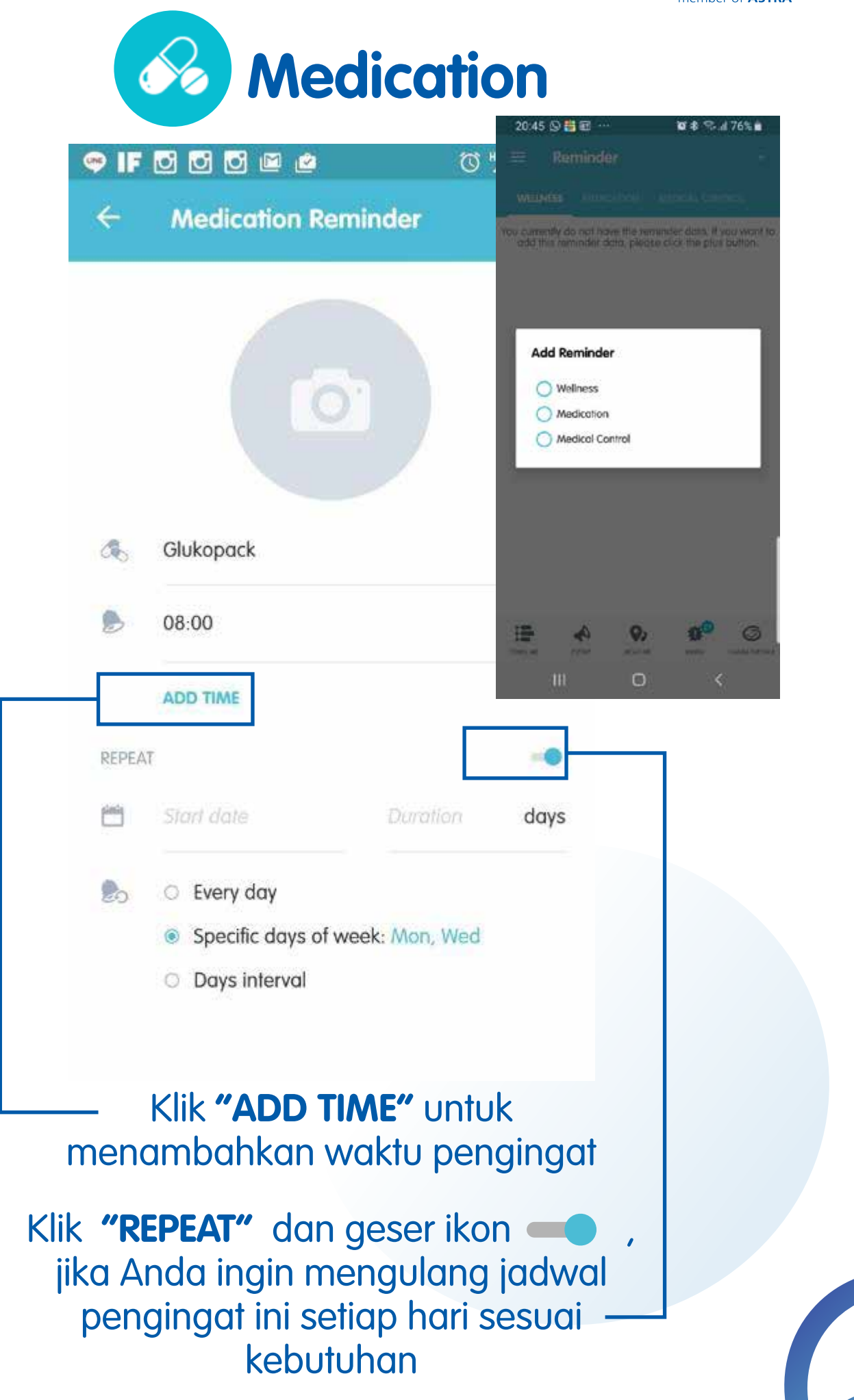

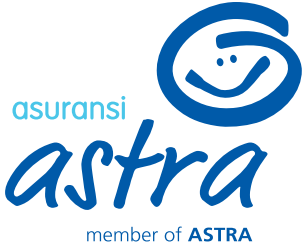

# Garda Medika (Log in Peserta)

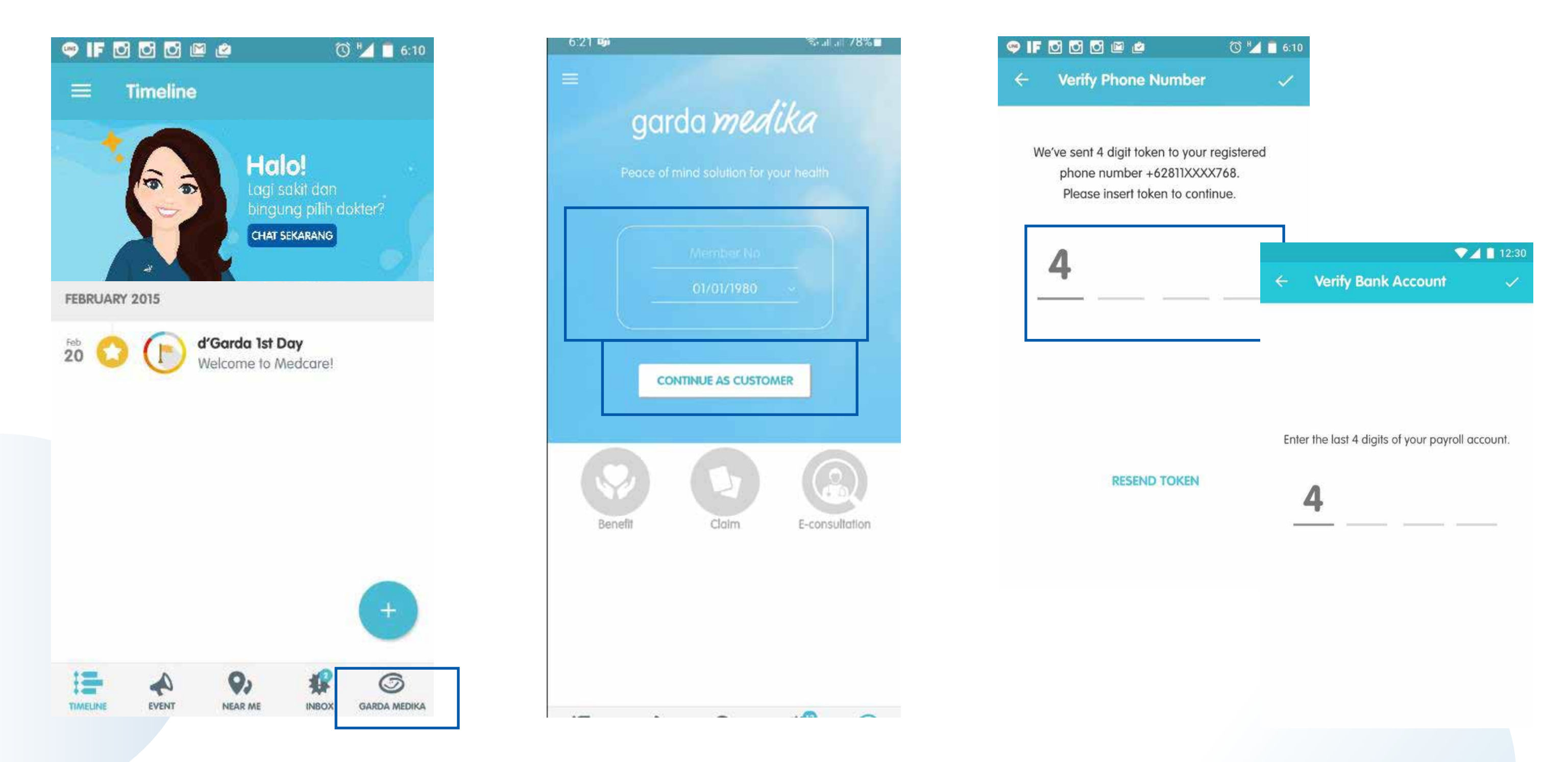

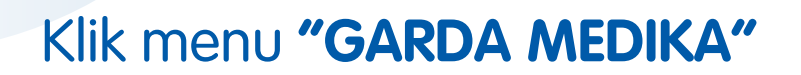

Masukkan *Member No* dan tanggal lahir, kemudian klik **"CONTINUE AS CUSTOMER"**  Setelah berhasil *log in*, maka akan ada 2 opsi validasi, yaitu: menggunakan OTP (Jika nomor telepon sudah didaftarkan ke sistem) atau 4 digit nomor rekening Anda.

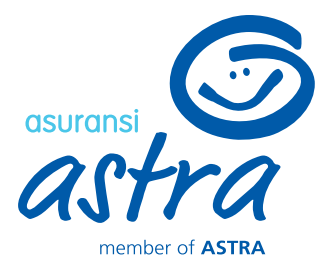

# Garda Medika (Log in Peserta)

| 3:52 💬 | 🐯 🕩 46 ⊿ 🔏 🛿 96% |
|--------|------------------|
| ← PIN  | ~                |
|        | Create PIN       |
|        |                  |
|        | Repeat PIN       |
|        |                  |
|        |                  |
|        |                  |
|        |                  |
|        |                  |
|        |                  |

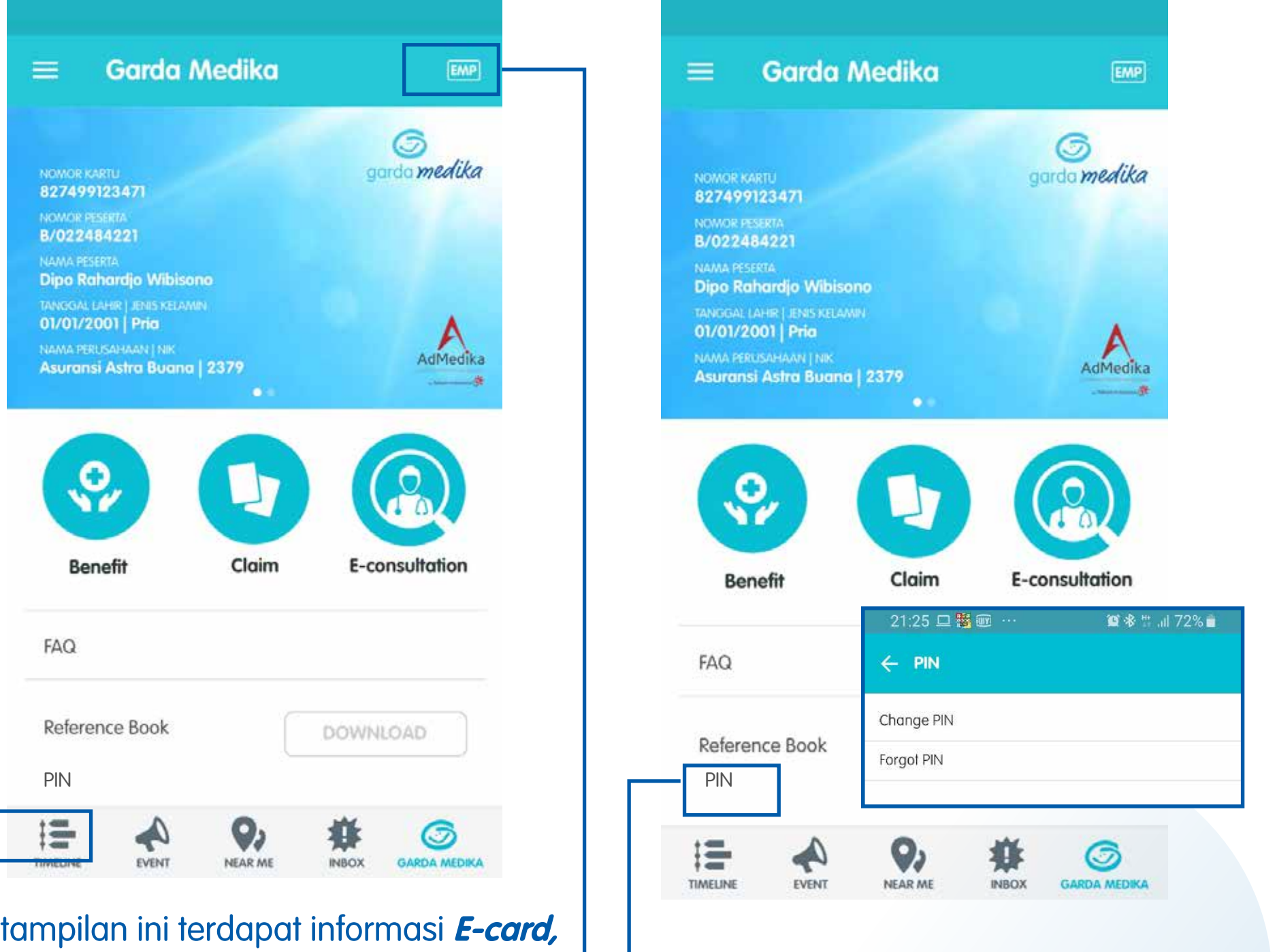

# Pada tampilan ini terdapat informasi *E-card, Benefit, Claim,* dan *E-consultation.*

Anda dapat mengubah tampilan informasi dengan klik ikon [[]], kemudian ubah \_\_ tampilan sesuai dengan yang Anda inginkan

Setelah validasi, Anda diminta untuk membuat PIN yang akan ditanyakan kembali saat mengakses menu **Garda Medika** 

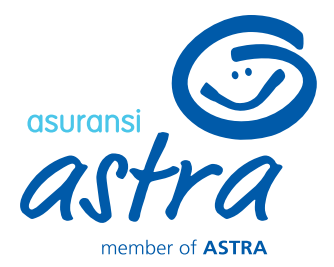

## Klik **"PIN"**, jika Anda ingin mengubah atau lupa PIN

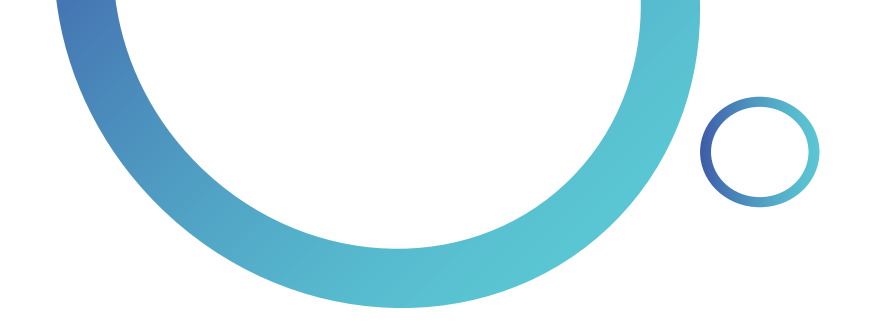

| •000 X   | l 4g lte lte | 2:58 PM 🛛 🗇 🖉          | 98% <b></b> • |
|----------|--------------|------------------------|---------------|
| <        |              | Benefit                | EMP           |
| Ð        | Glasses      |                        | >             |
| Ð        | Hearing Aid  | ł                      | >             |
|          | Inpatient    |                        | >             |
| <b>*</b> | Non Inpatie  | ent Medical Treatmen   | t >           |
| a        | Outpatient   |                        | >             |
|          | Prosthetics  | & Artificial Body Part | s >           |
|          |              |                        |               |
|          |              |                        |               |
|          |              |                        |               |
|          |              |                        |               |
| Klik     | ikon 🔟       | 🖉 untuk mer            | nguba         |

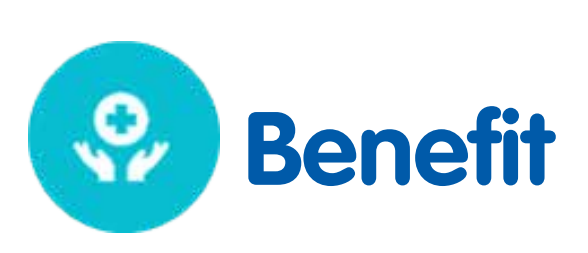

| ●●●○○ XL 4G L                 | TE LTE 2:59 PM         | 1 🦪 🍯 98% 💼 🕅              |
|-------------------------------|------------------------|----------------------------|
| <                             | Inpatie                | nt EMP                     |
| ONPLAN                        | HIGHPLAN               |                            |
| Hospital Roc<br>Board         | om and                 | 900,000                    |
| Surgery Expe                  | nses                   | Refer to Company<br>Policy |
| Complex Sur                   | gery                   | Refer to Company<br>Policy |
| Major Surger                  | у                      | Refer to Company<br>Policy |
| Intermediate                  | Surgery                | Refer to Company<br>Policy |
| Minor Surger                  | у                      | Refer to Company<br>Policy |
| Miscellaneou<br>Services & Su | us Hospital<br>upplies | Refer to Company<br>Policy |
| In-Hospital P<br>Visit        | hysician's             | Refer to Company<br>Policy |

NOMOR KAB 8274991 NOMOR FES B/02248 NAMA PESE Dipo Rah TANGGAL IA 01/01/20 NAMA PERU Asuransi

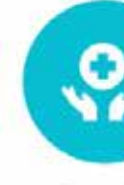

Bene

FAQ

Reference

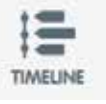

m

Klik ikon 🖮 untuk mengubah tampilan menu **Benefit** (EMP, SPO, CHI) Berikut adalah tampilan detail menu Benefit. Setiap perusahaan mempunyai tampilan berbeda tergantung dari benefit yang diambil

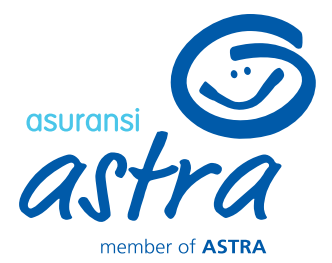

| Garda N                                                | 1edika                     | EMP                |
|--------------------------------------------------------|----------------------------|--------------------|
| 471                                                    |                            | S<br>garda medika  |
| A<br>221<br>rdio Wibison                               |                            |                    |
| 1] JENIS KELAMIN<br>  Pria<br>HAAN   NIK<br>stra Buana | 2379                       | AdMedika           |
|                                                        |                            |                    |
| it                                                     | Claim                      | E-consultation     |
| e Book                                                 |                            | DOWNLOAD           |
|                                                        | Q)<br>NEAR ME              | INBOX GARDA MEDIKA |
|                                                        |                            |                    |
| <lik <b="">"(<br/>elihat</lik>                         | <b>:laim"</b> u<br>riwayat | ntuk<br>klaim      |

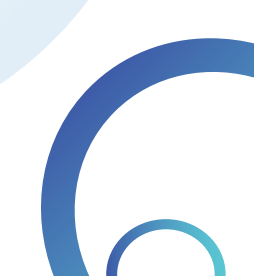

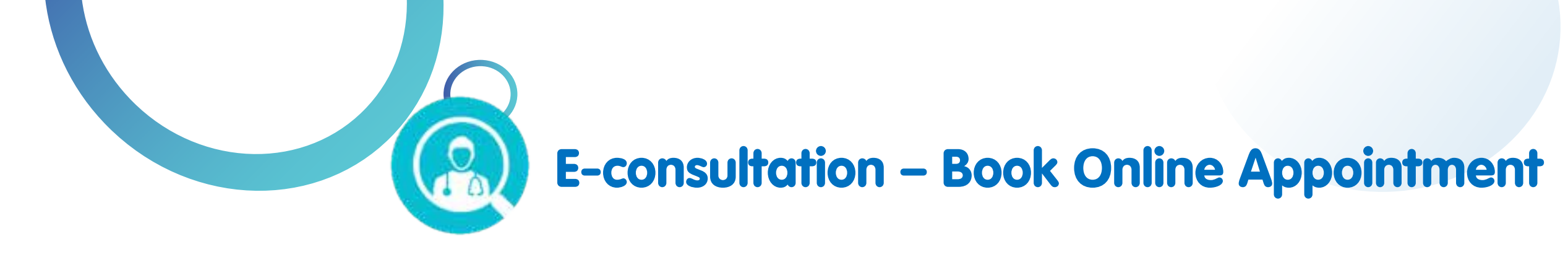

## Menu E-consultation dapat dibuka dengan 2 cara:

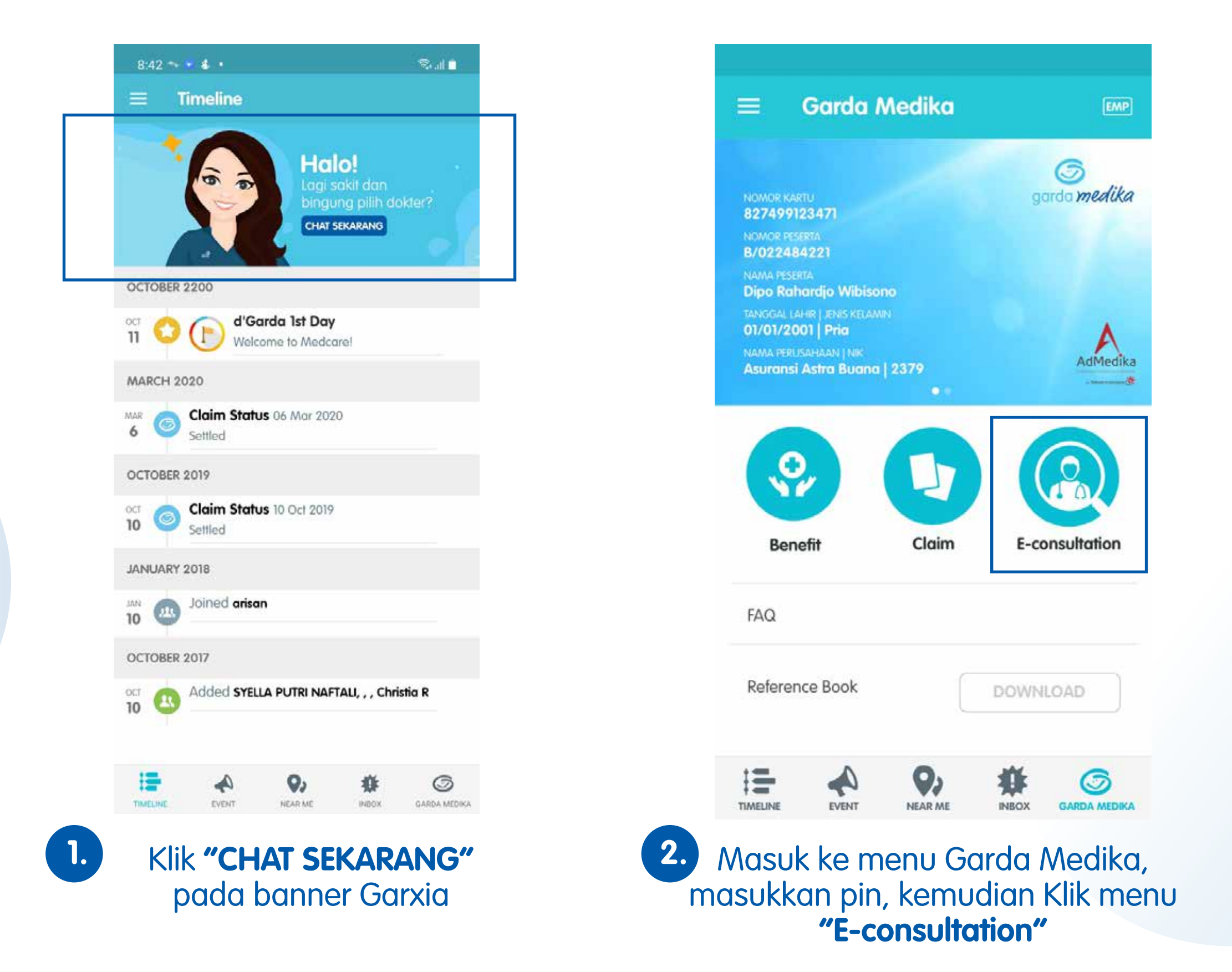

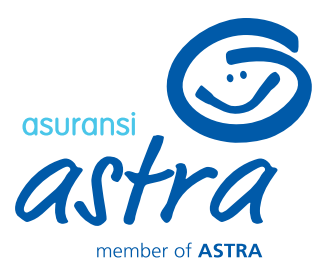

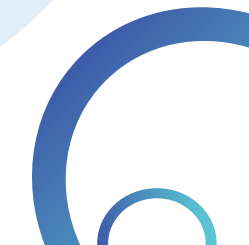

10:05 🔤

E-consultation

93%

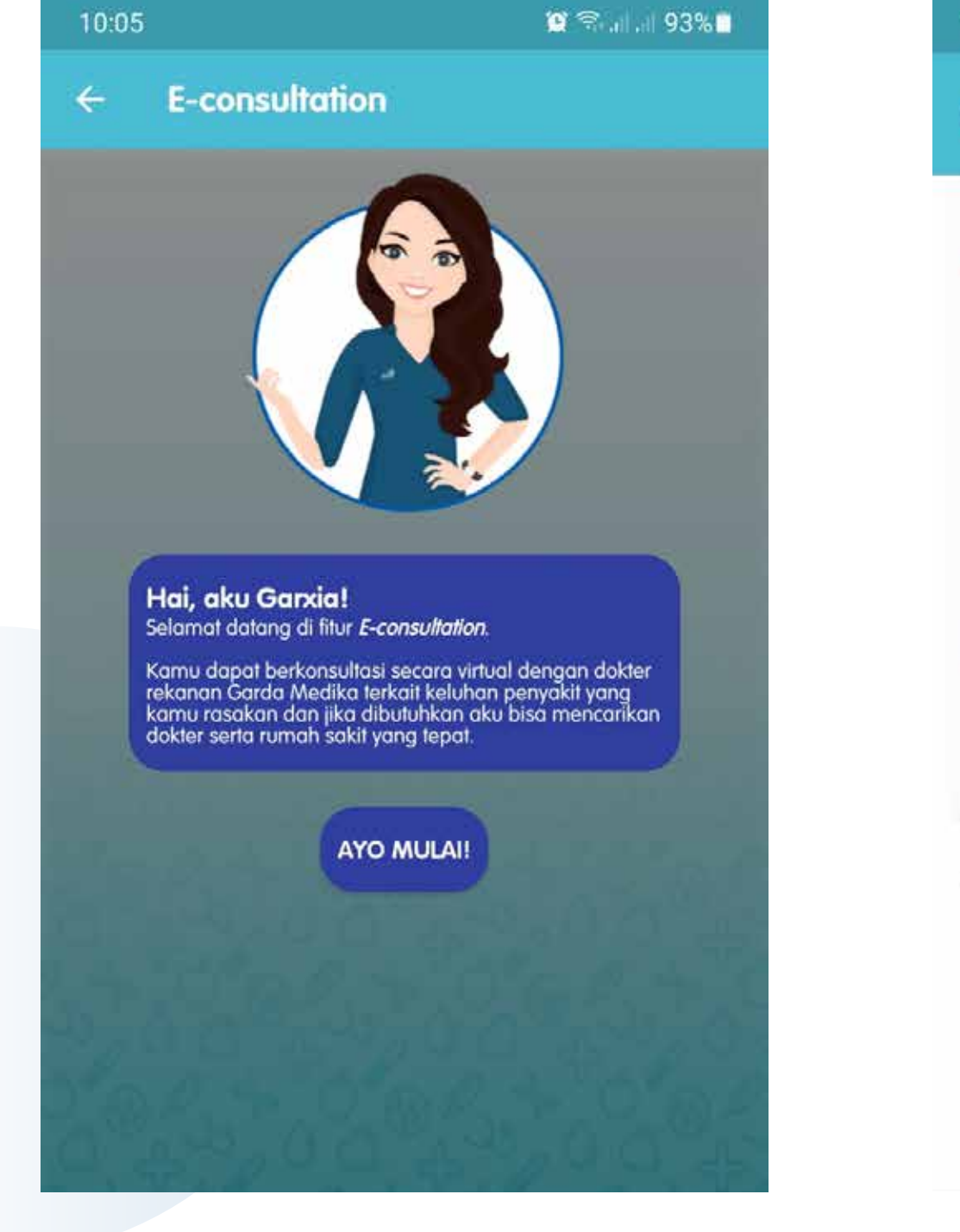

# Hai Erwin, Garxia siap membantumu. Boleh tahu siapa yang sedang mengalami keluhan? 10:05 10:05 **ERWIN YUSUF** OK ERWIN YUSUF, Ada yang kami bisa bantu? E-consultation **Riwayat e-consultation** Tanya Gejala Lihat dokter spesialisasi

mengalami keluhan

- Pada halaman ini, terdapat 4 pilihan menu dengan keterangan sebagai berikut:
- a. E-consultation : Buat janji telekonsultasi dengan dokter
- b. Riwayat e-consultation : Melihat data riwayat e-consultation yang pernah/ sedang dilakukan
- c. Tanya Gejala : Panduan bagi pengguna untuk menanyakan gejala penyakit yang dialami
- d. Lihat dokter spesialisasi : Menampilkan data dokter di sekitar pengguna sesuai dengan spesialisasinya

Klik "E-consultation" untuk membuat janji telekonsultasi dengan dokter

Klik "AYO MULAI"

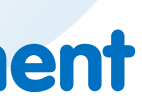

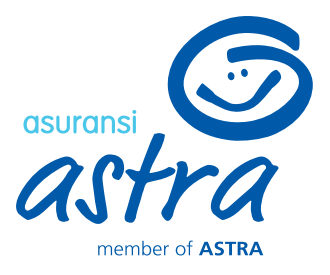

Pilih nama peserta yang sedang

| 10.11 📫 🖼                                                                                                    | 😰 🗟 al al 92% 🗖                                              |
|----------------------------------------------------------------------------------------------------|--------------------------------------------------------------|
| ← E-consultation                                                                                                    |                                                              |
| Lokosi Pengiriman Obat                                                                                                    |                                                              |
| Tanggal Konsultasi<br>09/04/2021                                                                                          |                                                              |
| Spesialisasi                                                                                                    | •                                                            |
| CARI                                                                                                    | BY Rating +                                                  |
| Untuk penggunaan fitur ini, harap m<br>untuk pengiriman obat terlebih de<br>pencarian dokter akan disesuaike<br>tersebut. | nenginputkan alamat<br>ahulu dikarenakan<br>an dengan alamat |
| LANJUTKAN                                                                                                    |                                                              |
|                                                                                                    |                                                              |

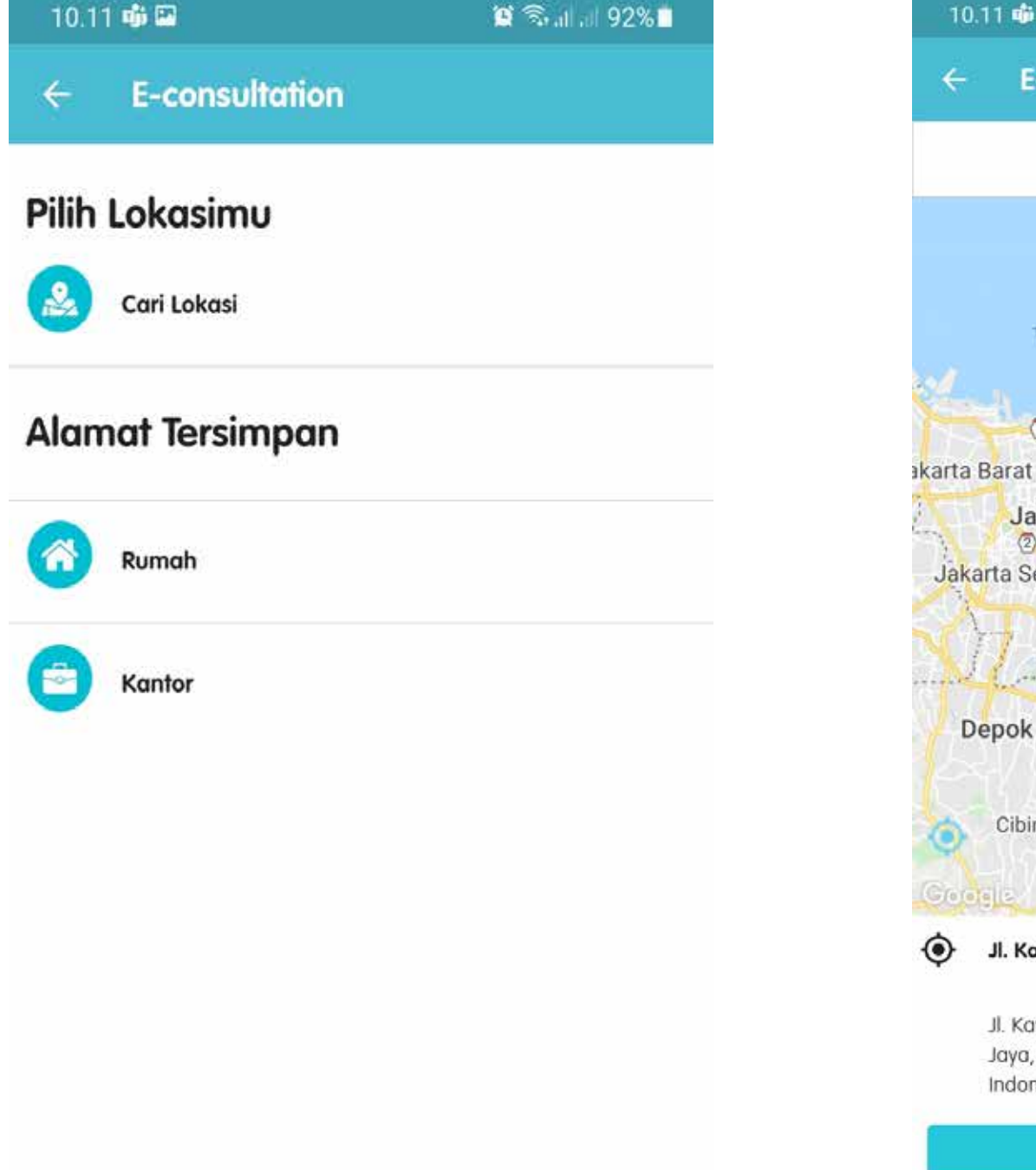

Jika Anda memilih "E-consultation", maka Garxia akan menampilkan halaman disclaimer untuk menginputkan alamat pengiriman obat (apabila belum ada alamat yang tersimpan sebelumnya)

Klik "Cari Lokasi" untuk mencari lokasi sesuai titik Anda berada. Apabila Anda sudah pernah menyimpan alamat pada menu E-consultation sebelumnya, maka anda dapat memilih alamat pada Alamat Tersimpan (Rumah/Kantor)

Indonesia

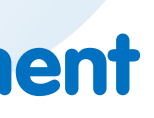

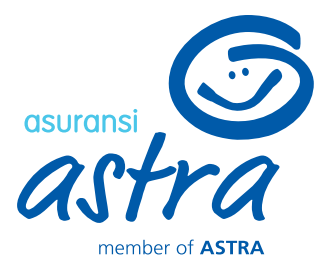

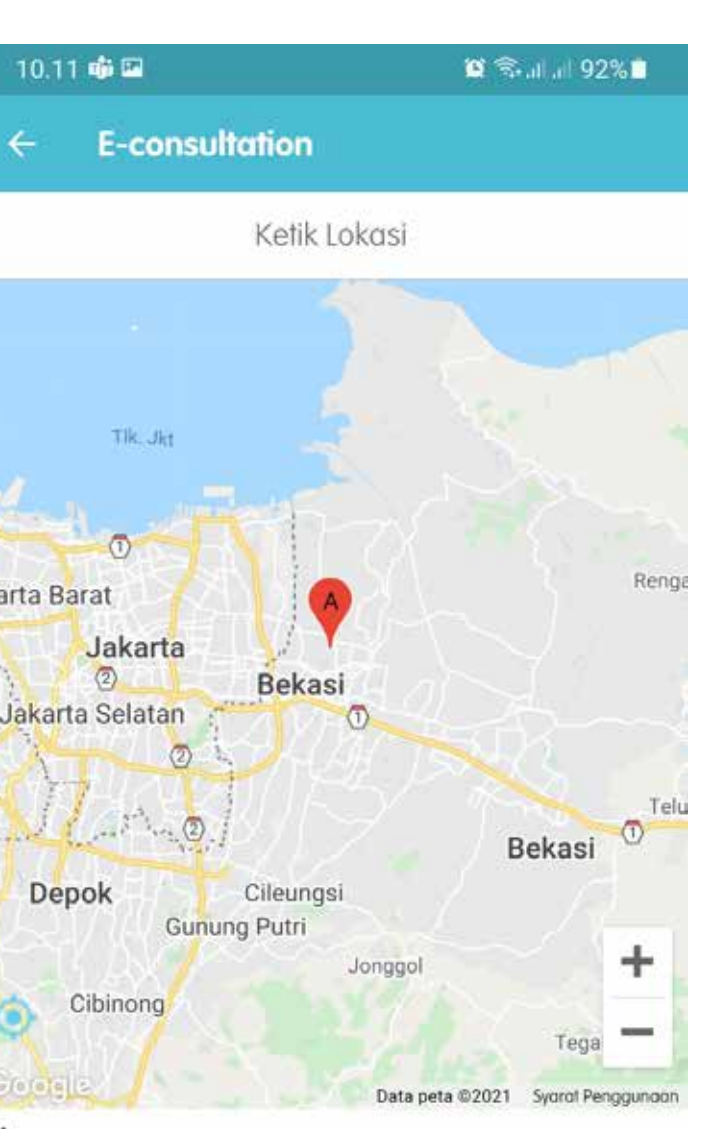

Jl. Kav. Al-Ikhas Blok d13 No.21

Jl. Kav. Al-Ikhas Blok d13 No.21, RT.005/RW.021, Harapan Jaya, Kec. Bekasi Utara, Kota Bks, Jawa Barat 17124,

KONFIRMASI

Sesuaikan lokasi Anda dengan alamat untuk pengiriman obat yang diinginkan, kemudian Klik "KONFIRMASI"

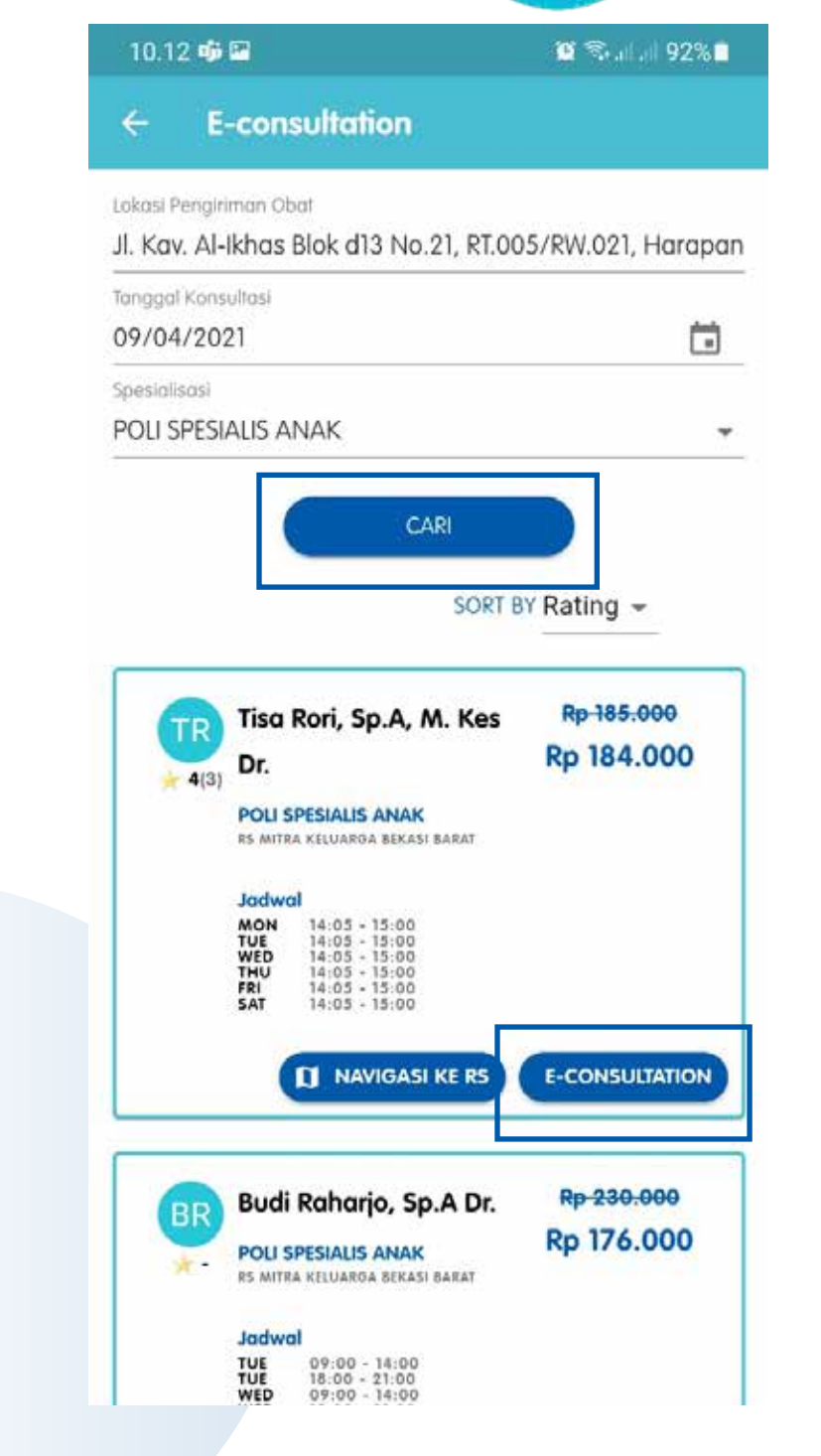

Masukkan tanggal konsultasi dan poli spesialisasi yang dituju, kemudian klik "CARI". Dokter yang muncul di halaman ini akan disesuaikan dengan pilihan sebelumnya.

Pilih dokter yang Anda inginkan untuk telekonsultasi dengan cara klik "E-CONSULTATION"

| 0.1 | 3 🐝 🖸 🕻                                                   | 29                                           |                                                       |                                                 |                                            | 0                           | S.al.al 9                       | 2% |
|-----|-----------------------------------------------------------|----------------------------------------------|-------------------------------------------------------|-------------------------------------------------|--------------------------------------------|-----------------------------|---------------------------------|----|
|     | E-co                                                      | onsu                                         | Itatio                                                | n                                               |                                            |                             |                                 |    |
| 151 | Pengiriman                                                | Obal                                         | 1-170                                                 | NI= 01                                          | 01.00                                      | C (D)41                     | 001 11-                         |    |
|     | JAD                                                       | WAL                                          | KON                                                   | SUL                                             | TASI                                       |                             | ×                               |    |
|     | 4                                                         |                                              | А                                                     | pril 20                                         | 21                                         |                             | >                               | ì  |
|     | Sen                                                       | Sel                                          | Rab                                                   | Kam                                             | Jum                                        | Sab                         | Min                             |    |
|     |                                                           |                                              |                                                       | ï                                               | 2                                          | 3                           | 4                               |    |
|     | 5                                                         | 6                                            | 7                                                     | 8                                               | 9                                          | 10                          | П                               |    |
|     | 12                                                        | 13                                           | 14                                                    | 15                                              | 16                                         | 17                          | 18                              |    |
|     | 19                                                        | 20                                           | 21                                                    | 22                                              | 23                                         | 24                          | 25                              | 1  |
|     | 26                                                        | 27                                           | 28                                                    | 29                                              | 30                                         |                             |                                 |    |
|     | JAM KONS<br>14:05 -<br>* Batas c<br>konsulta<br>dimulai   | sultasi<br>15:00<br>akhir p<br>si ada        | erubah<br>lah 1 hi                                    | nan jad<br>ari sebe                             | wal/ pe                                    | embata                      | <b>↓</b><br>blan<br>isi         |    |
|     | * Untuk I<br>akan dik<br>* Apabile<br>maka we<br>booking. | konsuli<br>irimka<br>a ada<br><b>ajib di</b> | tasi di (<br>n esok<br><i>excess</i><br><b>bayari</b> | atas jar<br>hari.<br>untuk l<br><b>can di t</b> | n 20.00<br>blaya k<br><b>hari ya</b><br>AN | 0, mak<br>onsulte<br>ng sar | a obat<br>asi<br><b>na</b> saat |    |
|     | WE                                                        | D 01                                         | 00 - 14                                               | 00                                              |                                            |                             | _                               |    |

Pilih tanggal dan jam konsultasi yang diinginkan. Jadwal ini disesuaikan dengan jadwal praktik dokter yang tersedia.

Kemudian klik "LANJUTKAN"

| 10.19 📫 🕮 🖼                                                              |
|--------------------------------------------------------------------------|
| ← E-cor                                                                  |
| data diri i                                                              |
| Nama Pasien*<br>ERWIN YUSUF                                              |
| No HP (WA)*  081234567890                                                |
| Upload KTP / Kartu<br>yang belum memi                                    |
| +                                                                        |
| Alamat Pengirimar<br>Jl. Kav. Al-Ikha<br>Harapan Jaya                    |
| <u>Klik disini</u> apabi<br>obat<br>*Dokter akan dis<br>obat yang diinpi |
|                                                                          |
| L<br>nasukkai                                                            |

Apabila seluruh data sudah sesuai, maka klik "BUAT JANJI"

**BUAT JANJI** 

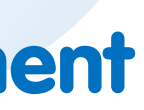

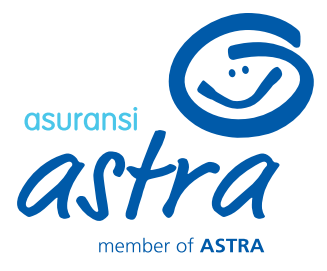

| <b>P</b>                                                | 😰 🖘 all all 92% 🗎         |
|---------------------------------------------------------|---------------------------|
| onsultation                                             |                           |
| I PASIEN                                                |                           |
|                                                         |                           |
| JF                                                      | Ŧ                         |
| Ð                                                       |                           |
| 390                                                     |                           |
| artu Keluarga (untuk untuk peserti<br>emiliki KTP)* 🕧   | a                         |
| has Blok d13 No.21, RT.00<br>Iya, Kec. Bekasi Utara, Ko | 5/RW.021,<br>ta Bks, Jawa |
| abila kamu ingin mengganti                              | alamat pengiriman         |
| disesuaikan kembali dari ala<br>nputkan                 | amat pengiriman           |

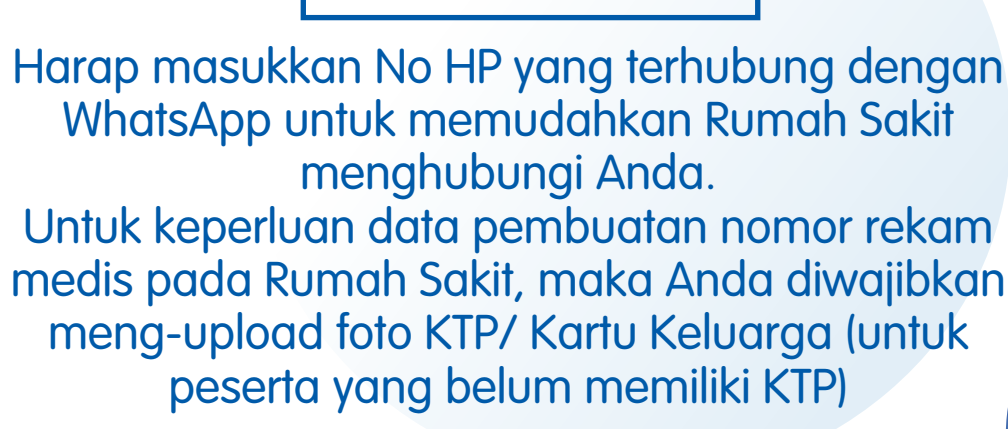

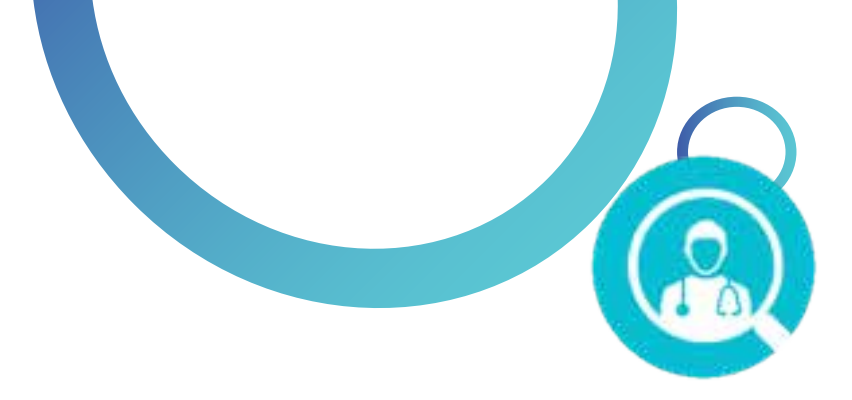

## a. Pembayaran Menggunakan Limit

| 10.23 🐝 🖷 🖼        | 🔯 🖘 al al 91% 🖬                     | 10.23 🐝 🕫 🖼                           | 😰 🗟 .il .il 91% 🗎               |                           | 10.23 🐝 🖷 🔛                                                           | 🗑 🖘 al al 91% 🕯                                                                                                |
|--------------------|-------------------------------------|---------------------------------------|---------------------------------|---------------------------|-----------------------------------------------------------------------|----------------------------------------------------------------------------------------------------|
| E-consultatio      | n                                   | ← E-consultation                      |                                 |                           | ← E-consultation                                                      |                                                                                                    |
| a diri pasien      |                                     |                                       |                                 |                           | Pengajuan Konsulta:                                                   | si                                                                                                    |
| Rekam Medis        | ÷                                   | •                                     |                                 |                           | Booking No                                                            | : G9008041102253                                                                                               |
| Pasien             | : ERWIN YUSUF                       |                                       |                                 |                           | No Rekam Medis                                                        | :-                                                                                                    |
| Lahir              | : 04/11/1979                        |                                       |                                 |                           | Nama Pasien                                                           | : ERWIN YUSUF                                                                                                  |
| amin               | : Laki-laki                         |                                       |                                 |                           | Tanggal Lahir                                                         | : 04/11/1979                                                                                                   |
| ło                 | : E/20825                           |                                       |                                 |                           | Jenis Kelamin                                                         | : Laki-Laki                                                                                                    |
| /A)                | : 081234567890                      | <1 ×1                                 |                                 |                           | No HP (WA)                                                            | : 081234567890                                                                                                 |
| Pengiriman Obat    | : Jl. Kav. Al-Ikhas Blok d13 No.21, | BOOKING SEDA                          | NG DIPROSES                     |                           |                                                                       | : JI. Kav. Al-Iknas Blok d13 N                                                                                 |
|                    | RT.005/RW.021, Harapan Jaya,        |                                       |                                 |                           | Alamat Penakiman Ohat                                                 | ap lava Kos Pokasi Litara                                                                                      |
|                    | Barat 17124, Indonesia              |                                       |                                 |                           | Alamar Penginman Obar                                                 | Kota Bks. Jawa Barat 17104                                                                                     |
|                    | 294 AND ARTH 233 202                | RINCIAN BIAYA                         |                                 |                           |                                                                       | ndonesia                                                                                                    |
|                    |                                     |                                       |                                 |                           | Dokter                                                                | · Dr 07 Dummy Bt                                                                                               |
| KONSULIAS          | 4                                   |                                       |                                 |                           | Spesialisasi                                                          | : POLI SPESIAUS ANAK                                                                                           |
|                    |                                     | Biaya Konsultasi                      | ₹p. 310,000                     |                           | Tanggal                                                               | : 13 April 2021                                                                                                |
| 2 1029247          | 201 TE TENENTIN                     | Penjaminan Asuransi                   | ₹p. 310.000                     |                           | Pukul                                                                 | : 09.00 - 09.05                                                                                                |
| 07 Dumm            | ny Bt Rp. 310.000                   | *Danmalium konsultusi komu sadann     | dinnosas dalam waktu 1 v 24 inm |                           | Tarif                                                                 | : Rp 310.000                                                                                                   |
| SPESIALIS A        | ANAK                                | Untuk informasi selanjutnya, dapat di | lihat pada menu Riwavat e-      |                           |                                                                       |                                                                                                    |
| 5 MITKA KELUAK     | IGA BERASI                          | consultation.                         |                                 |                           |                                                                       |                                                                                                    |
| Indual             |                                     |                                       |                                 |                           | STATUS                                                                |                                                                                                    |
| 13 April 2021 (09- | 00 - 09:051                         |                                       |                                 |                           |                                                                       |                                                                                                    |
| Rincian Biava      |                                     |                                       |                                 |                           |                                                                       |                                                                                                    |
| Biaya Konsultasi   | RP. 310.000                         |                                       |                                 |                           | APR Papagiugn Kar                                                     | a ultara                                                                                                    |
| Penjaminan Asura   | ansi RP. 310.000                    |                                       |                                 |                           | 8 Pengajuan Kor                                                       | Isoliusi                                                                                                    |
|                    |                                     |                                       |                                 |                           |                                                                       |                                                                                                    |
| rsedia meneri      | ima informasi layanan dan           |                                       |                                 |                           |                                                                       |                                                                                                    |
| uk dari Asuransi   | Astra                               |                                       |                                 |                           | APR Konsultasi Bert                                                   | nasil Diajukan                                                                                                 |
| sudah membaca      | a, dan setuju terhadap              |                                       |                                 |                           |                                                                       |                                                                                                    |
| rungun perseit     | ujuun yang ada.                     |                                       |                                 |                           | Booking kamu sudah diproses ke R                                      | 25 Miltra Keluarga Bekasi Timur.                                                                               |
| -                  | CEC DEAABAYADAN                     | CEV STATUS                            | TRANSAKSI                       |                           | Apabila ada kendala/ hal yang ing<br>menahubungi Call Center RS Mitra | jin ditanyakan lebih lanjut, silakan<br>Keluaraa Bekasi Timur                                                  |
| PROS               | SES FEMIDATAKAN                     | CENSIAIOS                             |                                 |                           |                                                                       | All and a second second second second second second second second second second second second second second se |
| <b>.</b>           |                                     |                                       |                                 | ۸. به مراه <u>دا مراه</u> |                                                                       | linung og slate r                                                                                              |
| ntang pa           | aa keaua ketentuan                  | BOOKING ANAA SEA                      | ang alproses ke                 | Apabila bo                | oking sudan d                                                         | alproses olen k                                                                                                |
| rsetuiuan          | Kemudian Klik                       | Rumah Sakit Klik                      | CEK STATUS                      | maka                      | status Anda a                                                         | kan berubah r                                                                                                  |
|                    |                                     |                                       |                                 | Konsulta                  | si Berhasil Dia                                                       | iukan Haran r                                                                                                  |
| <b>PROSES F</b>    | YEMBAYARAN"                         | TRANSAKSI" untuk r                    | nengetahui status               |                           |                                                                       |                                                                                                    |
|                    |                                     | terharu dari Koj                      | nsultasi Anda                   | Waktu k                   | onsuitasi sesu                                                        | iai dengan tan                                                                                                 |
|                    |                                     |                                       |                                 |                           |                                                                       |                                                                                                    |

umah Sakit, nenjadi nenunggu ggal dan waktu yang tercantum pada status

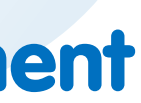

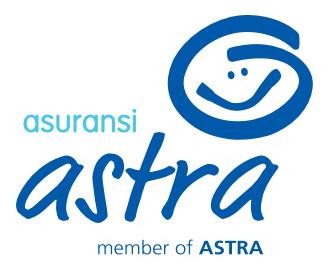

## b. Excess (Jika Limit Habis, perlu pembayaran menggunakan Payment Gateway)

| No Rokam Medie                                                                                                    |                                                                                                    |
|----------------------------------------------------------------------------------------------------|----------------------------------------------------------------------------------------------------|
| No Rekam Medic                                                                                                    |                                                                                                    |
| to Renalli meals                                                                                                    | 1*                                                                                                    |
| Nama Pasien                                                                                                    | ERWIN YUSUF                                                                                                    |
| Tanggal Lahir                                                                                                    | : 04/11/1979                                                                                                    |
| Jenis Kelamin                                                                                                    | : Laki-laki                                                                                                    |
| Member No                                                                                                    | : E/20825                                                                                                    |
| No HP (WA)                                                                                                    | : 081234567890                                                                                                    |
| Alamat Pengiriman Obat                                                                                                    | : Jl. Kav. Al-Ikhas Blok d13 No.21,<br>RT.005/RW.021, Harapan Jaya,<br>Kec. Bekasi Utara, Kota Bks, Jawa<br>Barat 17124, Indonesia                       |
|                                                                                                    |                                                                                                    |
| DAIA KUNSULIAS                                                                                                    | 4                                                                                                    |
| Jadwal<br>21 April 2021 (09:                                                                                                    | .00 - 09:05)<br>RP. 170.000                                                                                                    |
| Rincian Biaya<br>Biaya Konsultasi<br>Penjaminan Asur<br>Dibayar Peserta                                                                                                    | ransi PP. 0<br>RP. 170,000                                                                                                    |
| Rincian Biaya<br>Biaya Konsultasi<br>Penjaminan Asur<br>Dibayar Peserta<br>Saya bersedia mener                                                                                                    | ransi RP. 0<br>RP. 170.000<br>Ima intormasi layanan dan                                                                                                  |
| Rincian Biaya<br>Biaya Konsultasi<br>Penjaminan Asur<br>Dibayar Peserta<br>Saya bersedia mener<br>produk dari Asuransi<br>Saya sudah membac                                                           | ransi PP. 0<br>RP. 170,000<br>Tima intormasi layanan dan<br>Astra.<br>a. dan setulu terhadap                                                             |
| Rincian Biaya         Biaya Konsultasi         Penjaminan Asur         Dibayar Peserta         Saya bersedia mener         produk dari Asuransi         Saya sudah membac         keterangan perseti  | ransi PP. 0<br>RP. 170,000<br>Ima intormasi layanan dan<br>Astra.<br>a, dan setuju terhadap<br>Ujuan yang ada.                                           |
| Rincian Biaya         Biaya Konsultasi         Penjaminan Asur         Dibayar Peserta         Saya bersedia mener         produk dari Asuransi         Saya sudah membaca         keterangan perseta | ransi BP. 0<br>RP. 170,000<br>Tima intormasi layanan dan<br>Astra.<br>:a, dan setuju terhadap<br>ujuan yang ada.                                         |
| Rincian Biaya<br>Biaya Konsultasi<br>Penjaminan Asur<br>Dibayar Peserta<br>Saya bersedia mener<br>produk dari Asuransi<br>Saya sudah membac<br>keterangan perseta                                     | ransi BP. 0<br>RP. 170,000<br>Ima intormasi layanan dan<br>Astra.<br>Ia, dan setuju terhadap<br>Ujuan yang ada.                                          |
| Rincian Biaya<br>Biaya Konsultasi<br>Penjaminan Asur<br>Dibayar Peserta<br>Saya bersedia mener<br>produk dari Asuransi<br>Saya sudah membac<br>keterangan perseti                                     | ransi PP. 0<br>RP. 170,000<br>rima intormasi layanan dan<br>Astra.<br>Ia, dan setuju terhadap<br>Ujuan yang ada.<br>SES PEMBAYARAN                       |
| Rincian Biaya<br>Biaya Konsultasi<br>Penjaminan Asur<br>Dibayar Peserta<br>Saya bersedia mener<br>produk dari Asuransi<br>Saya sudah membac<br>keterangan perseta<br>PRO                              | ransi BP. 0<br>RP. 170.000<br>rima intormasi layanan dan<br>Astra.<br>ra, dan setuju terhadap<br>ujuan yang ada.<br>SES PEMBAYARAN                       |
| Rincian Biaya<br>Biaya Konsultasi<br>Penjaminan Asur<br>Dibayar Peserta<br>Saya bersedia mener<br>produk dari Asuransi<br>Saya sudah membac<br>keterangan perseta<br>PRO<br>Centang pa                | ransi EP. 0<br>RP. 170,000<br>rima intormasi layanan dan<br>Astra.<br>Ia, dan setuju terhadap<br>Ujuan yang ada.<br>SES PEMBAYARAN<br>da kedua ketentuan |
| Rincian Biaya<br>Biaya Konsultasi<br>Penjaminan Asur                                                                                                    | ronsi RP. 0                                                                                                    |

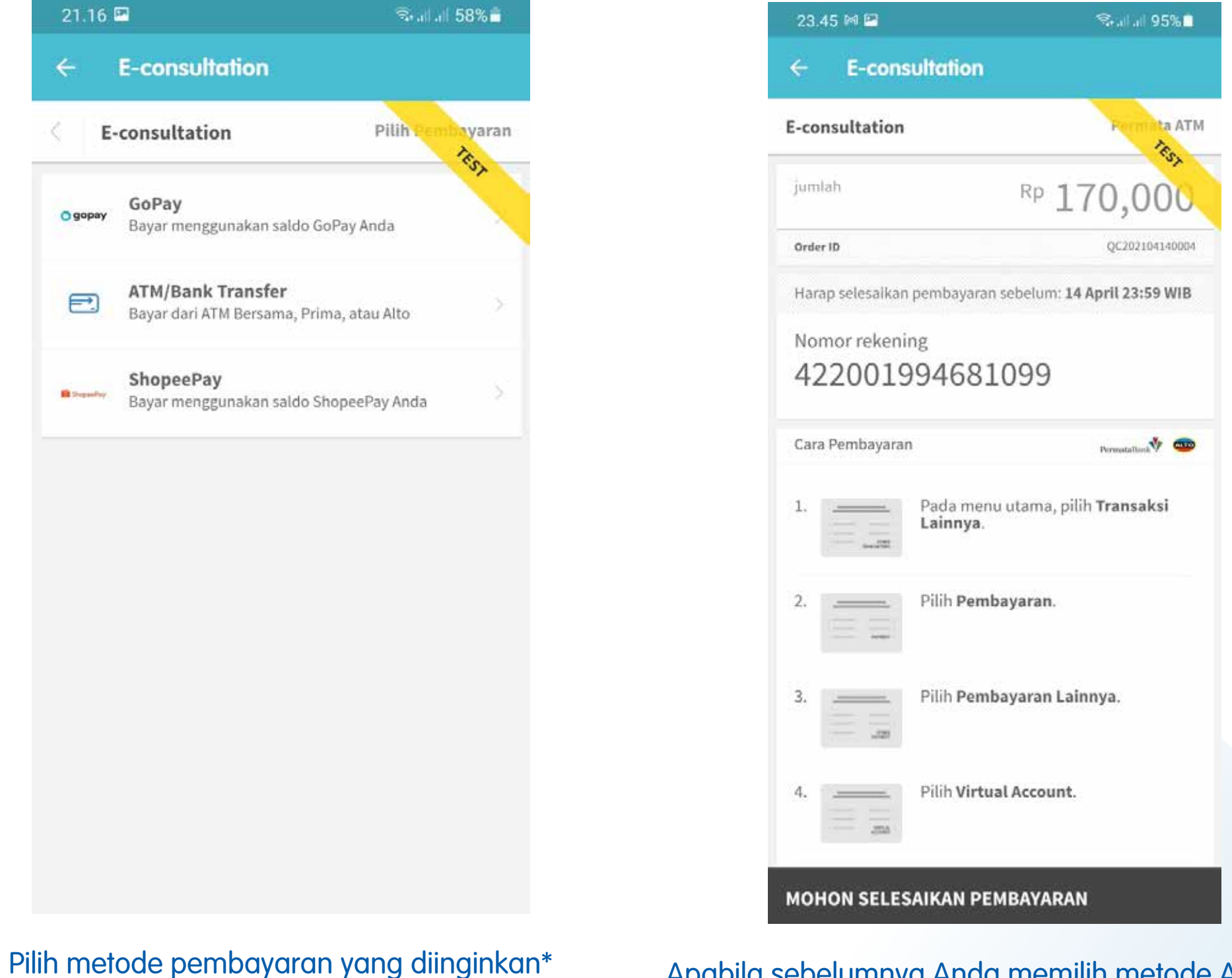

- ntuk transaksi <200.000 : transfer bank, nopeePay, GoPay
- untuk transaksi 200.000 1 juta : transfer bank
- untuk transaksi > 1 juta : transfer bank, Credit Card

Apabila sebelumnya Anda memilih metode ATM/ Bank Transfer, maka lakukan pembayaran ke nomor rekening yang tercantum sesuai dengan nominal pembayaran. Anda akan mendapatkan notifikasi apabila pembayaran telah berhasil terverifikas

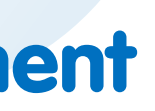

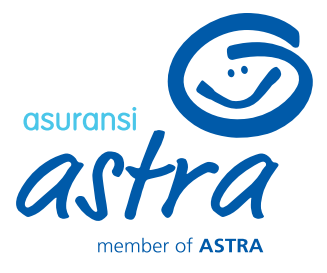

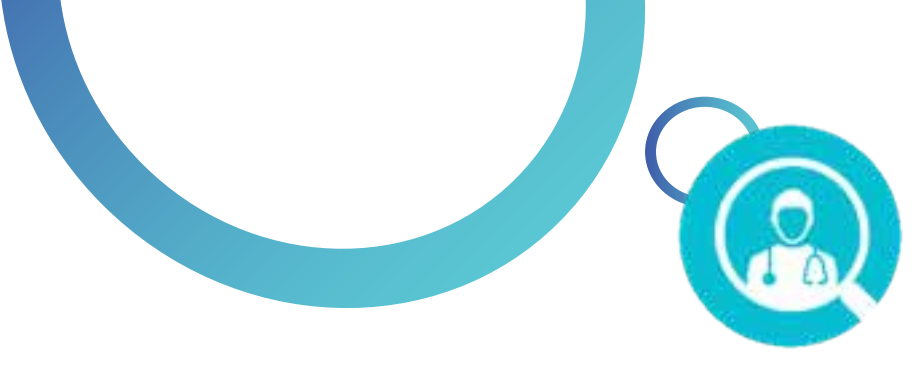

# **E-consultation – Online Consultation**

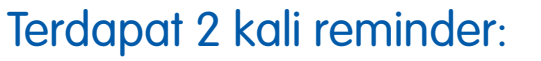

- 1. Reminder pada H-1
- 2. Reminder pada hari-H di pagi hari

(melalui email dari Medcare@asuransiastr a.com dan aplikasi Medcare)

| Pengajuan Konsulta:    | si 💫                           |
|------------------------|--------------------------------|
| Booking No             | : G9008041102253               |
| No Rekam Medis         | 18-C                           |
| Nama Pasien            | : ERWIN YUSUF                  |
| Tanggal Lahir          | : 04/11/1979                   |
| Jenis Kelamin          | : Laki-Laki                    |
| No HP (WA)             | : 081234567890                 |
|                        | : Jl. Kav. Al-Ikhas Blok d13 N |
|                        | o.21, RT.005/RW.021, Harap     |
| Alamat Pengiriman Obat | an Jaya, Kec. Bekasi Utara,    |
|                        | Kota Bks, Jawa Barat 17124,    |
|                        | ndonesia                       |
| Dokter                 | : Dr 07 Dummy Bt               |
| Spesialisasi           | POLI SPESIALIS ANAK            |
| Tanggal                | : 13 April 2021                |
| Pukul                  | : 09.00 - 09.05                |
| Tarif                  | : Rp 310.000                   |

🖼 🖘 at at 91% 🗎

10.23 📫 🕫 🖼

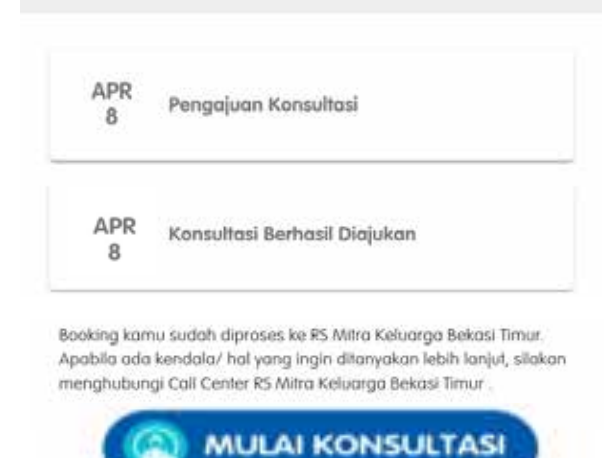

Klik "MULAI KONSULTASI" untuk memulai konsultasi secara online. Tombol ini hanya akan muncul pada hari H konsultasi. Tombol ini akan mengarahkan Anda ke aplikasi Google Meet/ Appstore (apabila tidak memiliki aplikasi Google Meet) Dasar penggunaan Google Meet dikarenakan Dokter Mitra Keluarga menggunakan platform Google Meets

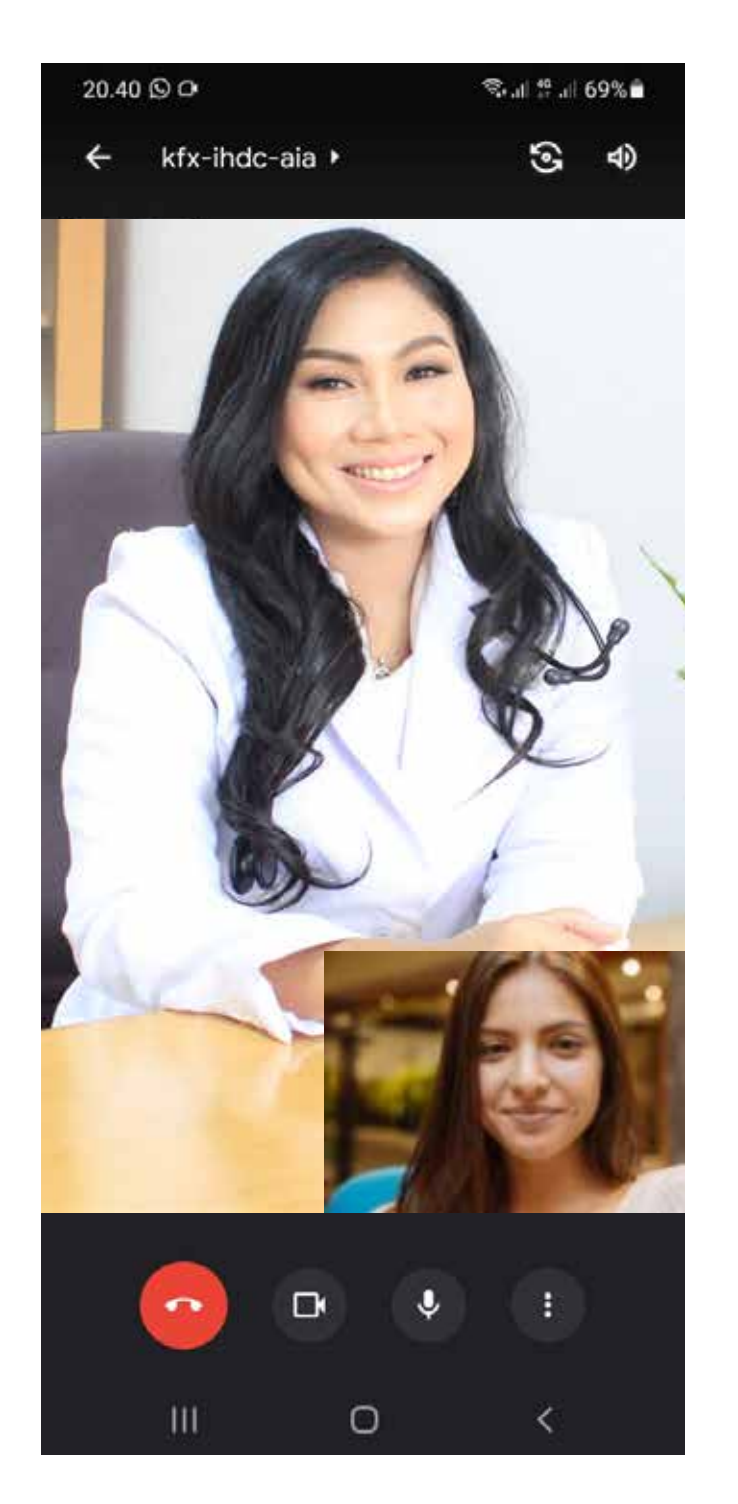

Tampilan Google Meet saat konsultasi

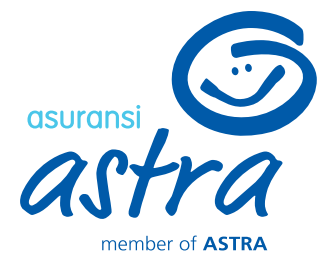

6

| 23 🖷 🎟 🔛              | 🔯 🛸 al al 91% i                |
|-----------------------|--------------------------------|
| E-consultation        | i.                             |
| NSULTASI SELESAI      |                                |
| ooking No             | : G9008041102253               |
| lo Rekam Medis        | 1                              |
| lama Pasien           | : ERWIN YUSUF                  |
| anggal Lahir          | : 04/11/1979                   |
| enis Kelamin          | : Laki-Laki                    |
| lo HP (WA)            | : 081234567890                 |
|                       | : Jl. Kav. Al-Ikhas Blok d13 N |
|                       | o.21, RT.005/RW.021, Harap     |
| lamat Pengiriman Obat | an Jaya, Kec. Bekasi Utara,    |
|                       | Kota Bks, Jawa Barat 17124, I  |
|                       | ndonesia                       |
| okter                 | : Dr 07 Dummy Bt               |
| pesialisasi           | : POLI SPESIALIS ANAK          |
| anggal                | : 13 April 2021                |
| ukul                  | : 09.00 - 09.05                |
| arif                  | : Rp 310.000                   |
|                       |                                |

STATUS

| APR<br>8         | Pengajuan Konsultasi         |  |
|------------------|------------------------------|--|
| APR<br>8         | Konsultasi Berhasil Diajukan |  |
| <b>APR</b><br>13 | Konsultasi Selesai           |  |

RATING & REVIEW

## Info Konsultasi Selesai

**E-consultation – Medicine Prescription & Delivery** 

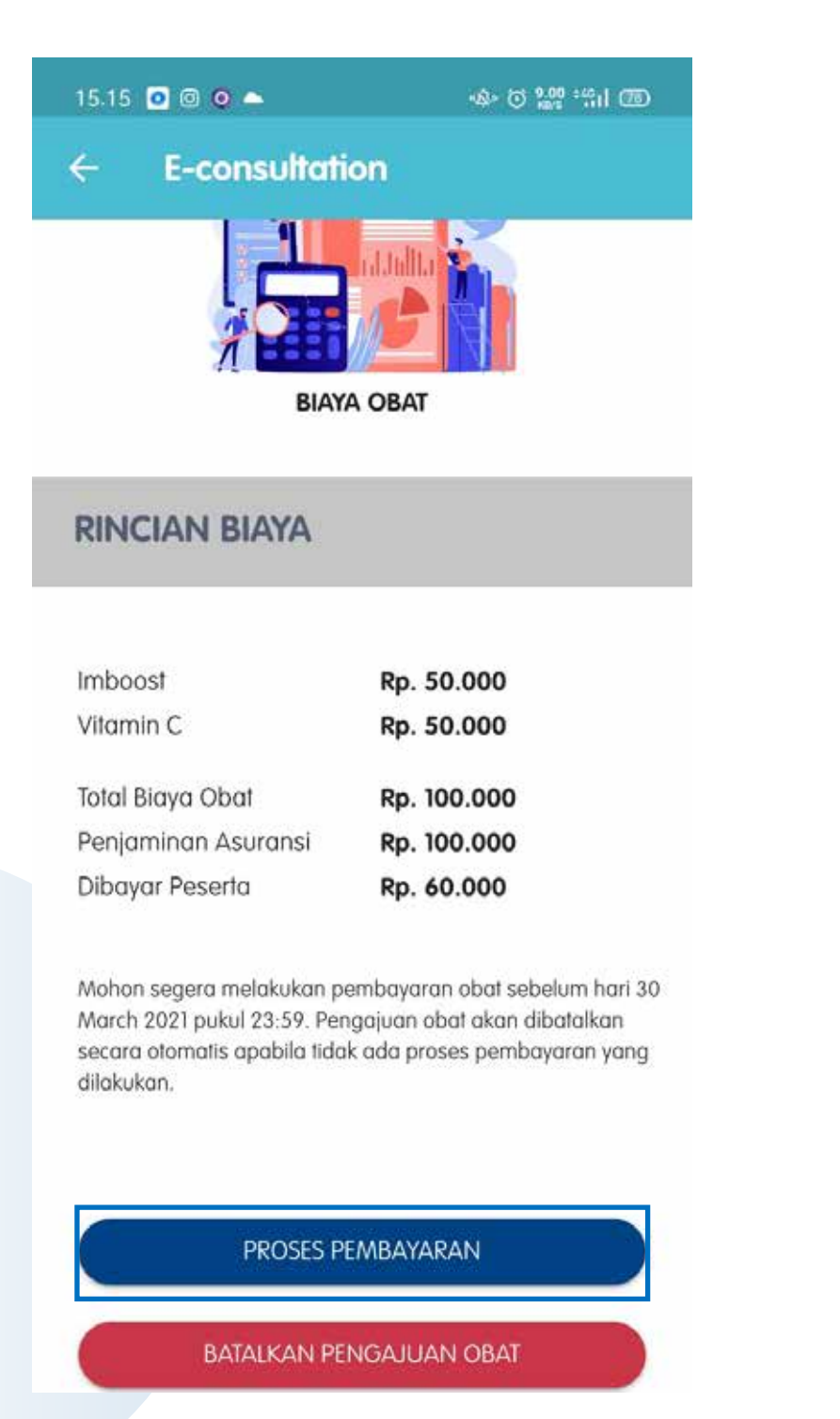

Apabila Anda mendapatkan obat, maka akan muncul notification untuk konfirmasi obat. Setelah diklik, halaman rincian biaya akan muncul. Apabila Anda ingin menebus obat, maka klik "PROSES PEMBAYARAN". Namun, apabila tidak, maka klik **"BATALKAN PENGAJUAN OBAT"** 

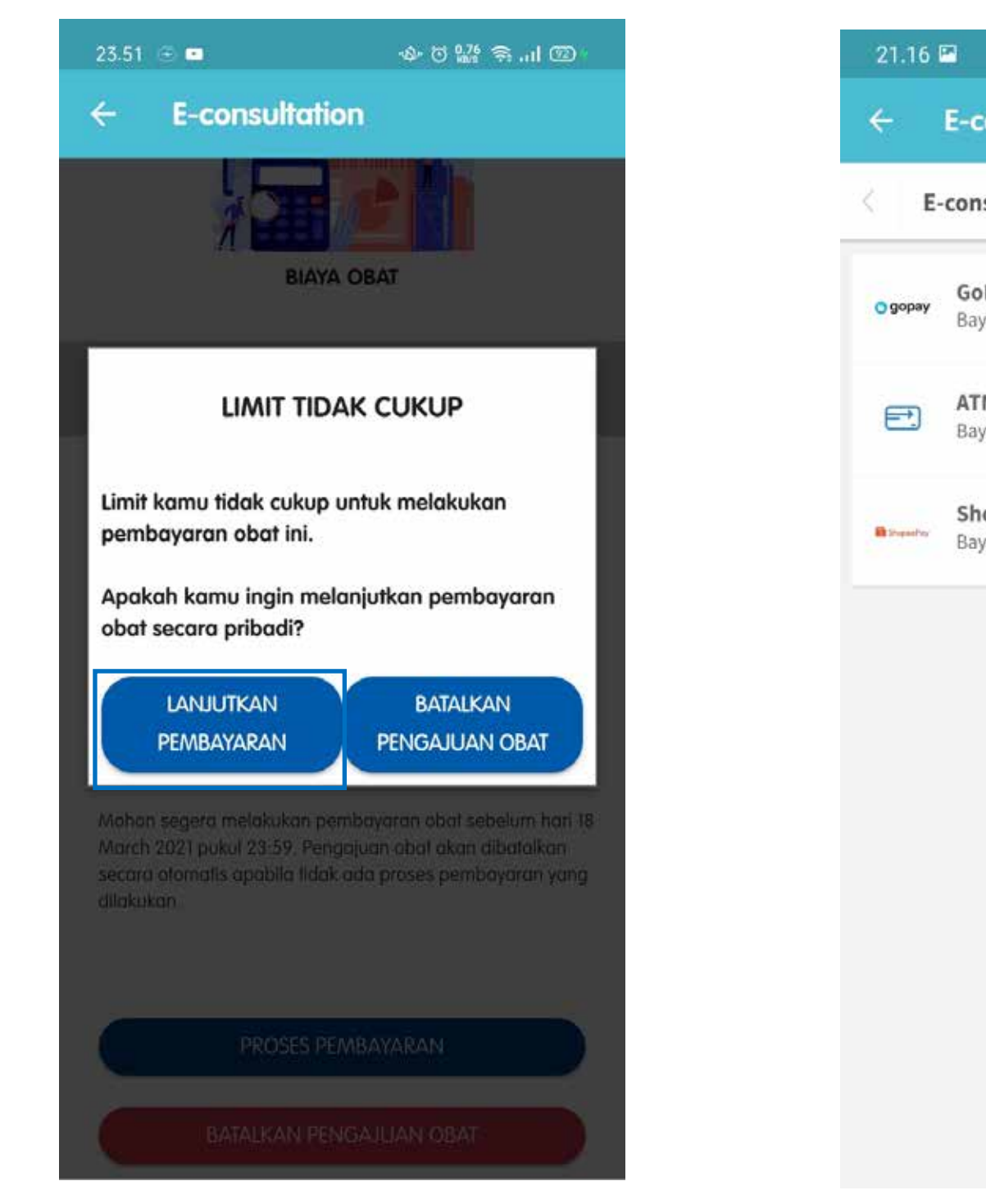

Apabila limit Anda tidak cukup untuk menebus obat, maka akan muncul pop up konfirmasi terkait pembayaran obat. Jika klik "LANJUTKAN PEMBAYARAN", maka Anda akan diarahkan ke halaman Payment Gateway untuk melakukan pembayaran terlebih dahulu.

- shopeePay, GoPay
- bank
- Credit Card

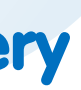

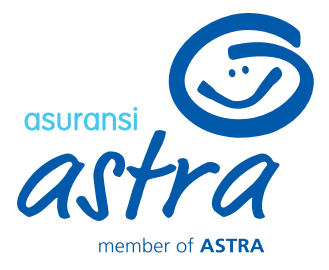

| चित्रती तो <b>!</b> | 58% 🗂                                    |
|---------------------|------------------------------------------|
|                     |                                          |
| Pilih Pemb          | yaran                                    |
| oPay Anda           | *                                        |
| ma, atau Alto       | >                                        |
| hopeePay Anda       | ×                                        |
|                     | Pilih Romb<br>OPay Anda<br>ma, atau Alto |

## Pilih metode pembayaran yang diinginkan\*

• untuk transaksi <200.000 : transfer bank, • untuk transaksi 200.000 - 1 juta : transfer

untuk transaksi > 1 juta : transfer bank,

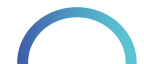

**E-consultation – Medicine Prescription & Delivery** 

PEMBAYARAN BERHASIL

Pengajuan obat anda sedang diproses dalam waktu 1 x 24 jam. Untuk informasi selanjutnya, dapat dilihat pada

CEK STATUS TRANSAKSI

Rp 160.000

Rp 160.000

**E-consultation** 

←

**RINCIAN BIAYA** 

**Rincian Biaya** 

Total Biava Obat

Penjaminan Asuransi Dibayar Peserta

halaman Transaksi.

💎 🖊 📋 12:30

| 20.40              | கி.ரி. வி. 95% 🖿                                                                                                    |
|--------------------|----------------------------------------------------------------------------------------------------|
| E-consi            | ultation                                                                                                    |
| -consultation      | Permuta ATM                                                                                                    |
| jumlah             | <sup>Rp</sup> 170,000                                                                                                   |
| Order ID           | QC202104140004                                                                                                    |
| Harap selesaikan j | pembayaran sebelum: 14 April 23:59 WIB                                                                                  |
| 4220019            | 94681099                                                                                                    |
| Cara Pembayaran    | PermataBank 🥙 🚥                                                                                                    |
|                    |                                                                                                    |
| 1.                 | Pada menu utama, pilih <b>Transaksi</b><br>Lainnya.                                                                     |
| 1.                 | Pada menu utama, pilih <b>Transaksi<br/>Lainnya</b> .<br>Pilih <b>Pembayaran</b> .                                      |
| 1.                 | Pada menu utama, pilih <b>Transaksi<br/>Lainnya</b> .<br>Pilih <b>Pembayaran</b> .<br>Pilih <b>Pembayaran Lainnya</b> . |

Apabila sebelumnya Anda memilih metode ATM/ Bank Transfer, maka lakukan pembayaran ke nomor rekening yang tercantum sesuai dengan nominal pembayaran. Anda akan mendapatkan notifikasi apabila pembayaran telah berhasil terverifikasi

Pengajuan obat Anda sedang diproses ke Rumah Sakit. Klik "CEK STATUS **TRANSAKSI"** untuk mengetahui status terbaru dari Pengajuan obat Anda

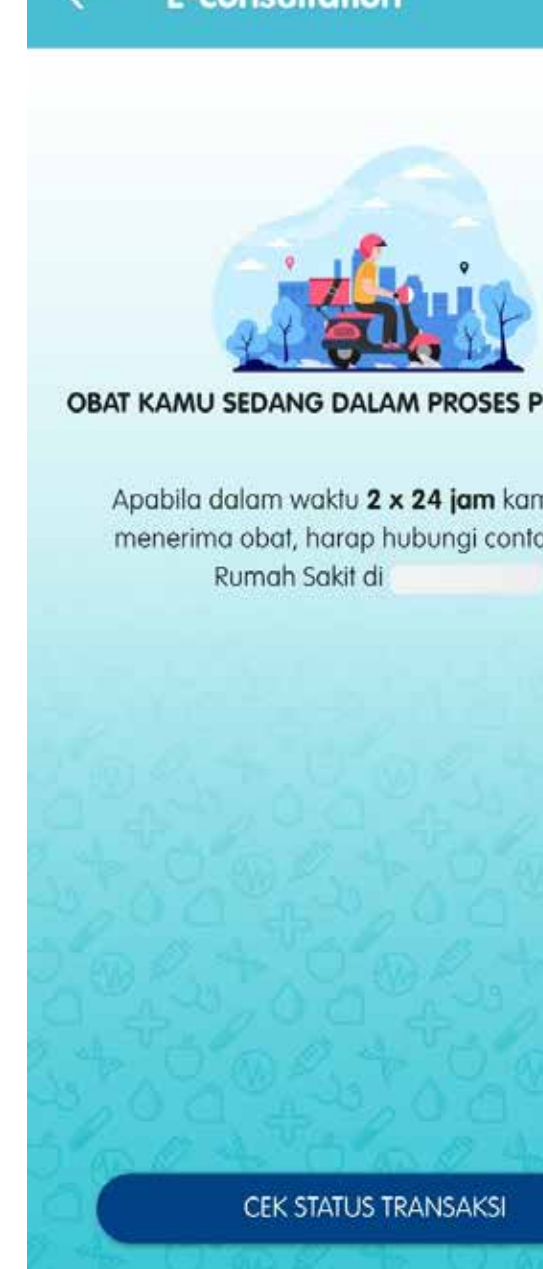

Anda akan mendapatkan notifikasi berupa Push Notification, Email dan Inbox apabila obat sedang dalam proses pengiriman

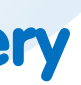

10.29 🕥

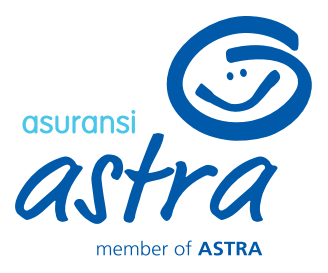

### 🏘 🛛 🎬 📶 🖾

**E-consultation** 

**OBAT KAMU SEDANG DALAM PROSES PENGIRIMAN** 

Apabila dalam waktu 2 x 24 jam kamu belum menerima obat, harap hubungi contact center

## **E-consultation – Consultation History**

| 10:05 | P                            | 😰 🖘l .   93% 🗎                |
|-------|------------------------------|-------------------------------|
|       | E-consultation               |                               |
| 2     | Hai Erwin, Garxia siap memb  | antumu.<br>menanlami keluhan? |
|       | bolen land slope forg sebang | 10:05                         |
| E     | RWIN YUSUF                   | 10:05                         |
|       | OK ERWIN YUSUF, Ada yang I   | ami bisa bantu?               |
| •     | E-consultat                  | ion                           |
|       | Riwayat e-cons               | ultation                      |
|       | Tanya Geji                   | ala                           |
| 1     | Lihat dokter spe             | sialisasi                     |

Pada halaman ini, terdapat 4 pilihan menu dengan keterangan sebagai berikut:

- a. E-consultation : Buat janji telekonsultasi dengan dokter
- b. Riwayat e-consultation : Melihat data riwayat e-consultation yang pernah/ sedang dilakukan
- c. Tanya Gejala : Panduan bagi pengguna untuk menanyakan gejala penyakit yang dialami
- d. Lihat dokter spesialisasi : Menampilkan data dokter di sekitar pengguna sesuai dengan spesialisasinya

Klik "Riwayat e-consultation" untuk melihat data riwayat e-consultation yang pernah/ sedang dilakukan

| 0.26 🖾 |                                                  | 😰 🕾 al al 91% i                                                               |
|--------|--------------------------------------------------|-------------------------------------------------------------------------------|
| E-     | consultation                                     |                                                                               |
|        | Pukul                                            | : 14.05 - 14.20                                                               |
|        |                                                  | 1                                                                             |
| PENGAJ | DAN KONJULIASI                                   |                                                                               |
| APR    | Booking No                                       | : G9008041102144                                                              |
| 13     | Nama Pasien                                      | : ERWIN YUSUF                                                                 |
|        | Dokter                                           | : Esther H. S. Dr.                                                            |
|        | Spesialisasi                                     | : POLI SPESIALIS ANAK                                                         |
|        | Tanggal                                          | : 13 April 2021                                                               |
|        | Pukul                                            | : 09.00 - 09.15                                                               |
| 13     | Nama Pasien<br>Dokter<br>Spesialisasi<br>Tanaaal | : ERWIN YUSUF<br>: Dr 07 Dummy Bt<br>: POLI SPESIALIS ANAK<br>- 13 April 2021 |
|        | Pukul                                            | : 09.00 - 09.05                                                               |
| PEMBAT | ALAN KONSULTASI                                  |                                                                               |
| APR    | Booking No                                       | : G9008041102419                                                              |
| 10     | Nama Pasien                                      | : ERWIN YUSUF                                                                 |
|        | Dokter                                           | : Dr 07 Dummy Bt                                                              |
|        | Spesialisasi                                     | : POLI SPESIALIS ANAK                                                         |
|        | -                                                |                                                                               |
|        | Tanggal                                          | : 10 April 2021                                                               |

Pilih data konsultasi yang ingin dicek statusnya. Anda juga dapat melihat status terbaru dari progress konsultasi Anda di kotak berikut. Status ini bersifat real time

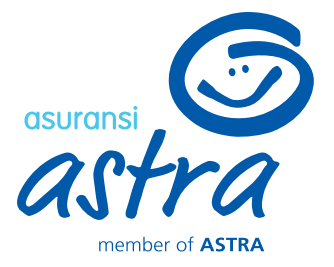

### 10.23 🐝 📾 🖼

### 😰 🛸 📖 ្យ 91% 🗖

### E-consultation

### aajuan Konsulta

| Booking No             | : G9008041102253               |
|------------------------|--------------------------------|
| No Rekam Medis         | 5. <b>-</b>                    |
| Nama Pasien            | : ERWIN YUSUF                  |
| Tanggal Lahir          | : 04/11/1979                   |
| Jenis Kelamin          | : Laki-Laki                    |
| No HP (WA)             | : 081234567890                 |
|                        | : Jl. Kav. Al-Ikhas Blok d13 N |
|                        | o.21, RT.005/RW.021, Harap     |
| Alamat Pengiriman Obat | an Jaya, Kec. Bekasi Utara,    |
|                        | Kota Bks, Jawa Barat 17124, I  |
|                        | ndonesia                       |
| Dokter                 | : Dr 07 Dummy Bt               |
| Spesialisasi           | : POLI SPESIALIS ANAK          |
| Tanggal                | : 13 April 2021                |
| Pukul                  | : 09.00 - 09.05                |
| Tarif                  | : Rp 310 000                   |

### STATUS

| APR<br>8  | Pengajuan Konsultasi         |  |
|-----------|------------------------------|--|
| MAR<br>17 | Konsultasi Berhasil Diajukan |  |

Booking kamu sudah diproses ke RS Mitra Keluarga Bekasi Timur. Apabila ada kendala/ hal yang ingin ditanyakan lebih lanjut, silakan menghubungi Call Center RS Mitra Keluarga Bekasi Timur

## Informasi Detail Status Konsultasi

**E-consultation – Reschedule** 

## Menu E-consultation dapat dibuka dengan 2 cara:

| 10.23 🐝 🎟 🖼            | 😭 🗟 al al 91% 🗎                |
|------------------------|--------------------------------|
| ← E-consultation       |                                |
|                        | . 070000 1102200               |
| No Rekam Medis         | 1-                             |
| Nama Pasien            | : ERWIN YUSUF                  |
| Tanggal Lahir          | : 04/11/1979                   |
| Jenis Kelamin          | : Laki-Laki                    |
| No HP (WA)             | : 081234567890                 |
|                        | : Jl. Kav. Al-Ikhas Blok d13 N |
|                        | o.21, RT.005/RW.021, Harap     |
| Alamat Pengiriman Obat | an Jaya, Kec. Bekasi Utara,    |
|                        | Kota Bks, Jawa Barat 17124, I  |
|                        | ndonesia                       |
| Dokter                 | : Dr 07 Dummy Bt               |
| Spesialisasi           | : POLI SPESIALIS ANAK          |
| Tanggal                | : 13 April 2021                |
| Pukul                  | : 09.00 - 09.05                |
| Tarif                  | : Rp 310.000                   |
|                        |                                |
|                        |                                |
| STATUS                 |                                |
|                        |                                |
|                        |                                |
|                        |                                |

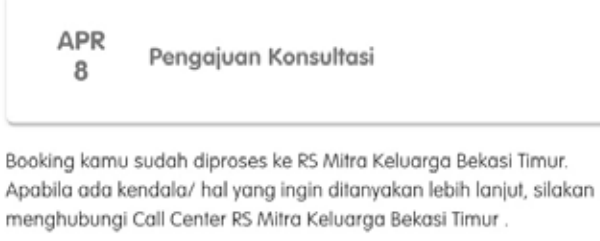

menghubungi Call Center RS Mitra Keluarga Bekasi Timur

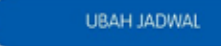

Apabila Anda ingin melakukan perubahan jadwal konsultasi, maka klik "UBAH JADWAL". Batas akhir pengajuan perubahan jadwal adalah satu hari sebelum konsultasi

| .24                                         | elli es l                                                   |                                                            |                                                    |                                            |                                 |                             | Se.111.111                 | 91%                             |
|---------------------------------------------|-------------------------------------------------------------|------------------------------------------------------------|----------------------------------------------------|--------------------------------------------|---------------------------------|-----------------------------|----------------------------|---------------------------------|
|                                             | E-co                                                        | onsul                                                      | Itatio                                             | n                                          |                                 |                             |                            |                                 |
| No R<br>Nam<br>Tang                         | ekam<br>a Pasie<br>gal Lal                                  | Medis<br>en<br>hir                                         |                                                    | EF                                         | WIN YL<br>1/11/19:              | JSUF<br>79                  | a (a)                      |                                 |
|                                             |                                                             | Peru                                                       | bahan                                              | Jadwa                                      | l Kons                          | ultasi                      |                            |                                 |
| <                                           |                                                             |                                                            | А                                                  | pril 20                                    | 21                              |                             |                            | >                               |
|                                             | Sen                                                         | Sel                                                        | Rab                                                | Kam                                        | Jum                             | Sab                         | Min                        |                                 |
|                                             |                                                             |                                                            |                                                    | 1                                          | 2                               | 3                           | 4                          |                                 |
|                                             | 5                                                           | 6                                                          | 7                                                  | 8                                          | 9                               | 10                          | n                          |                                 |
|                                             | 12                                                          | 13                                                         | 14                                                 | 15                                         | 16                              | 17                          | 18                         |                                 |
|                                             | 19                                                          | 20                                                         | 21                                                 | 22                                         | 23                              | 24                          | 25                         |                                 |
|                                             | 26                                                          | 27                                                         | 28                                                 | 29                                         | 30                              |                             |                            |                                 |
|                                             |                                                             |                                                            |                                                    |                                            |                                 |                             |                            |                                 |
| AM KC                                       | )NSULTA                                                     | SI.                                                        |                                                    |                                            |                                 |                             |                            |                                 |
| 9:00                                        | - 12:0                                                      | 00                                                         |                                                    |                                            |                                 |                             |                            | *                               |
| Perub<br>ebelur<br>Perub<br>ambah<br>adwal/ | ahan ka<br>n jadwa<br>ahan ja<br>an/ <i>rel</i> a<br>dokter | nsultas<br>I konsu<br>dwal/ g<br><i>und</i> pen<br>yang ba | i hanya<br>Itasi dim<br>anti dok<br>nbayara<br>aru | dapat di<br>iulai.<br>ter dapa<br>n karena | lakukan<br>It menye<br>2 menye: | sampai<br>babkan<br>suaikan | dengan<br>adanya<br>dengan | <b>1 hari</b><br>biaya<br>tarif |
|                                             | GAN                                                         | I DOK                                                      | TER                                                |                                            | L                               | ANJUT                       | KAN                        |                                 |
|                                             | _                                                           | _                                                          | _                                                  |                                            |                                 | _                           | _                          | -                               |
|                                             |                                                             |                                                            |                                                    |                                            |                                 |                             |                            |                                 |

Pilih tanggal dan jam konsultasi yang baru, atau klik "GANTI DOKTER" apabila ingin mengubah dokter Anda

Perubahan jadwal konsultasi/ dokter akan dapat menyebabkan adanya perubahan tarif karena mengikuti tarif terbaru dari Rumah Sakit. Apabila Anda yakin, maka klik "IYA"

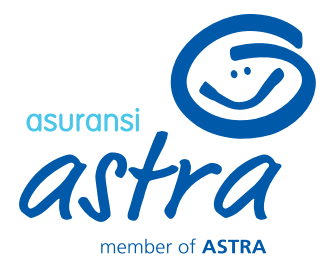

| P                                                                         |                                                                                           | <b>ia</b> Sent 1                                          | 91%                                   |
|---------------------------------------------------------------------------|-------------------------------------------------------------------------------------------|-----------------------------------------------------------|---------------------------------------|
| consul                                                                    | tation                                                                                    |                                                           |                                       |
| n Medis<br>sien<br>ahir                                                   |                                                                                           | YUSUF<br>1979                                             |                                       |
| Perut                                                                     | ahan Jadwal Ko                                                                            | nsultasi                                                  |                                       |
|                                                                           | April 2021                                                                                |                                                           | >                                     |
| Sel                                                                       | Rab Kam Jur                                                                               | m Sab Min                                                 |                                       |
|                                                                           | 1 2                                                                                       | 3 4                                                       |                                       |
| Je                                                                        | 7 9 9                                                                                     | 10 11                                                     |                                       |
| adwal kons<br>peru<br>1 kamu ya                                           | sultasi/ dokter dapat<br>Ibahan pada tarif dok<br>akin ingin melanju                      | menyebabkan ada<br>kter:<br>Itkan proses ini?             | מעתנ<br>?                             |
| akan dipro                                                                | ses secara otomatis i<br>adanya konfirmasi                                                | ke Rumah Sakit set                                        | elah                                  |
|                                                                           | [                                                                                         | IYA TID                                                   | AK                                    |
| konsultasi<br>wai konsul<br>jadwal/ ge<br><i>efund</i> pern<br>er yang ba | hanya dapat dilakuk<br>tasi dimulai.<br>Inti dokfer dapat mer<br>bayaran karena men<br>ru | an sampai dengar<br>nyebabkan adanya<br>nyesuaikan dengar | n <b>1 hari</b><br>a biaya<br>n tarif |
| NTI DOKT                                                                  |                                                                                           | LANJUTKAN                                                 |                                       |
| LIAÖYVÄL                                                                  |                                                                                           | BANK ALLING S                                             |                                       |

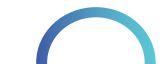

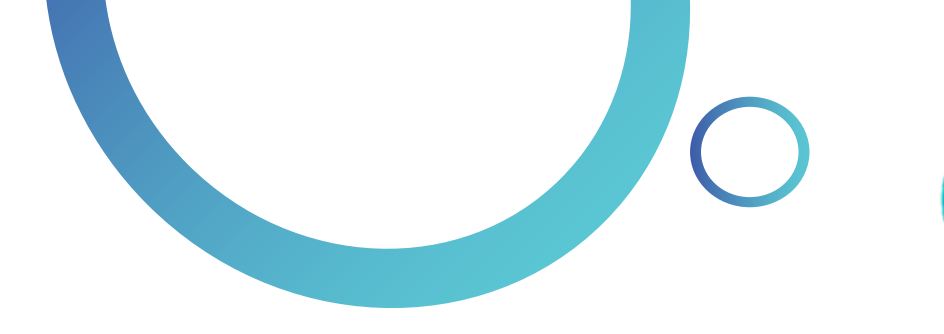

# **E-consultation – Reschedule**

## Informasi Perubahan Jadwal dari Dokter

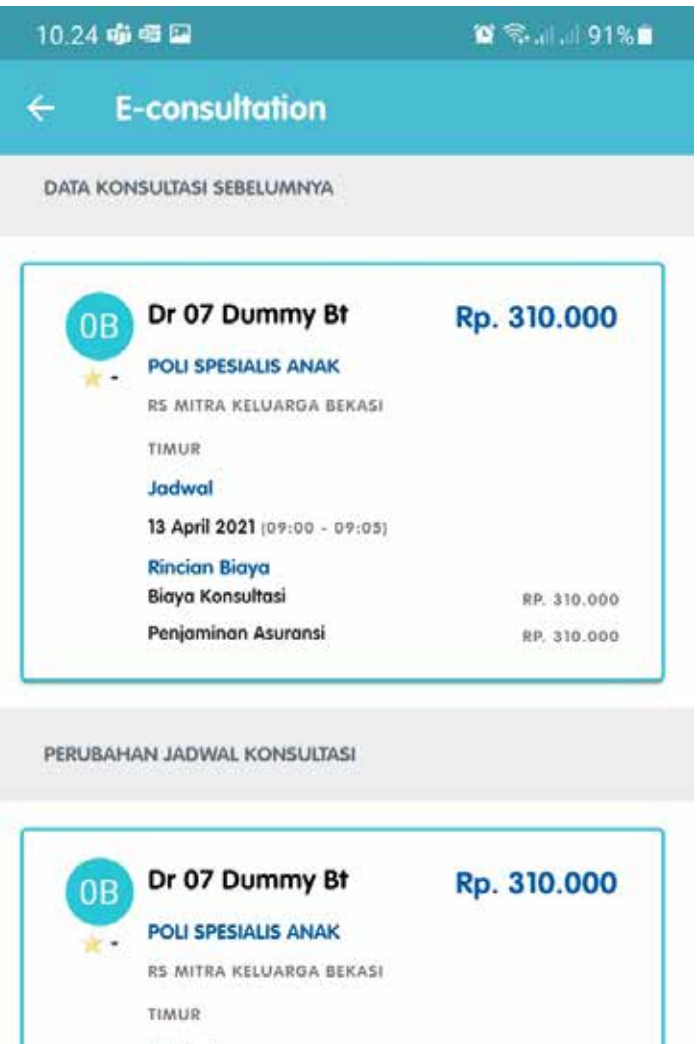

Jadwal 10 April 2021 (09:00 - 09:05) **Rincian Biaya Biaya Konsultas** 

Penjaminan Asuransi RP. 310.000 \*Mohon untuk menyelesaikan pembayaran kamu sebelum 08 April 2021 pukul 23:59. Pengajuan booking akan atomatis dibatalkan apabila belum ada pembayaran setelah waktu tersebut.

RP. 310.000

### CEK STATUS TRANSAKSI

Apabila tidak ada perubahan pada tarif dokter, maka pengajuan akan dikirimkan ke Rumah Sakit. Namun, apabila ada perubahan pada tarif dokter dan limit Anda tidak cukup, maka Anda akan diarahkan untuk melakukan pembayaran terlebih dahulu

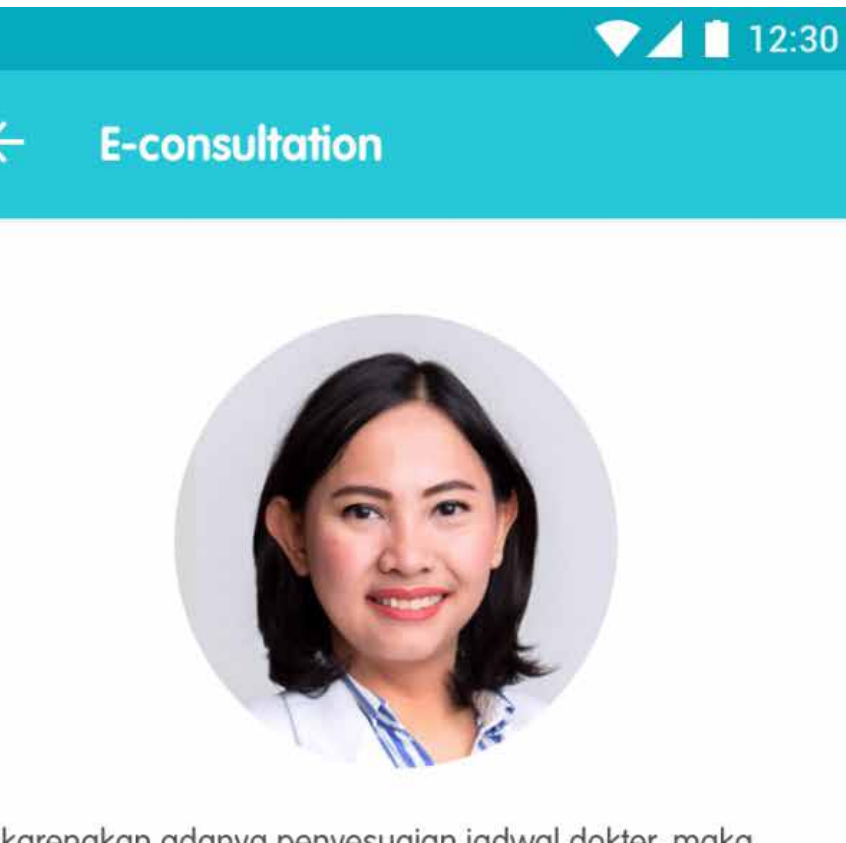

Dikarenakan adanya penyesuaian jadwal dokter, maka dokter Arinta Dewi mengajukan perubahan jadwal konsultasi dengan rincian sebagai berikut:

### Jadwal Sebelumnya

Tanggal : 28 Desember 2020 Pukul : 10.00

### Jadwal Baru

Tanggal : 29 Desember 2020 : 10.00 Pukul

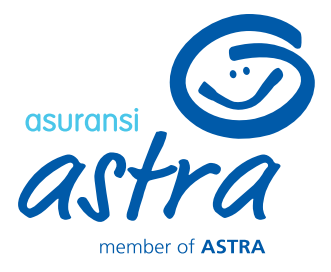

Apabila dokter Anda berhalangan hadir pada hari konsultasi, maka Anda akan diberikan informasi dari Rumah Sakit untuk pengajuan jadwal pada hari lainnya. Setelah jadwal ditentukan, maka Anda akan mendapatkan notifikasi perubahan jadwal dari dokter.

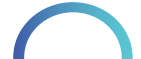

## concultation – Cancel Appointment or Medicine Prescription

| 10.23 🐝 🖷 🔚            | 🏽 🗟 al al 91% 🗎                |
|------------------------|--------------------------------|
| ← E-consultation       |                                |
| No Rekam Medis         | :-                             |
| Nama Pasien            | : ERWIN YUSUF                  |
| Tanggal Lahir          | : 04/11/1979                   |
| Jenis Kelamin          | : Laki-Laki                    |
| No HP (WA)             | : 081234567890                 |
|                        | : Jl. Kav. Al-Ikhas Blok d13 N |
|                        | o.21, RT.005/RW.021, Harap     |
| Alamat Pengiriman Obat | an Jaya, Kec. Bekasi Utara,    |
|                        | Kota Bks, Jawa Barat 17124, I  |
|                        | ndonesia                       |
| Dokter                 | : Dr 07 Dummy Bt               |
| Spesialisasi           | : POLI SPESIALIS ANAK          |
| Tanggal                | : 13 April 2021                |
| Pukul                  | : 09.00 - 09.05                |
| Tarif                  | : Rp 310.000                   |

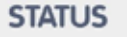

APR Pengajuan Konsultasi 8 Booking kamu sudah diproses ke RS Mitra Keluarga Bekasi Timur. Apabila ada kendala/ hal yang ingin ditanyakan lebih lanjut, silakan menghubungi Call Center RS Mitra Keluarga Bekasi Timur UBAH JADWAL

Apabila Anda ingin melakukan pembatalan konsultasi, maka klik "Batalkan konsultasi". Batas akhir pengajuan pembatalan konsultasi adalah satu hari sebelum konsultasi

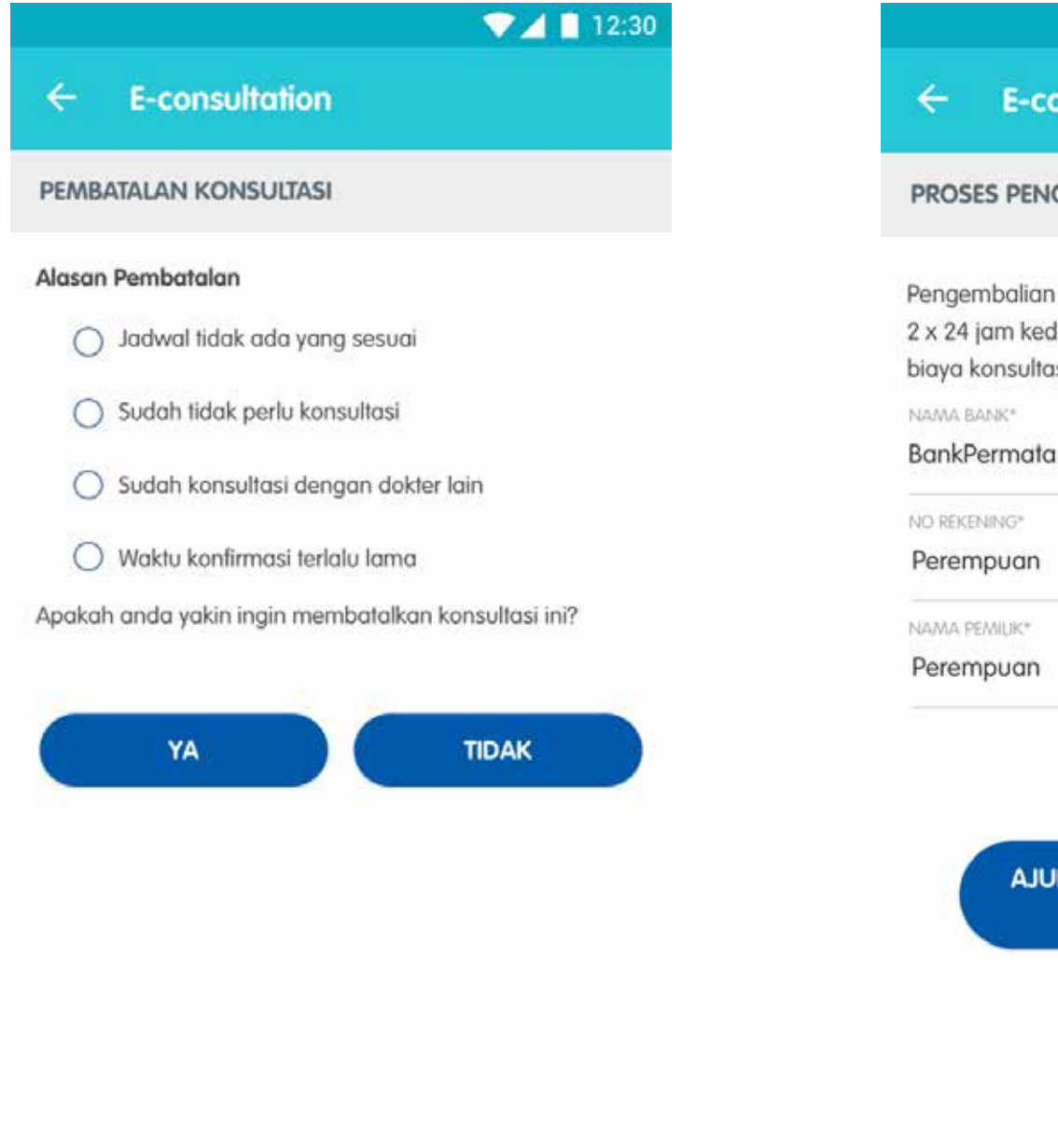

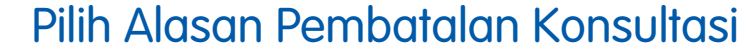

Apabila sebelumnya melakukan pembayaran excess, maka isi data rekening untuk proses pengembalian biaya

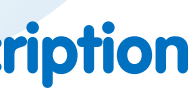

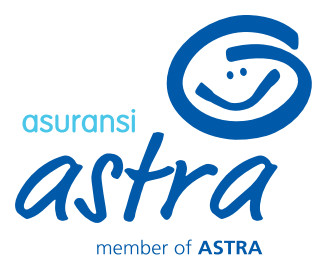

## 7 📋 12:30 **E-consultation** PROSES PENGEMBALIAN BIAYA

Pengembalian biaya konsultasi akan diproses dalam waktu 2 x 24 jam kedepan. Mohon isi data rekening pengembalian biaya konsultasi pada kolom berikut.

AJUKAN PEMBATALAN KONSULTASI & PENGEMBALIAN BIAYA

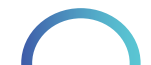

**E-consultation – Cancel Appointment or Medicine Prescription** 

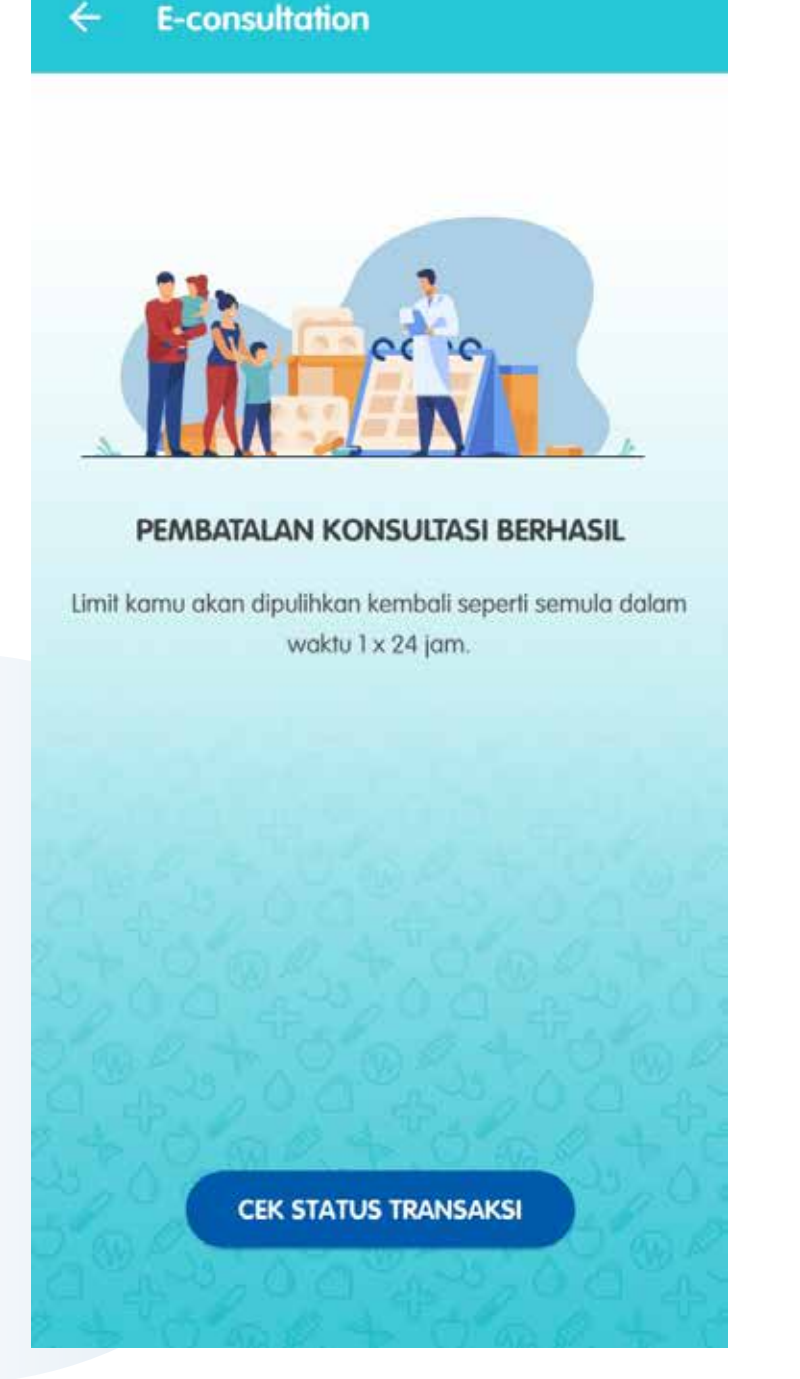

74 📋 12:30

Pembatalan Konsultasi berhasil diproses

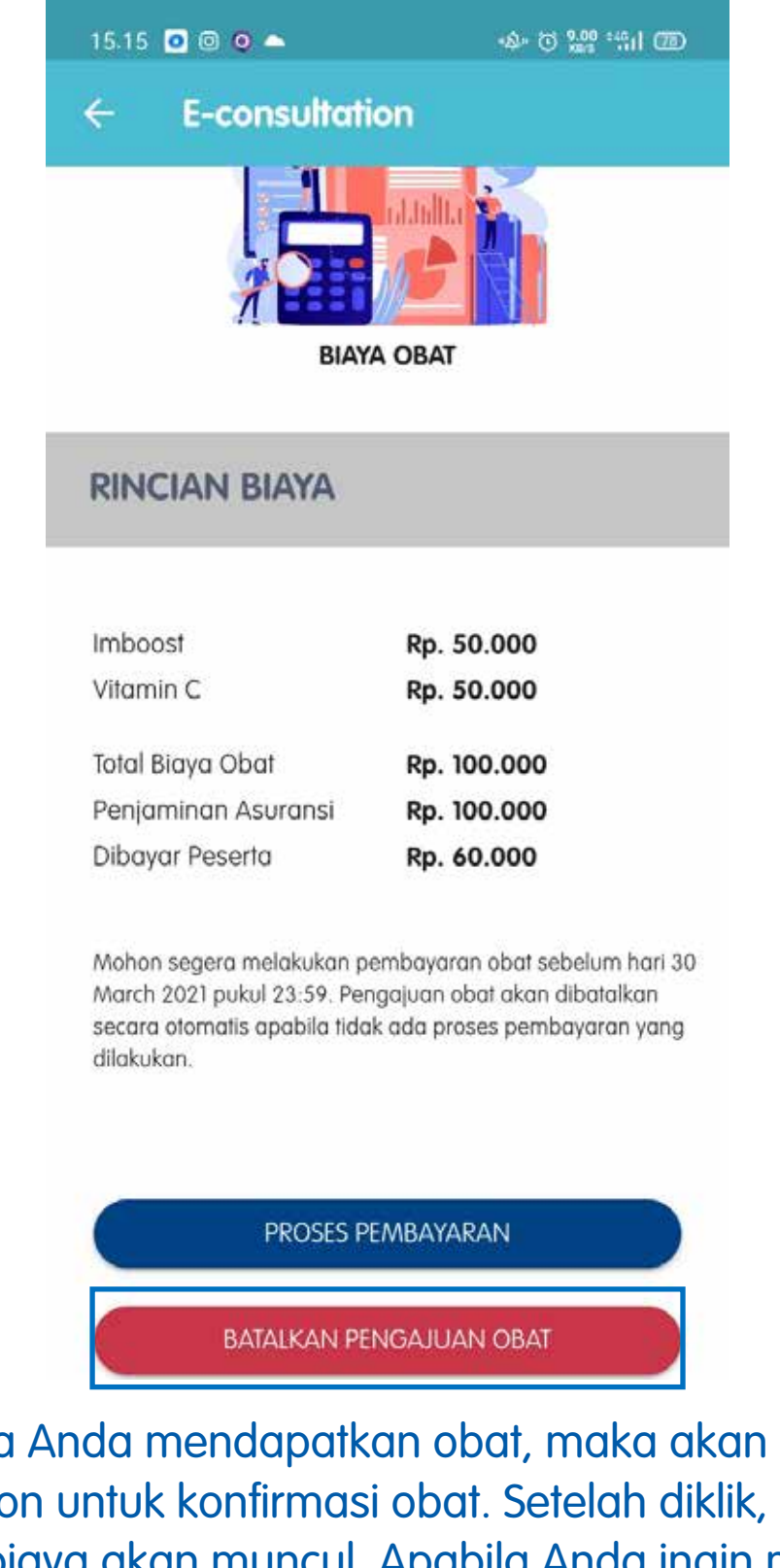

Apabila Anda mendapatkan obat, maka akan muncul notification untuk konfirmasi obat. Setelah diklik, halaman rincian biaya akan muncul. Apabila Anda ingin menebus obat, maka klik "PROSES PEMBAYARAN". Namun, apabila tidak, maka klik "BATALKAN PENGAJUAN OBAT"

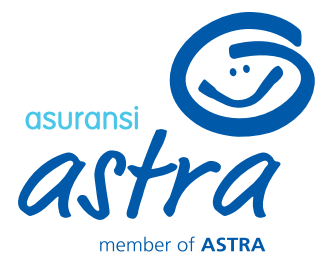

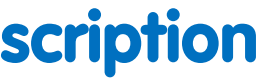

### 💎 📶 12:30

E-consultation

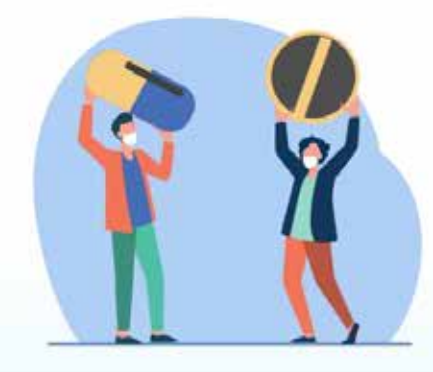

PENGAJUAN OBAT **BERHASIL DIBATALKAN** 

CEK STATUS TRANSAKSI

Informasi Pengajuan Obat Berhasil dibatalkan

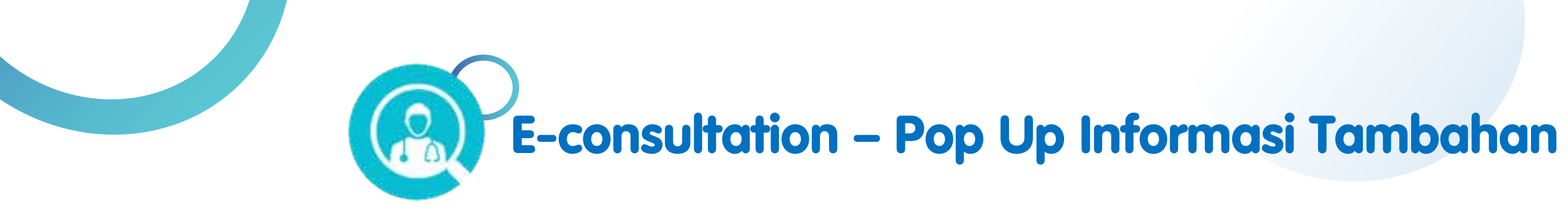

## User bukan merupakan peserta Garda Medika

| 0:05 🗠    |                                                                                      | 💢 🗟 .il .il 93% 🗖 |  | 10:36 | 14,4KB      |
|-----------|--------------------------------------------------------------------------------------|-------------------|--|-------|-------------|
| - E-con   | sultation                                                                            |                   |  | ÷     | E-o         |
| Hai Erwi  | n, Garxia siap membantur                                                             | mu.               |  |       |             |
| Boleh tal | nu siapa yang sedang meng                                                            | galami keluhan?   |  |       |             |
|           |                                                                                      | 10:05             |  |       |             |
| ERWIN YUS | SUF                                                                                  | 10:05             |  |       |             |
| OK ERW    | IN YUSUF, Ada yang kami l                                                            | bisa bantu?       |  |       | Fitur ini h |
| ) OK ERW  | IN YUSUF, Ada yang kami l                                                            | bisa bantu?       |  |       | Fitur in    |
|           | IN YUSUF, Ada yang kami l                                                            | bisa bantu?       |  |       | Fitur in    |
|           | IN YUSUF, Ada yang kami l<br>E-consultation<br>Riwayat e-consultatio                 | bisa bantu?<br>Dn |  |       | Fitur ini   |
|           | IN YUSUF, Ada yang kami l<br>E-consultation<br>Riwayat e-consultatio<br>Tanya Gejala | bisa bantu?<br>Dn |  |       | Fitur in    |

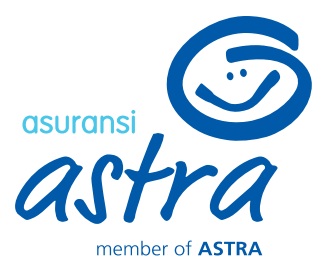

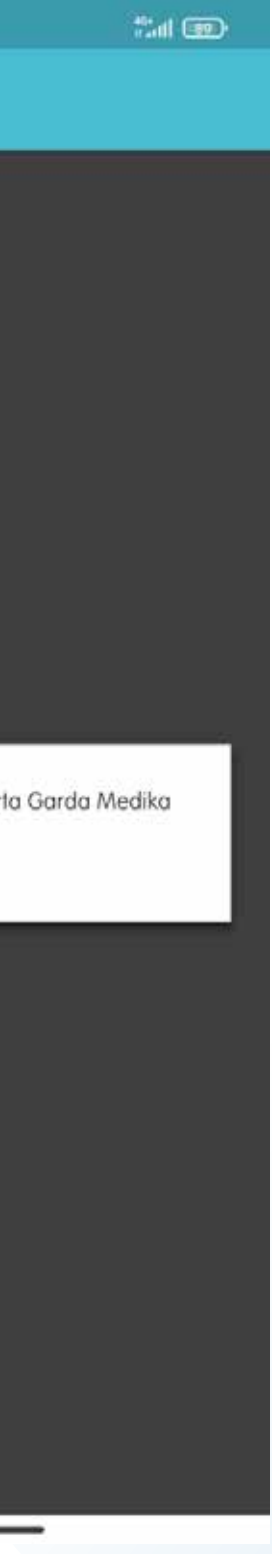

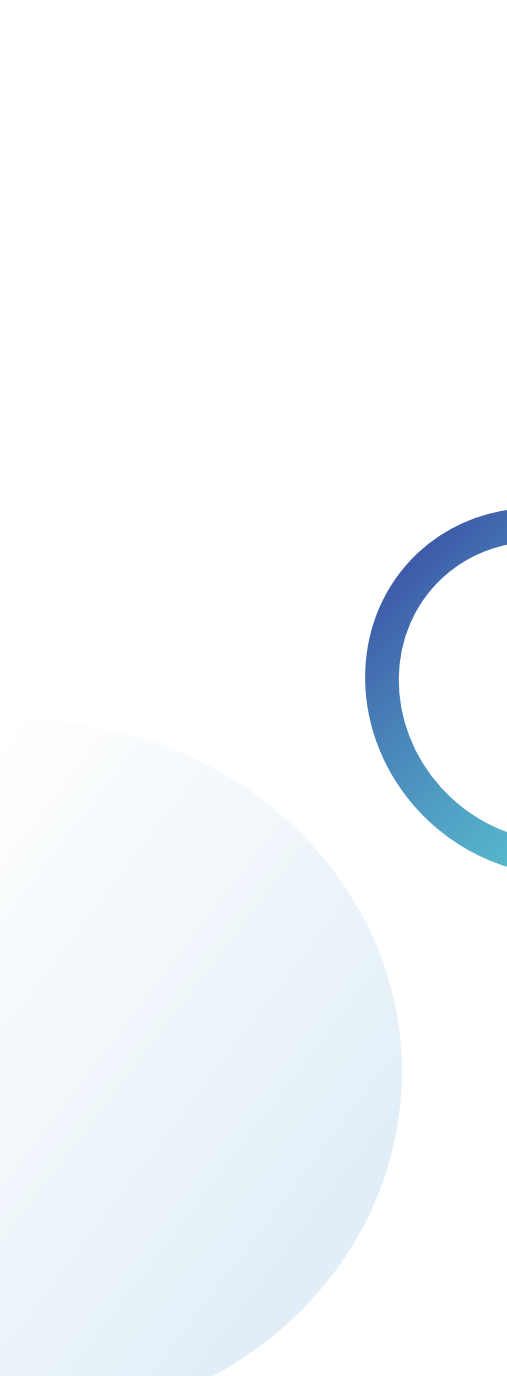

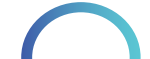

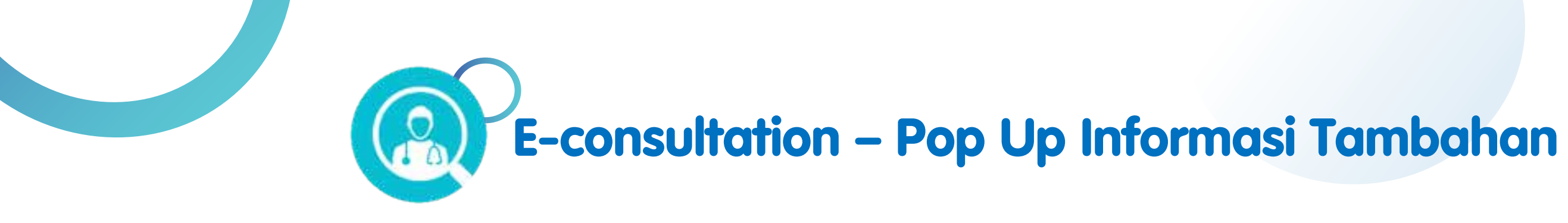

## Konfirmasi Kontrol Rawat Inap

| 10.19 🗤 📾 🔤                                                | 😰 🖘 al al 92% 🗎         | 9:12 🟴                                                                                          |
|------------------------------------------------------------|-------------------------|-------------------------------------------------------------------------------------------------|
| - E-consultation                                           |                         | ← E-consultation                                                                                |
| DATA DIRI PASIEN                                           |                         | DATA DIRI PASIEN                                                                                |
|                                                            |                         | Patient Name*                                                                                   |
| Nama Pasien*                                               |                         | ENI PRISTIWANTI                                                                                 |
|                                                            | *                       | Phone Number (WA)*                                                                              |
| No HP (WA)*                                                |                         | 08112444616                                                                                     |
| 081234567890                                               |                         | -                                                                                               |
|                                                            |                         | Upload your identity card or your family register ion                                           |
| pload KTP / Kartu Keluarga (untuk untuk p                  | peserta                 | <br>for member that doesn't have identify cardi*                                                |
| ang belum memiliki KTP]* 🕕                                 |                         |                                                                                                 |
|                                                            |                         | You have a history of inpatient claim on 21                                                     |
| +                                                          |                         | 23 June 2021. Is this a control after your he                                                   |
| T                                                          |                         | YE                                                                                              |
|                                                            |                         |                                                                                                 |
| Alamat Pengiriman Obat<br>IL Kay Al Ikhas Blak d12 No 21 P |                         | -                                                                                               |
| Harapan Jaya, Kec. Bekasi Utara                            | a, Kota Bks, Jawa       | Click here if you want to change your delive<br>*The doctor list will be adjusted based on your |
|                                                            |                         | address                                                                                         |
| <u>Klik disini</u> apabila kamu ingin mengg                | ganti alamat pengiriman |                                                                                                 |
| *Dokter akan disesuaikan kembali da                        | ari alamat pengiriman   | CREATE APPOINTMENT                                                                              |
|                                                            |                         |                                                                                                 |

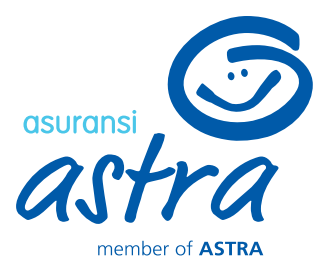

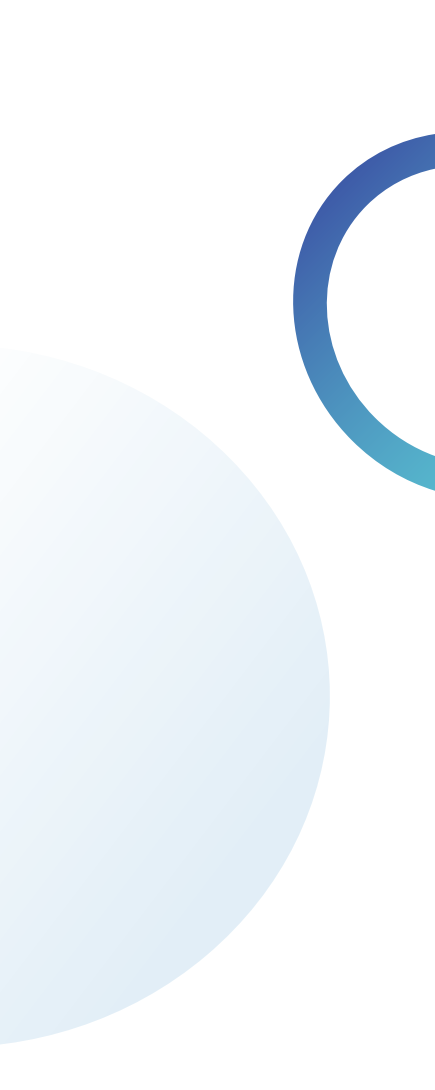

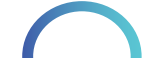

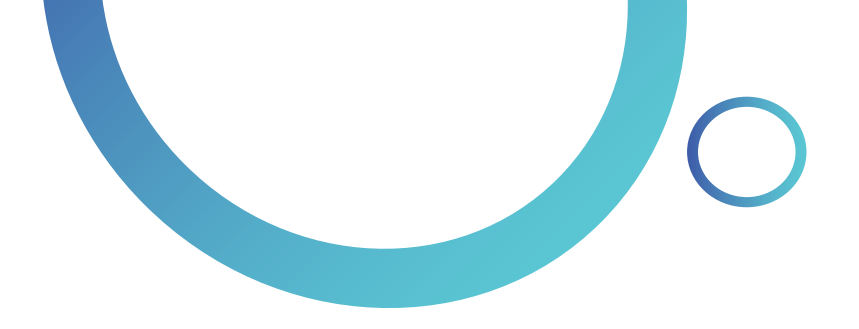

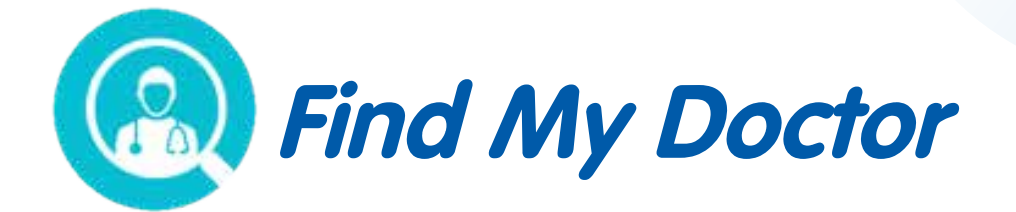

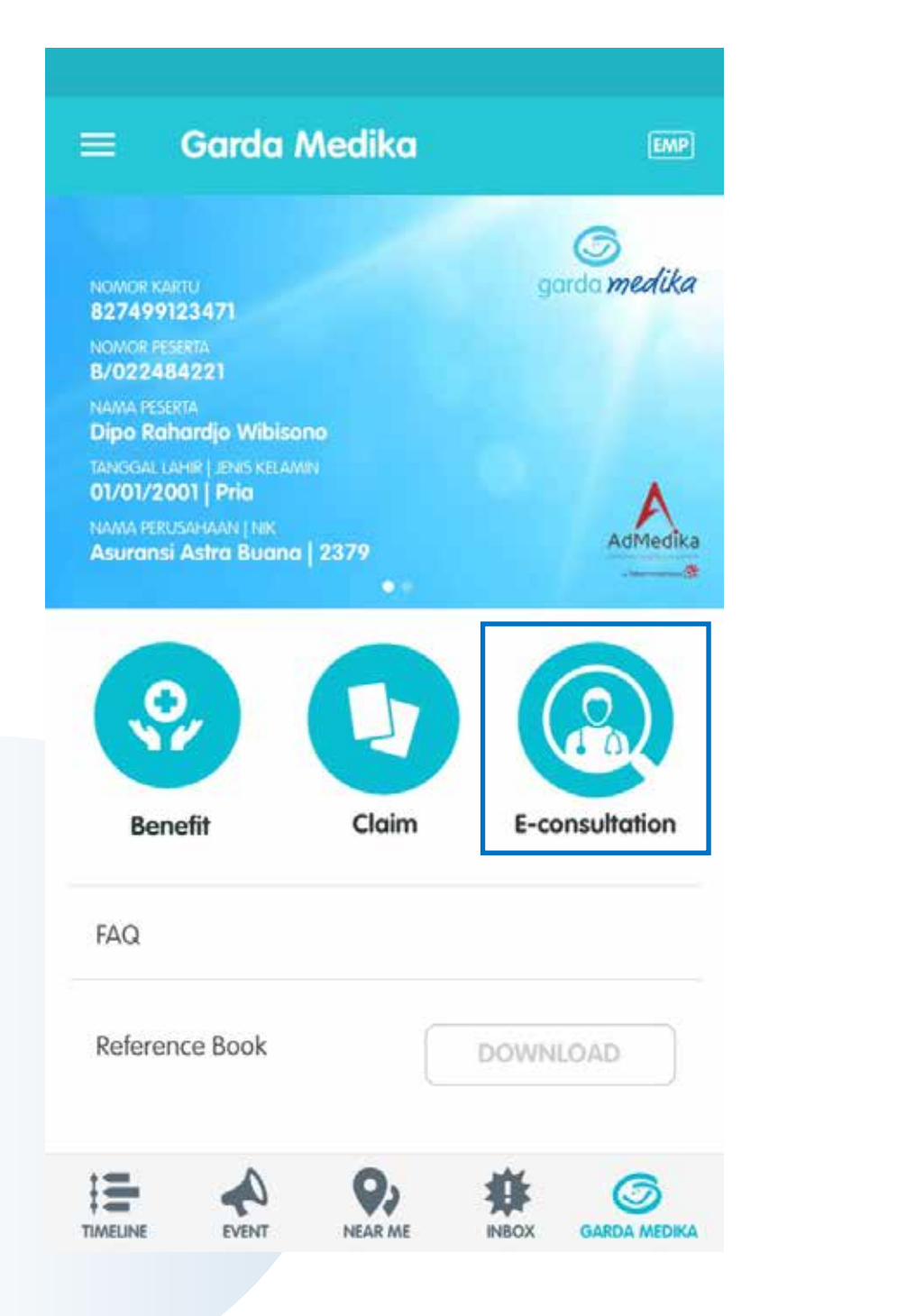

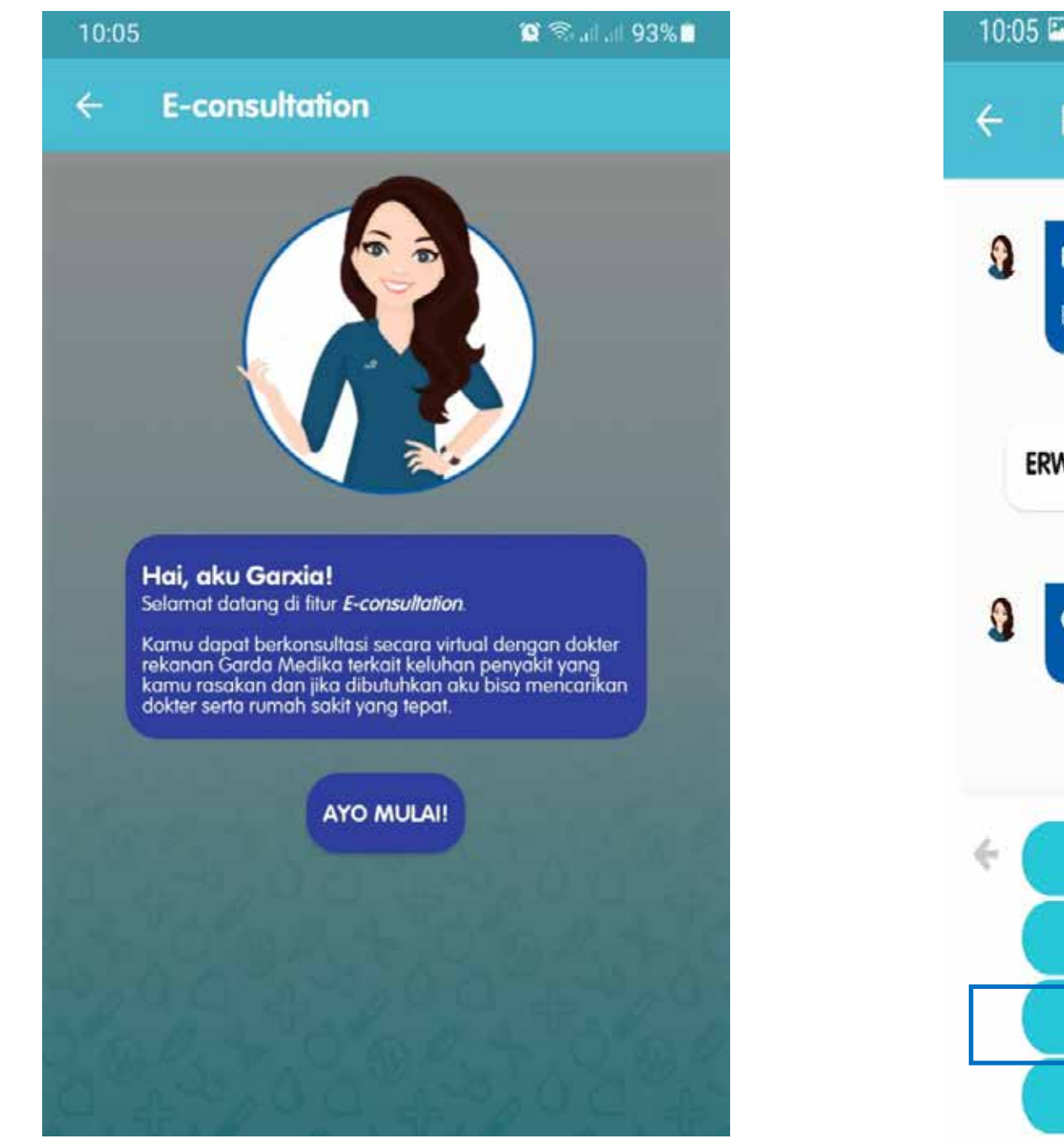

Masuk ke menu Garda Medika, masukkan pin, kemudian Klik menu **"E-consultation"**  Klik "AYO MULAI"

Pilih n mengal ini,

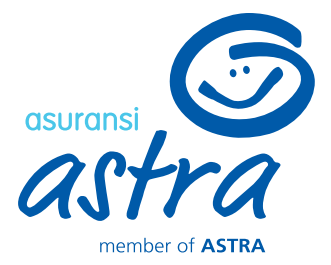

| 1                                | û ≋a⊫.⊪93%∎     |
|----------------------------------|-----------------|
| E-consultation                   |                 |
|                                  |                 |
| Hai Erwin, Garxia siap membantu  | <b>mu.</b>      |
| bolen lanu slapa yang sedang men | galami kelunan? |
|                                  | 1000            |
| VIN YUSUF                        | 10:03           |
|                                  |                 |
| OK ERWIN YUSUF, Ada yang kami    | bisa bantu?     |
|                                  |                 |
|                                  |                 |
|                                  |                 |
| E-consultation                   |                 |
| Riwayat e-consultati             | on              |
| Tanya Gejala                     |                 |
| Lihat dokter spesialis           | asi             |
|                                  |                 |
|                                  |                 |
| nama peserta ya                  | ng sedang       |
| lami keluhan. Po                 | ada halaman     |
| pilih menu Tany                  | a Gejala        |

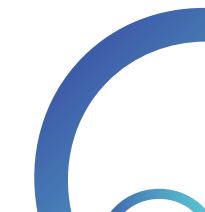

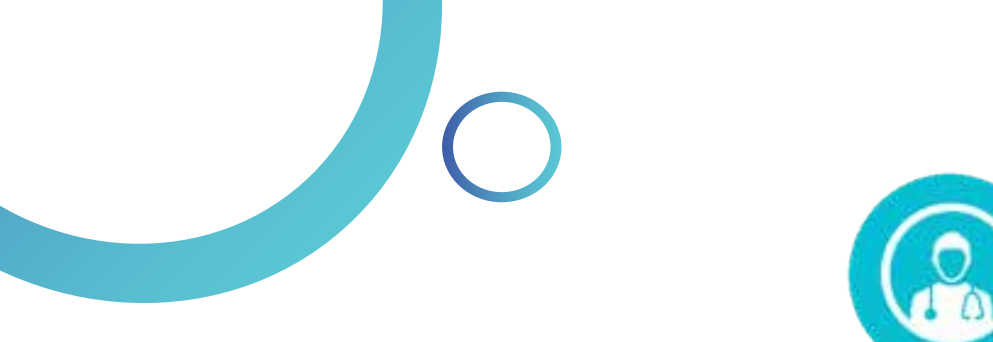

0

9

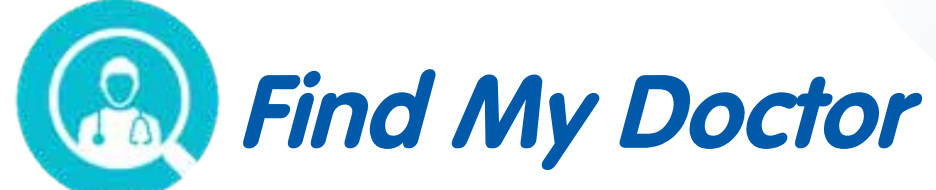

| 1   | Find My Doctor                                                                                                    |                                              | 🗧 🗧 Find My Doc                                                                                                    | for                                                                                                    |
|-----|----------------------------------------------------------------------------------------------------|----------------------------------------------|----------------------------------------------------------------------------------------------------|----------------------------------------------------------------------------------------------------|
| Tid | ak                                                                                                    | 16:34                                        | Tidak                                                                                                    | 16:35                                                                                                    |
| •   | Apakah kamu tinggal di wilayah<br>lokal atau melakukan perjalanar<br>dalam negeri maupun luar nege<br>(transmisi lokal) pada 14 hari terd | transmisi<br>n dari<br>ri<br>akhir?<br>16:34 | Kamu termasuk<br>Meskipun termas<br>tetap jaga kondis<br>berolahraga, kon<br>tetap mematuhi<br>kesehatan selam                            | <b>kategori RESIKO RENDAH.</b><br>suk ke dalam resiko rendah,<br>si tubuh dengan<br>nsumsi makanan sehat, dan<br>aturan-aturan dan protokol<br>na pandemi ini.    |
| Tid | ak<br>Apakah kamu pernah melakuka<br>pemeriksaan RT - PCR dengan u<br>tengaprok atau bidung?                                              | n<br>sap                                     | Apabila ada kelu<br>tanda-tanda yan<br>COVID-19, maka<br>dokter untuk dila<br>lanjut.<br>*DISCLAIMER: Seluruh k<br>melalui Find My Doctor | han dan gejala dengan<br>g sama seperti gejala<br>konsultasikan keluhanmu ke<br>kukan penanganan lebih<br>eterangan yang disampaikan<br>adalah hanya untuk tujuan |
|     |                                                                                                    | 16:34                                        | informasi dan tidak dim<br>saran, diagnosis, atau p<br>Harap mencari saran d<br>dokter atau penyedia la<br>referensi yang Anda mil        | aksudkan untuk menggantikan<br>perawatan medis protesional.<br>an perawatan medis hanya dari<br>nyanan kesehatan sesuai<br>iki.                                   |
| (   | Ya                                                                                                    |                                              |                                                                                                    | 10:35                                                                                                    |
| 1   | Tidak                                                                                                    |                                              | <                                                                                                    | Lihat RS                                                                                                    |

Jika Anda memilih "TANYA GEJALA", maka Garxia akan memandu pengguna dengan menanyakan beberapa pertanyaan terkait gejala penyakit yang dialami

Pada akhir sesi tanya gejala, Garxia akan memberikan rekomendasi atas gejala yang telah diinformasikan.

Ada beberapa rekomendasi yang akan diberikan, yaitu: observasi mandiri, periksa ke dokter, hingga langsung ke rumah sakit.

Klik "LIHAT RS" untuk menampilkan rumah sakit/dokter rekomendasi Garda Medika

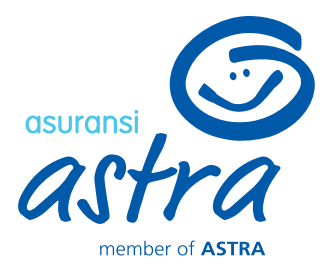

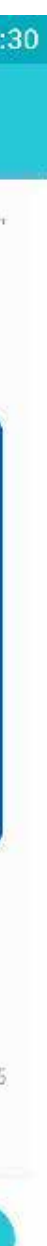

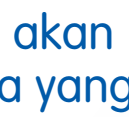

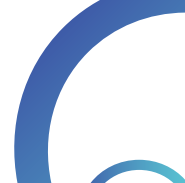

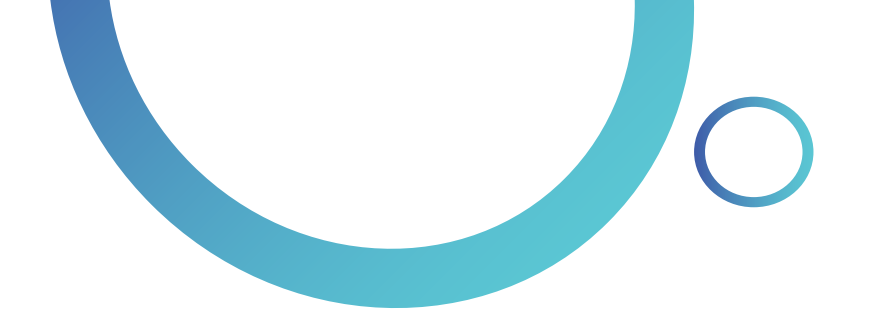

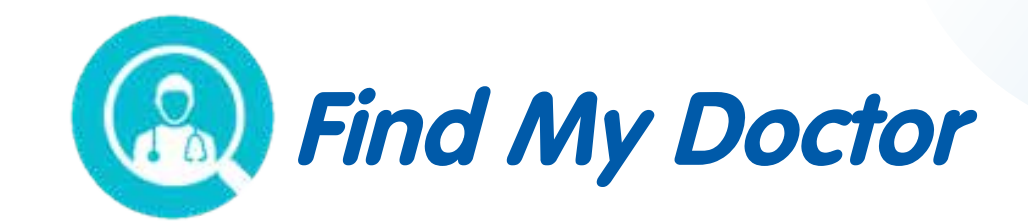

**Find My Doctor** 

Apakah kamu akan simpan

JL TB Simatupang Kav 15 4 1 Lb Bulus

Ibukota Jakarta 12440, Indonesia

JL TB Simatupang Kav 15 4 1 Lb Bulus, Cilandak

Menara FIF, 2nd Floor, RT.4/RW.1, Lb. Bulus, Kec.

Cilandak, Kota Jakarta Selatan, Daerah Khusus

alamat sebagai Rumah?

←

0

 $\odot$ 

South

Tangerang

💎 🔏 📋 12:30

East .

Jakarta

TIDAK

2

South Jakarta

YA

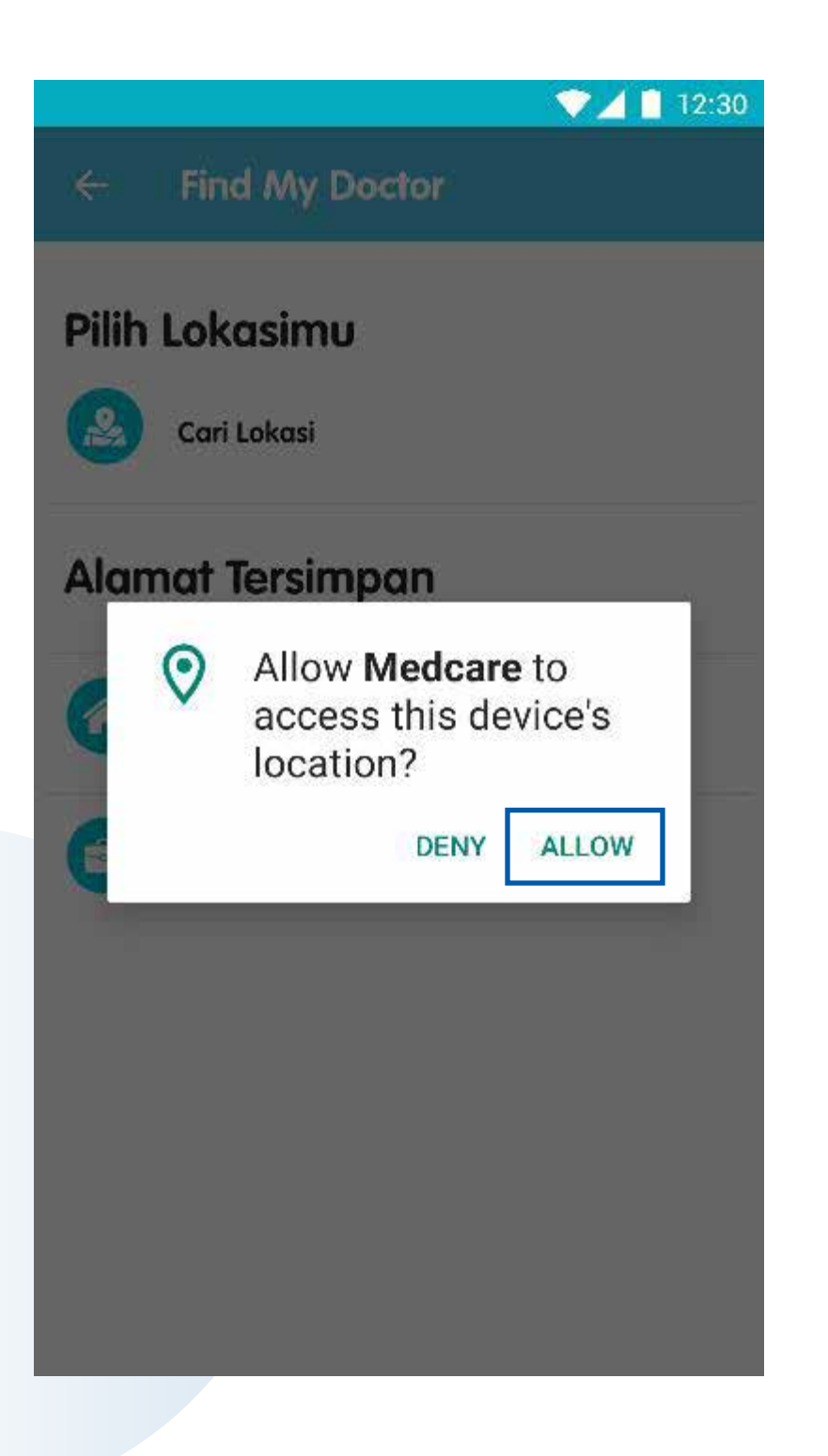

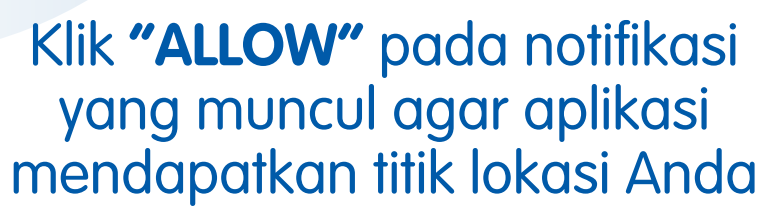

Anda dapat menyimpan titik lokasi sebagai alamat Rumah atau Kantor

KONFIRMASI

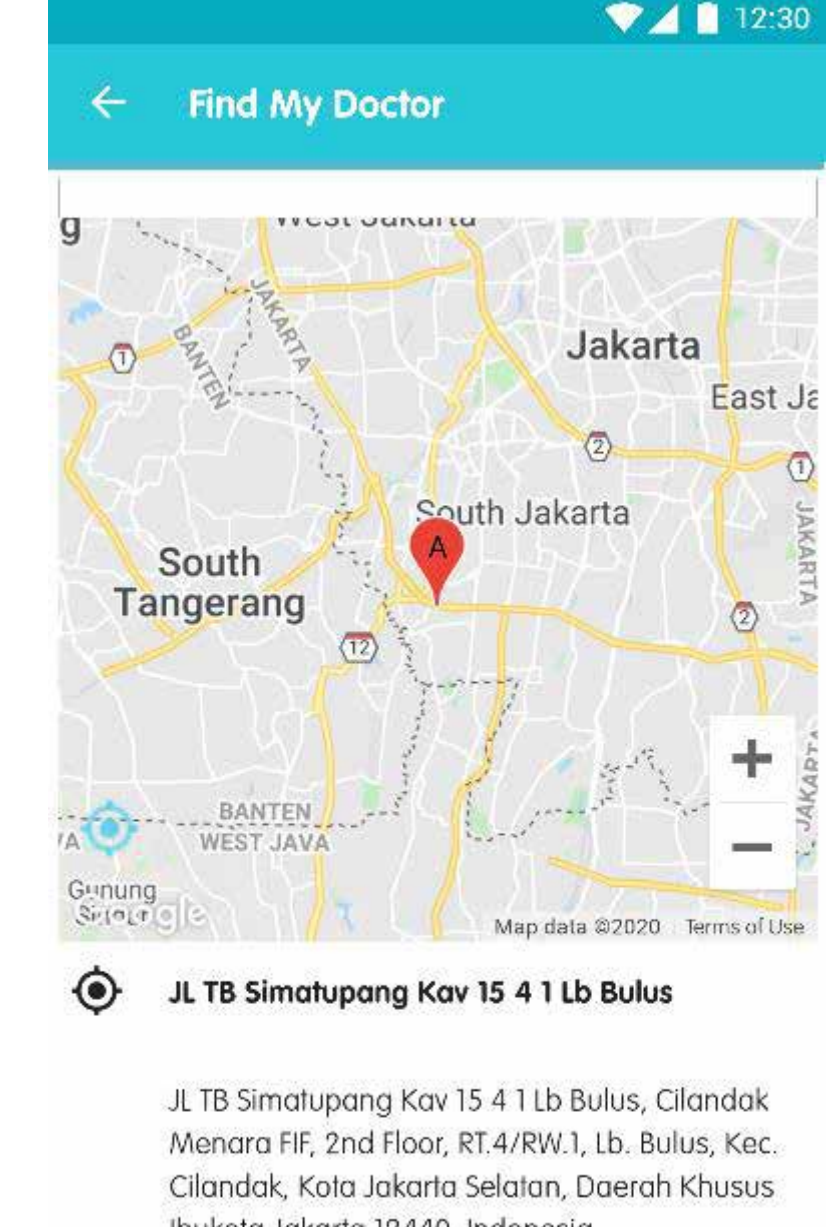

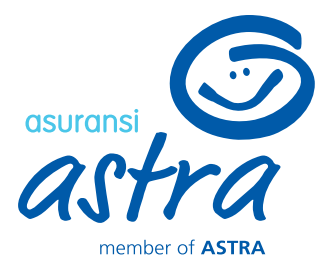

Ibukota Jakarta 12440, Indonesia

### KONFIRMASI

## Klik "KONFIRMASI" jika alamat sudah sesuai

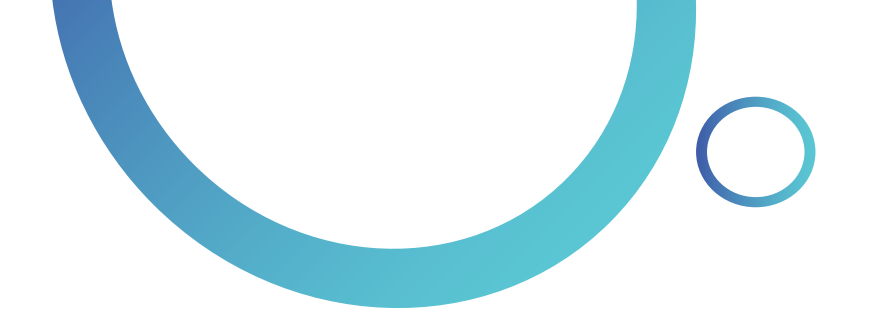

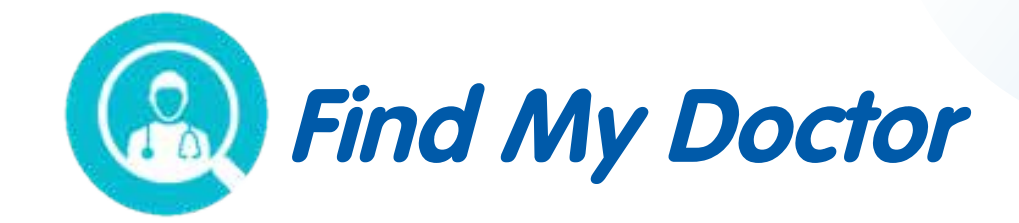

Apartme

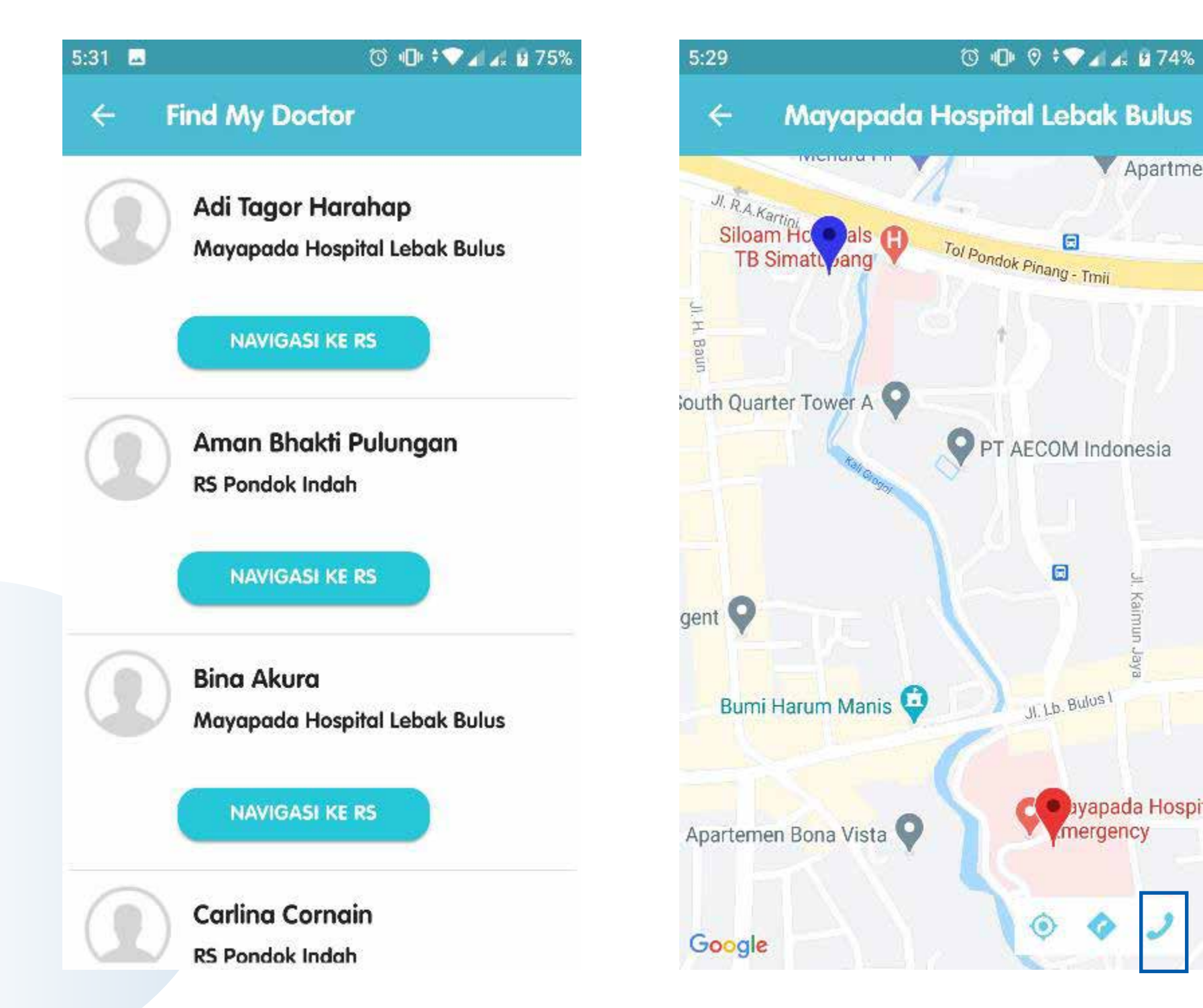

Pilih dokter sesuai keinginan Anda, kemudian klik "NAVIGASI KE RS" untuk panduan arah jalan menuju rumah sakit

Pada tampilan ini, Anda dapat melakukan panggilan telepon rumah sakit dengan klik ikon 🔰 atau menggunakan panduan arah jalan ke rumah sakit dengan Google Maps (Android) atau Apple Maps (iOS) dengan klik ikon 💀

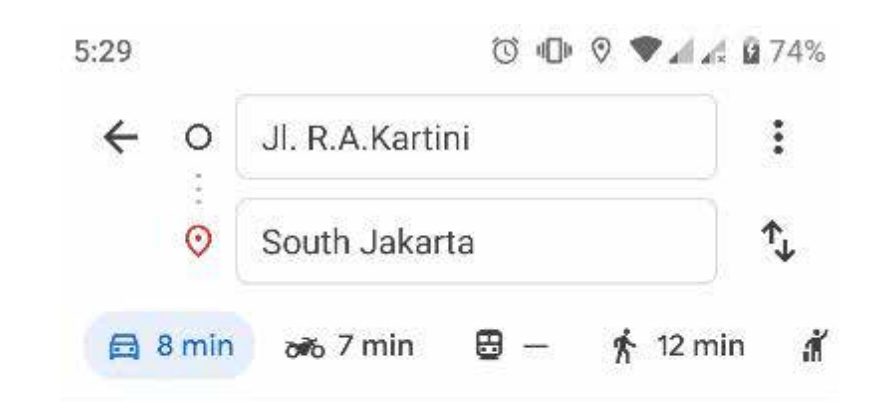

Avoiding odd plate roads

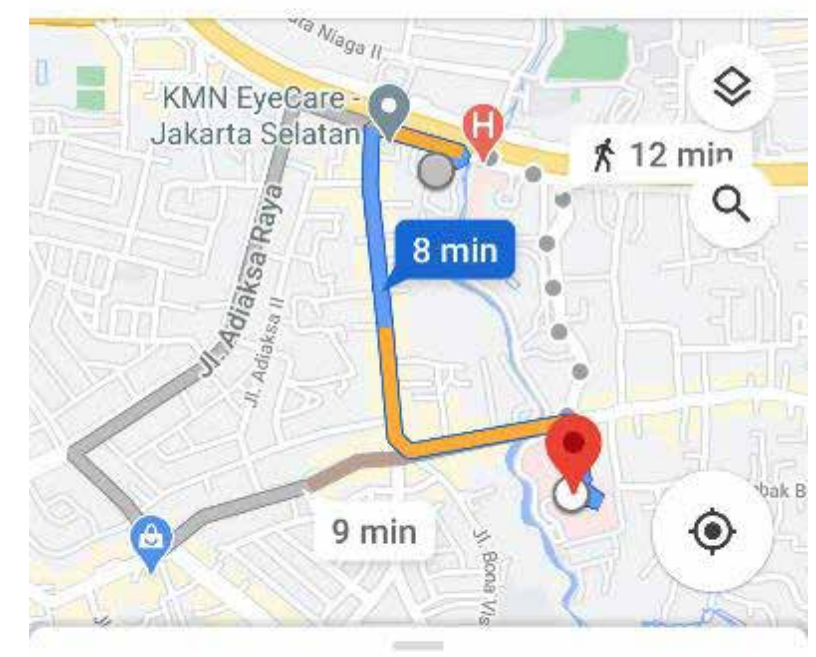

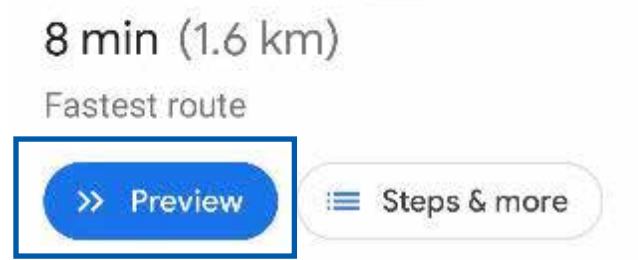

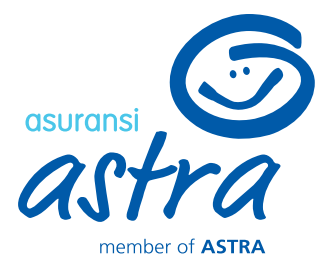

>

## Tampilan akan berubah ke Aplikasi Maps

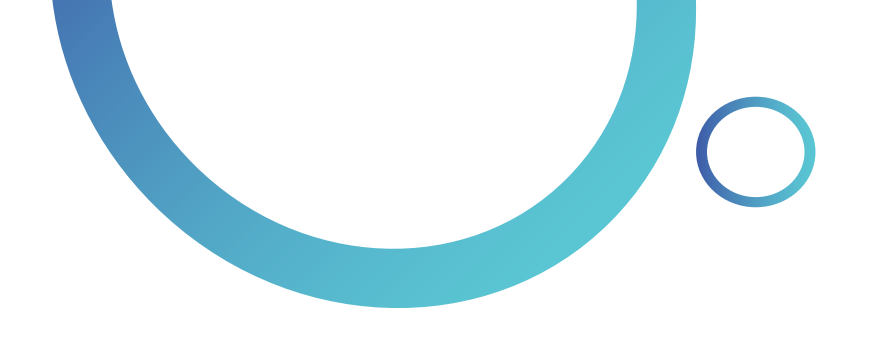

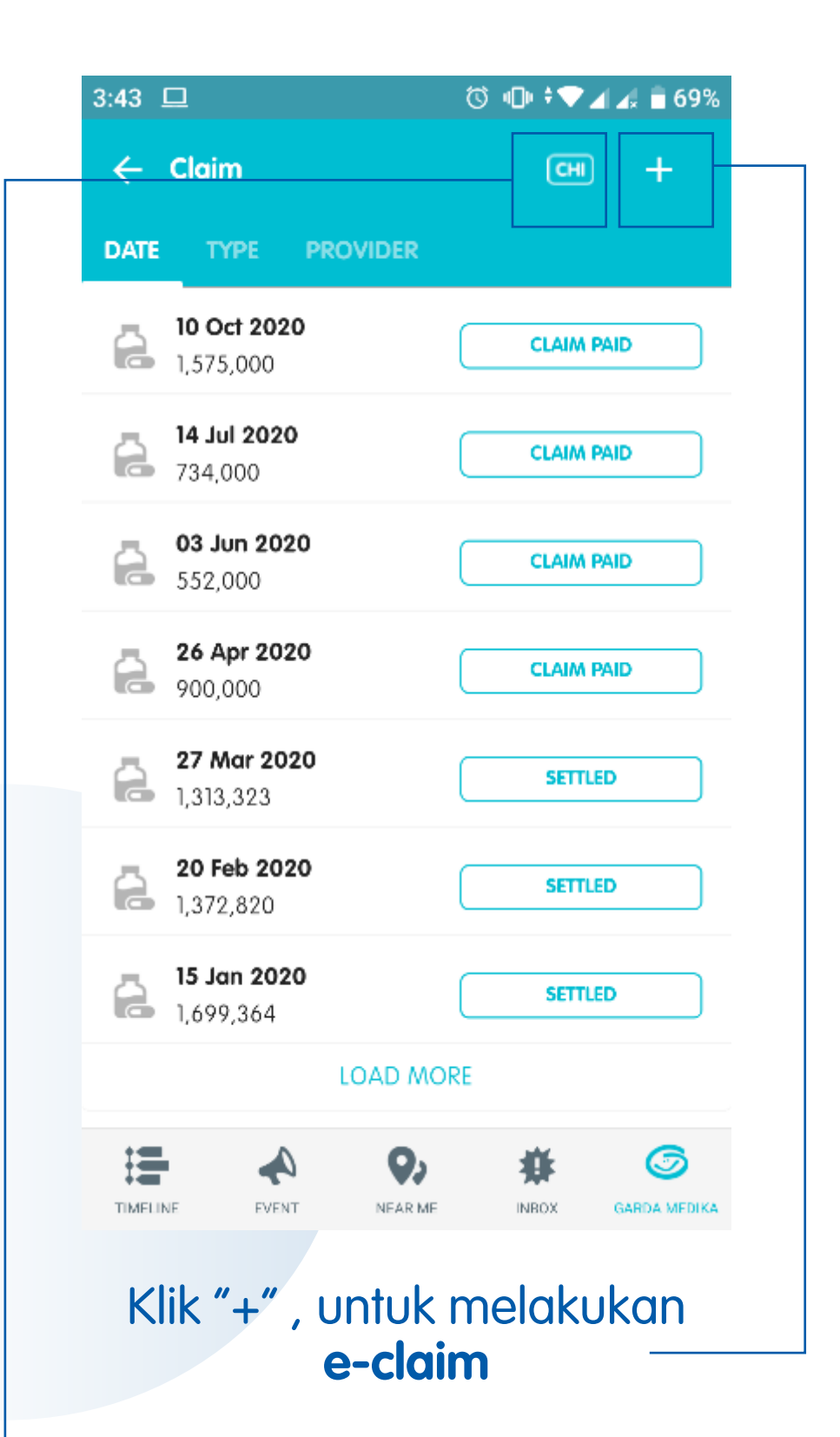

Berikut adalah tampilan riwayat klaim (CHI). Anda dapat mengubah tampilan informasi sesuai dengan peserta yang diinginkan (EMP, SPO, CHI)

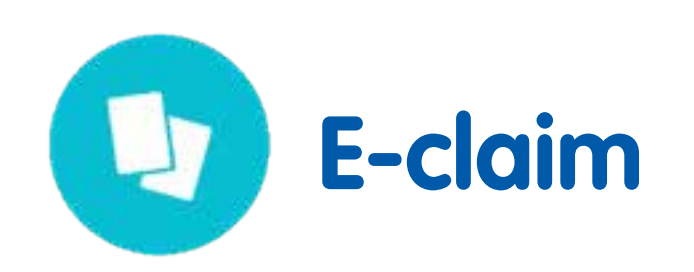

| B:49 🕜 🎟 🕸 😂   | ত 🕕 💎 🖌 🔒 58%                                             |
|----------------|-----------------------------------------------------------|
| ← 10 Oct 2020  |                                                           |
| NAME           | SHEARA WIBISONO                                           |
| HOSPITAL       | klinik rumah vaksin                                       |
| TREATMENT TYPE | Outpatient                                                |
| DIAGNOSIS      | NEED FOR IMMUNIZATION AGAINST<br>SINGLE BACTERIAL DISEASE |
| AMOUNT BILLED  | 1,575,000                                                 |
| AMOUNT PAID    | 1,575,000                                                 |
| STATUS         | Claim Paid                                                |
| AMOUNT COVERED | 1,575,000                                                 |
| EXCESS         | 0                                                         |
| SETTLED DATE   | 15 Oct 2020                                               |
| TRANSFER<br>TO | 123563829 - DIPO RAHARDJO<br>WIBISONO                     |
| <b>♣ ≣</b>     | <b>Q</b> , 🕸 🌀                                            |

Berikut adalah tampilan detail klaim

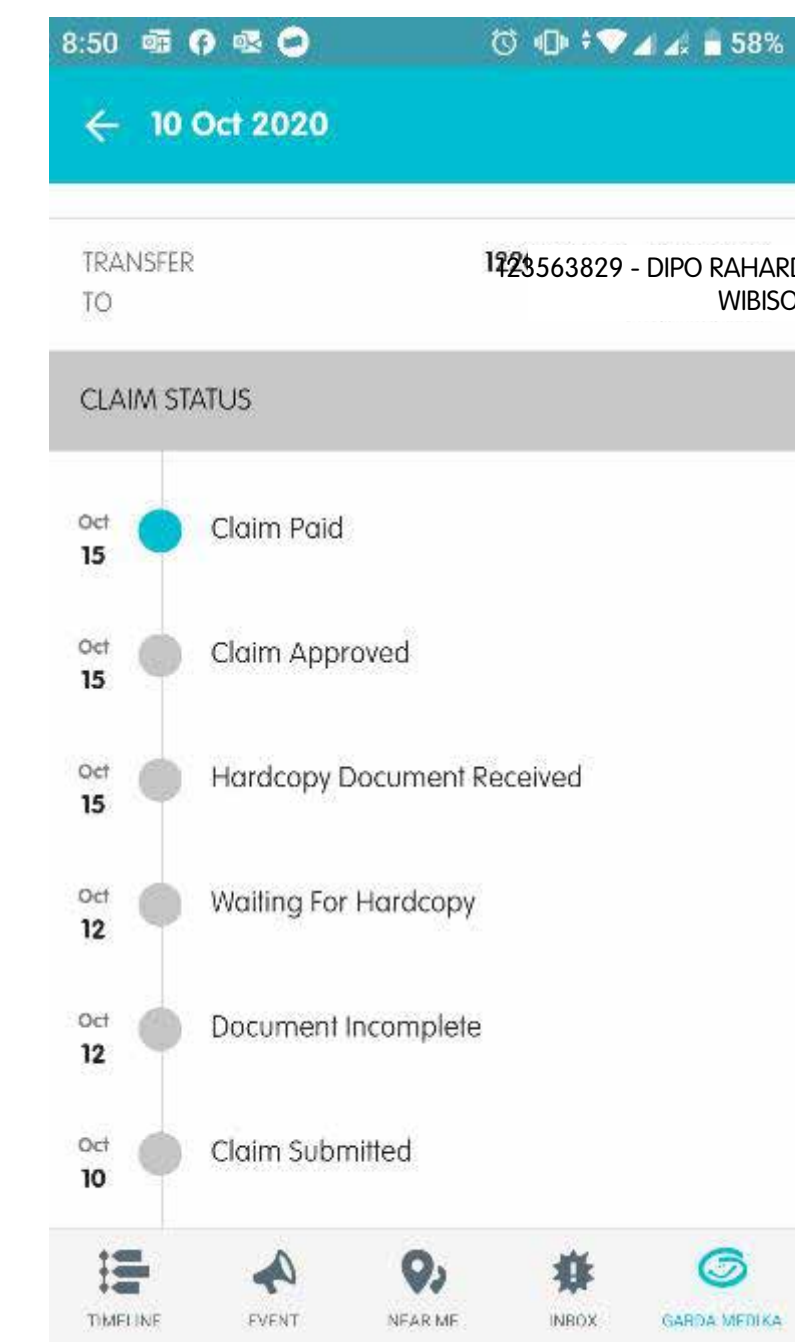

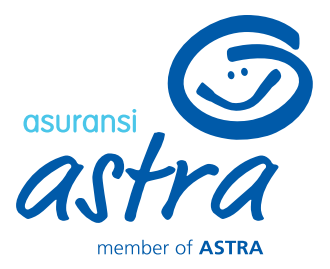

1723563829 - DIPO RAHARDJO **WIBISONO** 

## Berikut tampilan status klaim yang ada pada detail klaim

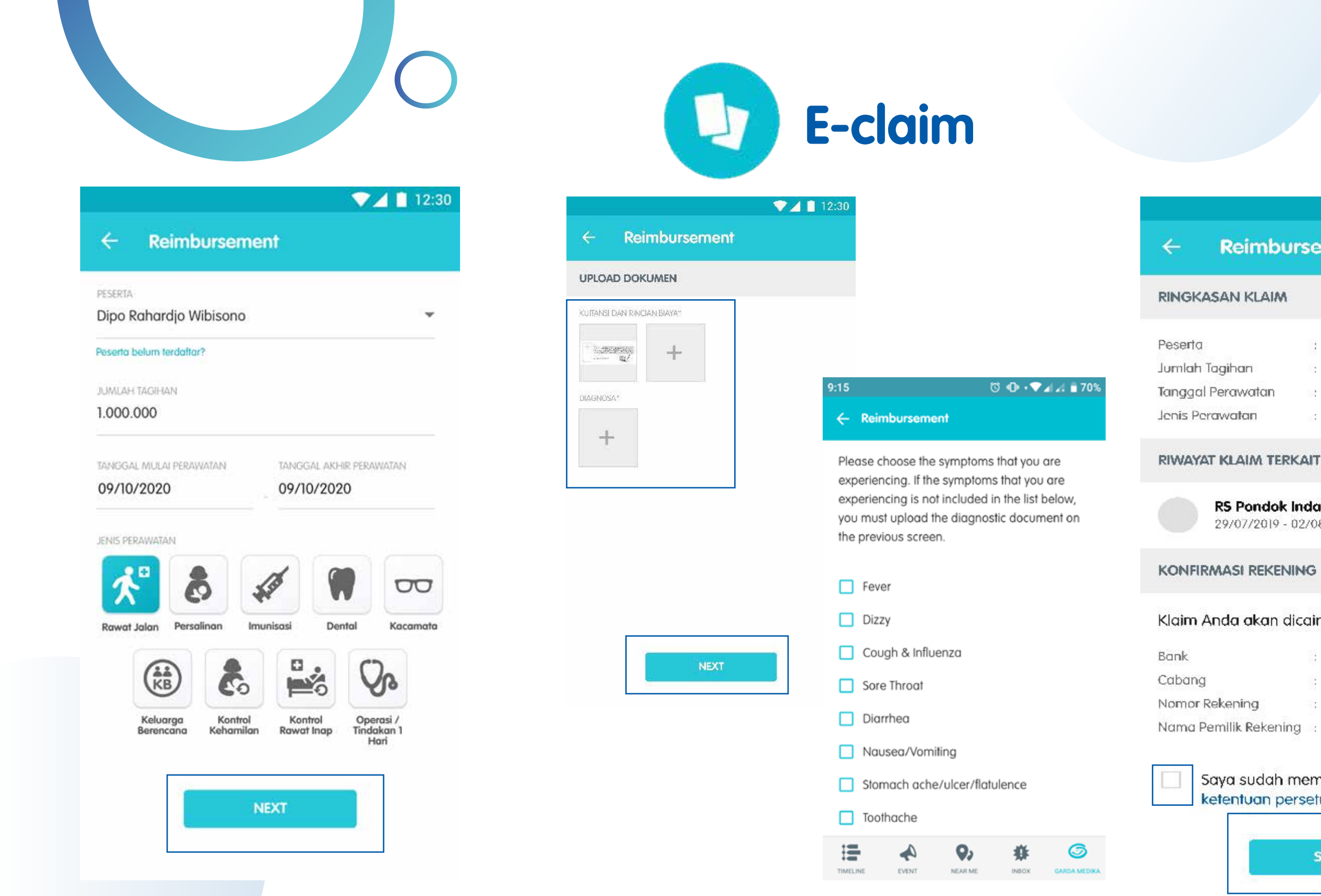

Berikut adalah tampilan menu e-claim untuk peserta Garda Medika

Pada tampilan ini Anda diminta mengisi nominal total tagihan berobat

Klik "NEXT" untuk melanjutkan proses upload dokumen

Upload dan foto dokumen tagihan rumah sakit/klinik dengan klik "+". Jika tidak terdapat foto diagnosa, maka pilh salah satu diantara list diagnosa pada halaman selanjutnya

Klik "NEXT" untuk melanjutkan ke konfirmasi klaim

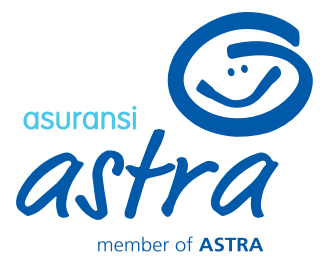

### Reimbursement

|     |    | Dipo Rahardjo Wibisono |
|-----|----|------------------------|
|     | 82 | 2.500.000              |
| tan | 8  | 10/02/2020             |
|     | -  | Kontrol Rawat Inap     |

### **RS** Pondok Indah 29/07/2019 - 02/08/2019

Rp 18.500.000

💎 🖊 📋 12:30

Klaim Anda akan dicairkan ke rekening berikut:

- PermataBank
- Permata Hijau 0064312312352
- Nama Pemilik Rekening : Tria Christina

Saya sudah membaca dan setuju terhadap ketentuan persetujuan yang ada.

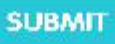

## Berikan centang pada ketentuan persetujuan jika semua informasi sudah benar, lalu klik "SUBMIT"

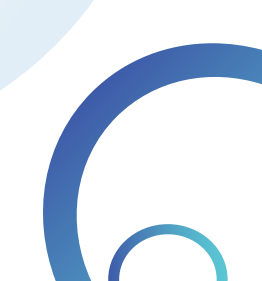

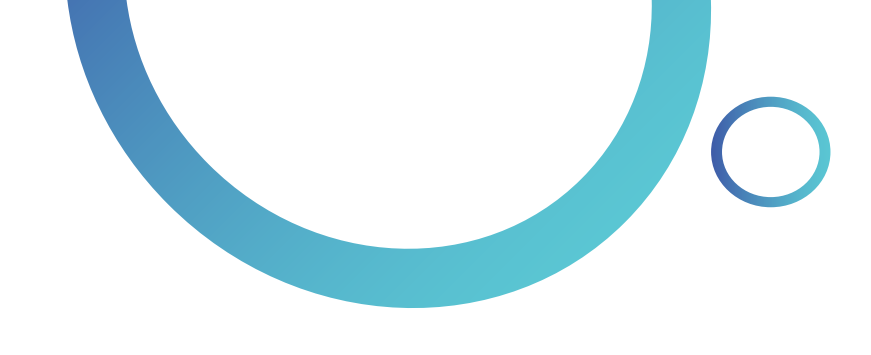

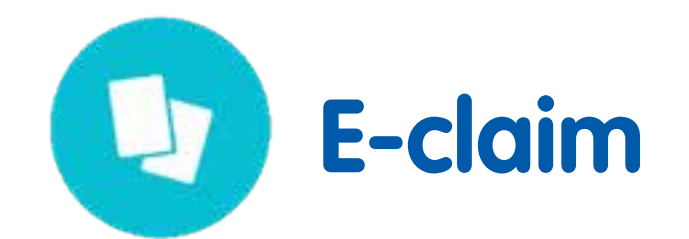

| 3:43 😐                          | ⓒ 🕕 ≑ ❤ ⊿ ∡ 💼 69%  |
|---------------------------------|--------------------|
| ← Claim                         | CHI + Me           |
| DATE TYPE PROVIDER              | me<br>me           |
| 10 Oct 2020<br>1,575,000        |                    |
| 14 Jul 2020<br>734,000          | CLAIM PAID An pro  |
| <b>03 Jun 2020</b> 552,000      | claim paid be      |
| 26 Apr 2020<br>900,000          | CLAIM PAID         |
| 27 Mar 2020<br>1,313,323        | SETTLED            |
| 20 Feb 2020<br>1,372,820        | SETTLED            |
| <b>15 Jan 2020</b><br>1,699,364 | SETTLED            |
| LOAD MO                         | DRE                |
|                                 | INBOX GARDA MEDIKA |

Klik ikon 💷 untuk mengubah tampilan informasi sesuai dengan member yang diinginkan (EMP,SPO,CHI)

Anda dapat memantau proses klaim pada tampilan riwayat klaim berikut ini

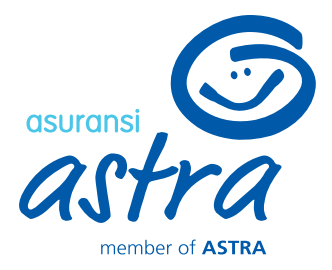

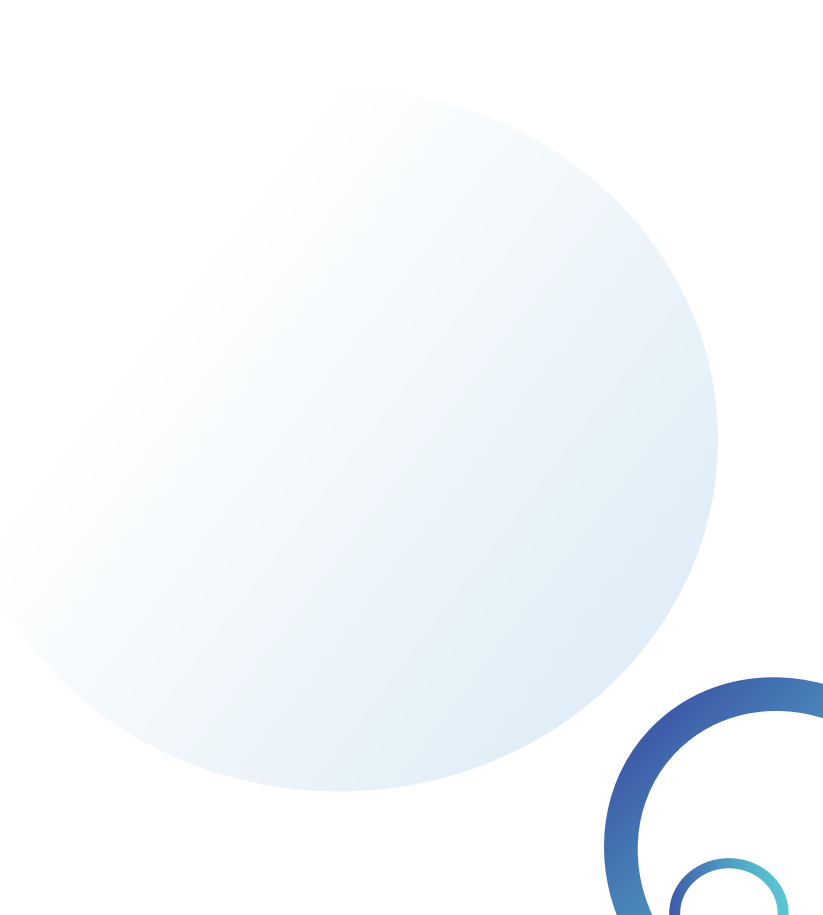

## 1 E-claim pada Garda Mobile Medcare

## **Reimburse Konvensional**

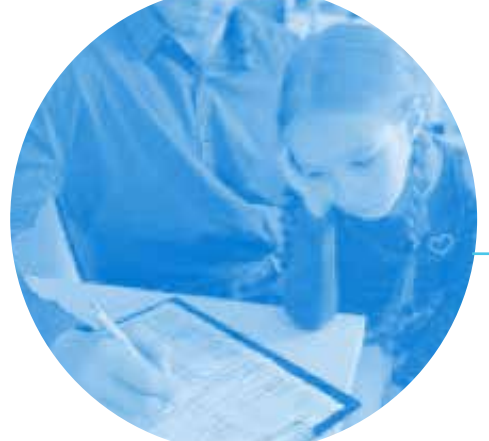

Mengisi formulir klaim

Mengirimkan dokumen ke asuransi

Menunggu klaim ditransfer

Foto dokumen

Input klaim

Cek status pembayaran

Pembayaran klaim H+14

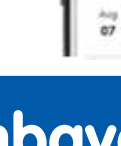

KLIK, UPLOAD, BERES! 

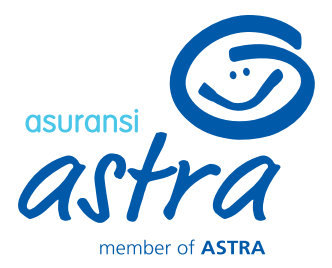

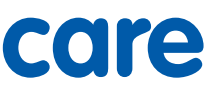

## **E-claim**

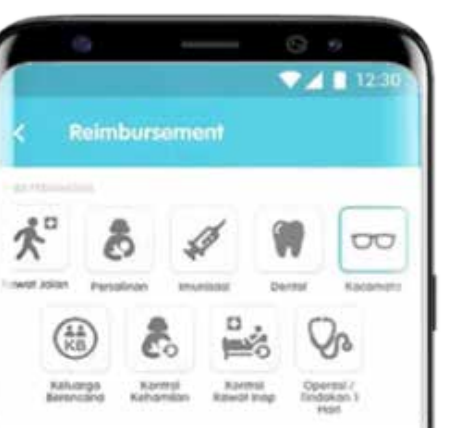

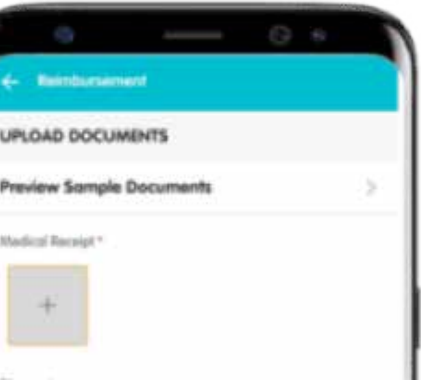

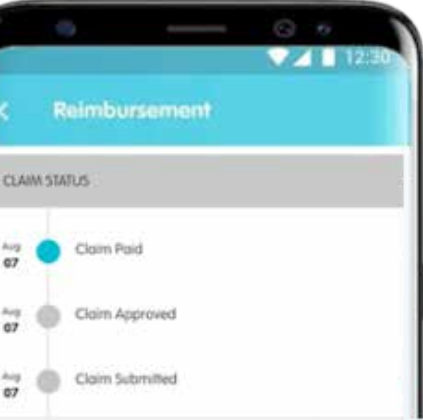

## Pembayaran klaim H+2

# Ketentuan E-claim Reimbursement

| Nilai Klaim                                                       | ≤ Rp 1.000.000          | Rp 1.000.001 - Rp 20.000.000       | >        |
|-------------------------------------------------------------------|-------------------------|------------------------------------|----------|
| Ketentuan Dokumen                                                 | Dokumen <i>softcopy</i> | Dokumen <i>softcopy + hardcopy</i> | Do       |
| Dokumen <i>Hardcopy</i> yang dikirim                              | Tidak Ada               | Hanya kuitansi asli                | Selu     |
|                                                                   | <i>Input</i> klaim      | <i>Input</i> klaim                 | -        |
| Upload dokumen via Medcare<br>Klaim disetujui<br>Klaim dibayarkan |                         | e Upload dokumen via Medcare       | Kirim    |
|                                                                   |                         | Klaim disetujui                    | Klaim di |
|                                                                   |                         | Kirim kuitansi Asli                |          |
|                                                                   |                         | ↓                                  |          |
|                                                                   |                         | Klaim dibayarkan                   |          |

## Keterangan :

- Dokumen *softcopy* adalah klaim yang di*upload* melalui Garda Mobile Medcare
- Batasan nilai klaim berlaku per transaksi
- Ketentuan diatas berlaku mulai tanggal 1 April 2020
- Penggantian biaya pembelian obat peserta sesuai dengan resep dokter pemeriksa dan ketentuan yang berlaku
- Dokumen klaim *hardcopy* dapat diserahkan ke PIC/Health Ad atau dapat dikirimkan ke alamat berikut:
  - \*PT Asuransi Astra Buana
  - Grha Asuransi Astra Lantai 3
- TB Simatupang kav 15
- Jakarta 12440
- UP. Klaim reimbursement Garda Medika

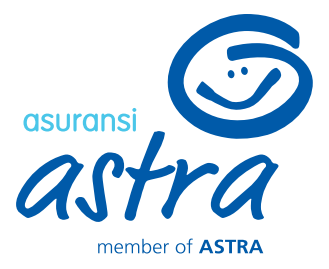

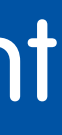

> Rp 20.000.000

okumen *hardcopy* 

uruh dokumen klaim

*Input* klaim seluruh dokumen asli iproses untuk dibayarkan

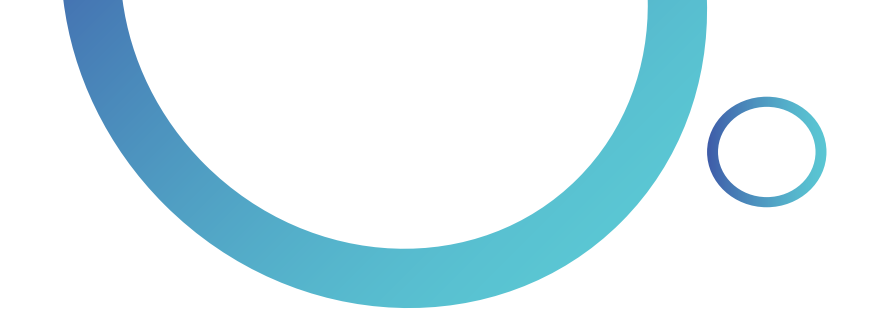

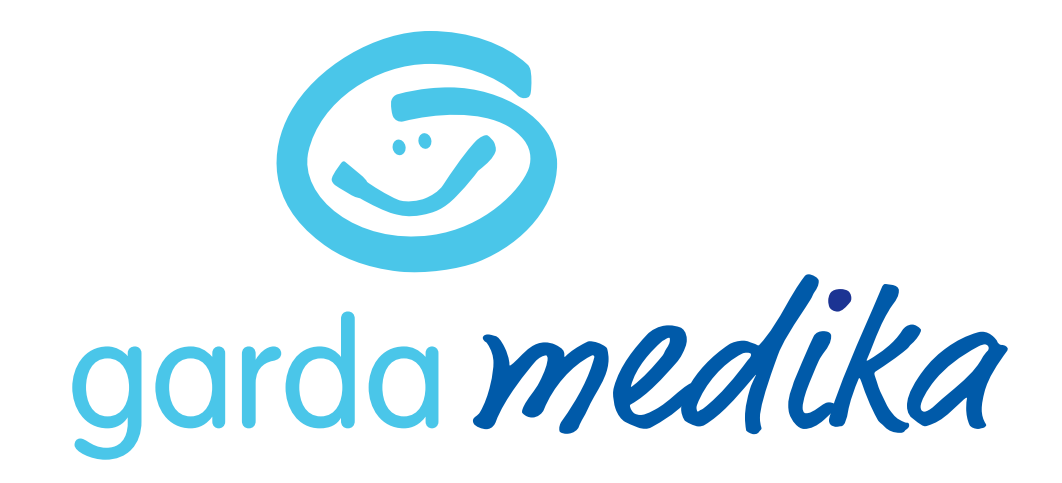

## Informasi lebih lanjut:

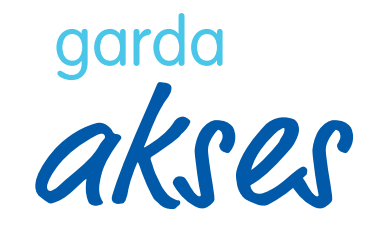

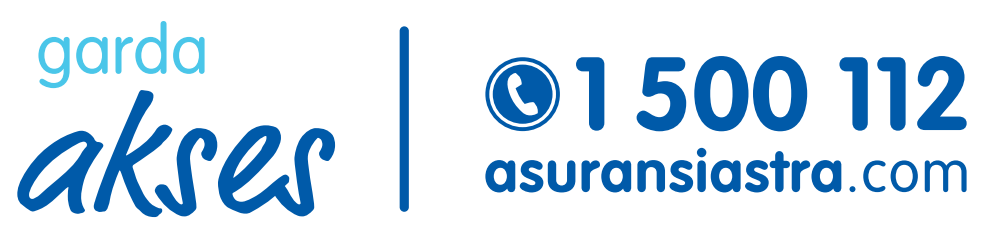

cs@asuransiastra.com

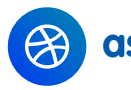

asuransiastra.com

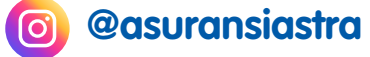

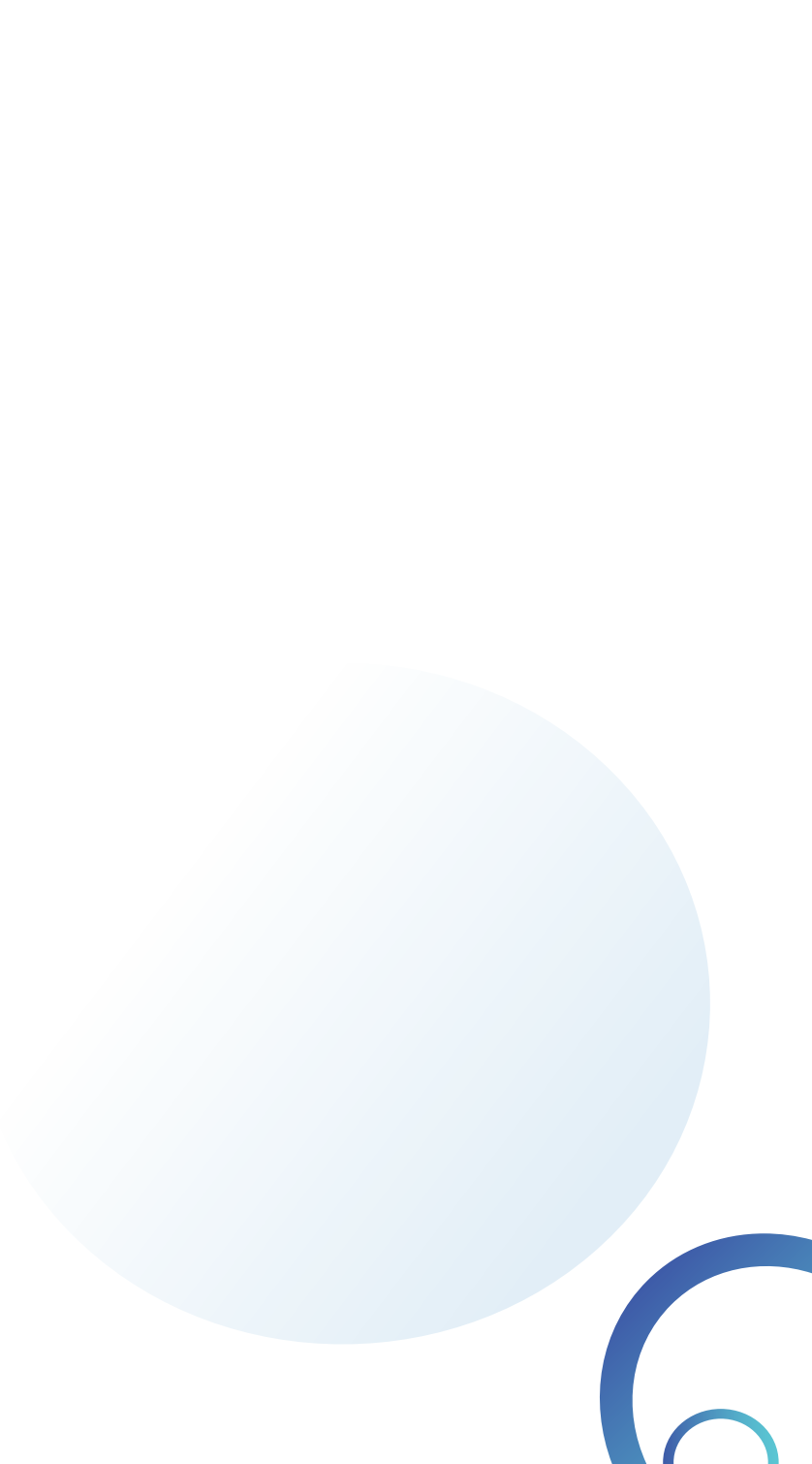